#### Capítulo 1

#### <u>O Que é o Delphi</u>

Diferenças entre Delphi Client/Server do Delphi for Windows Características que compõem o Integrated Development Invironment (IDE) Como o Delphi se encaixa na família Borland

#### Overview

O Delphi oferece uma nova maneira de desenvolver aplicações Client/Server para MS Windows. Ele combina a facilidade de utilização de um ambiente de desenvolvimento visual, o poder de uma linguagem compilada orientada a objetos e uma tecnologia de ponta em banco de dados. Este capítulo o introduz as várias características do Delphi e da família de produtos Borland.

# Introdução ao Delphi

### Introdução

O Delphi é um ambiente de desenvolvimento de aplicações, orientado a objeto, que permite o desenvolvimento de poderosas aplicações baseadas no MS Windows com o mínimo de codificação. O Delphi também oferece ferramentas de desenvolvimento, tais como templates de aplicações e forms, que lhe permitem criar e testar rápidamente o protótipo de suas aplicações. Você pode utilizar o conjunto de componentes e código gerado para transformar seus protótipos em aplicações robustas que satisfaçam suas necessidades. O Delphi também oferece ferramentas de bancos de dados que lhe permitem desenvolver aplicações Client/Server e relatórios. As ferramentas de bancos de dados permitem que você visualize seus dados dinamicamente durante o desenvolvimento para que verifique imediatamente se os resultados de suas queries estão de acordo com suas necessidades.

### Edições do Software

O Software Delphi vêm em duas edições:

#### **Delphi for Windows**

O Delphi for Windows Edition é voltado aos desenvolvedores de aplicações desktop que estão interessados em desenvolver aplicações desktop de alta performance que acessem dados armazenados nos formatos dBase e Paradox. O Delphi for Windows inclui:

- Servidor InterBase Local para Windows 3.1
- ReportSmith

#### **Delphi Client/Server**

O Delphi Client/Server Editon é voltado aos desenvolvedores corporativos de aplicações Client/Server interessados em desenvolver aplicações Workgroup de alta performance.

### Características do Delphi

O Delphi consiste de vários elementos, ferramentas de design e de banco de dados para auxiliá-lo a desenvolver e testar suas aplicações de forma rápida e intuitiva. A seguir descrevemos as características do Delphi:

#### Construtor Visual de Interface com o Usuário

O IDE permite criar visualmente aplicações Client/Server de forma rápida através da seleção de componentes na paleta.

#### Arquitetura Baseada em Componentes

Os componentes asseguram que as aplicações Delphi sejam robustas, reutilizáveis e de fácil manutenção.

#### Compilador de Código Nativo de Alta Performance

O Compilador gera código otimizado de máquina ao invés de p-code interpretado e lento, fazendo com que as aplicações sejam até vinte vezes mais rápidas.

#### **Tow-Way Tools**

A capacidade de alternar entre um form e seu código permite aos desenvolvedores trabalhar tanto na edição de texto como no modo de design visual através de total sincronização do código fonte com a representação visual.

#### **Biblioteca de Componentes Visuais**

A biblioteca de componentes visuais (VCL-Visual Component Library) consiste de objetos reutilizáveis incluindo objetos padrão de interface com o usuário, gerenciamento de dados, gráficos e multimidia, gerenciamento de arquivos e quadros de dialogo padrão. A Client/Server edition inclui o código fonte do Visual Component Library.

#### Arquitetura Aberta

A arquitetura do IDE permite adicionar componentes e ferramentas personalizadas e de terceiros.

#### Linguagem Orientada a Objetos

O Delphi utiliza o *Object Pascal*, que oferece a facilidade de programação em 4GL de alto nível com a performance e poderio de um 3GL.

#### Suporte à Tecnologia do Windows

O Delphi é compatível com a tendência da tecnologia Windows, incluindo suporte a OLE 2.0,DDE,VBXs e ODBC.

#### **Deputador Gráfico**

O Debugger permite encontrar e eliminar "bugs" em seu código.

#### Edição Estilo Brief

O Editor permite a utilização de um conjunto de símbolos para expressões. Consulte Brief Regular Expressions no Help on-line.

#### Ambiente Personalizável

A opção de menu Environment Options permite personalizar seu ambiente para o máximo de produtividade.

#### **Object Browser**

O Object Browser permite a visualização da hierarquia dos objetos na visual component library.

#### **Gerenciador de Projetos**

O Project Manager oferece uma visualização de todos os forms e units de um determinado projeto e oferece um mecanismo conveniente para gerenciar projetos.

#### Experts

Uma variedade de Experts o guiam através do desenvolvimento de tipos padrões de forms. Por exemplo, o Database form expert auxilia-o na construção de forms que exibam dados em bancos de dados locais ou remotos.

#### Gerador de Relatórios

O *ReportSmith*<sup>™</sup> oferece a mais avançada ferramenta de geração de relatórios para desenvolvedores que precisem criar relatórios que acessem grandes volumes de dados.

#### Servidor Local Baseado em SQL

O Local InterBase Server permite desenvolvimento off-line econômico com um engine SQL de alta performance compatível com ANSI 92 que oferece acessibilidade a outros servidores, incluindo Oracle, Sybase, Informix, e InterBase em outras plataformas.

### Características do Delphi Client/Server

O Delphi Client/Server Edition inclui todas as características do Delphi for e as seguintes características específicas ao ambiente Client/ Server:

#### **Conectividade de Alta Performance**

Os SQL Links oferecem acesso de alta performance aos drives nativos, conectando com bancos de dados populares, incluindo Oracle, Sybase,Informix, e InterBase.

#### Suporte a Team Development

O Intersolv PVCS permite que grupos de desenvolvedores trabalhem juntos com códigos fonte integrados, check-in, check-out e gerenciamento de controle de versão.

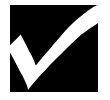

Esta característica requer Intersolv PVCS 5.1 ou posterior.

#### **Construtor Visual de Query**

O Visual Query Builder oferece uma ferramenta visual para criar facilmente queries sofisticadas e gerar automaticamente o código SQL correspondente.

# Como o Delphi se Encaixa na Família Borland

### Introdução

Os produtos Client/Server da Borland compartilham de um design e tecnologia em comum. Esta caracteristica da aos produtos Borland consistência e funcionalidade, mas ao mesmo tempo, oferece flexibilidade ao desenvolvedor para escolher a linguagem de desenvolvimento e fonte de dados. No nível desktop e LAN, os bancos de dados, linguagens e ferramentas Borland compartilham o mesmo Borland Database Engine (BDE), que podem conectar com e integrar quaisquer tipos de dados em sua organização. Estes tipos de dados incluem:

- Bancos de dados PC tais como dBase e Paradox
- Bancos de dados workgroup tais como Oracle, Sybase, Informix, e InterBase
- Bancos de dados acessados através de drives ODBC

Você pode misturar componentes Borland para construir o ambiente Client/Server que melhor atenda suas necessidades.

#### **Componentes Chave da Família Borland**

A Borland fornece uma linha completa de soluções Client/Server nas seguintes famílias de componentes chave:

#### **Upsizing Cients**

Upsizing é o processo de escalar aplicações de banco de dados baseados em PC para a arquitetura Client/Server. Como aplicações de banco de dados baseados em PC e aplicações de banco de dados Client/Server baseados em SQL cresceram em diferentes mercados, o Upsizing Client Tools satisfaz os requisitos de ambos os mercados. Através dos SQL Links, aplicações dBase e Paradox podem continuar a utilizar as ferramentas já famíliares enquanto aproveitam a vantagem de servidores de banco de dados Workgroup.

#### Ferramentas de Desenvolvimento de Última Geração

As ferramentas de desenvolvimento de ultima geração como Delphi e Borland C++, permitem criar aplicações Client/Server escaláveis do desktop ao nível enterprise. Estas ferramentas permitem rápida prototipação, desenvolvimento e alta performance. Estas ferramentas são orientadas a objeto, permitem reutilização de código e componentes, e também suportam o team development.

#### Servidores de banco de dados

A estratégia Client/Server da Borland inclui versões do InterBase Workgroup Server para MS Windows NT e Novell NetWare, bem como versões UNIX. O InterBase é um líder em tecnologia no mercado de bancos de dados relacionais e esta de acordo com o SQL 92, suportando diversas extensões da linguagem SQL.

#### Delphi Companion Products

Os seguintes produtos estão disponíveis para o Delphi:

- BRIEF 3.1\*
- Delphi/Link for Notes
- ForeHelp\*
- Turbo Assembler\*
- VB Conversion Assistant

- CL Source Code
- Visual Solutions Pack\*
- \* Também trabalha com Borland C++

### Resumo do Capítulo

#### **Pontos Chave**

Após completar este capítulo, você aprendeu que:

- o Delphi é um ambiente de desenvolvimento de aplicações baseado em componentes que permitem desenvolver poderosas aplicações baseadas em MS Windows.
- dentre as características do Delphi incluem ferramentas de bancos de dados que permitem o desenvolvimento de aplicações e relatórios de bancos de dados.
- o software Delphi vêm em duas edições:
  - \* Delphi for Windows
  - \* Delphi Client/Server
- a Borland oferece soluções Client/Server nas seguintes famílias de componentes chave:
  - \* Upsizing clients
  - \*Ferramentas de desenvolvimento de ultima geração
  - \*Servidores de bancos de dados
  - \* Companion products

#### Termos e Definições

A tabela a seguir é uma referência rápida aos termos apresentados neste capítulo:

| Termo | Descrição                                                                                          |  |  |  |  |  |
|-------|----------------------------------------------------------------------------------------------------|--|--|--|--|--|
| DBE   | Borland Database Engine, que pode conectar com e integrar quaisquer tipos de dados em uma          |  |  |  |  |  |
|       | organização, incluindo:                                                                            |  |  |  |  |  |
|       | <ul> <li>Bancos de dados PC tais como dBase e Paradox</li> </ul>                                   |  |  |  |  |  |
|       | Bancos de dados workgroup tais como Oracle, Informix, Sybase, e InterBase                          |  |  |  |  |  |
|       | <ul> <li>Bancos de dados acessáveis através de drives ODBC</li> </ul>                              |  |  |  |  |  |
| IDE   | Integrated Development Environment (Ambiente de Desenvolvimento Integrado), um conjunto de         |  |  |  |  |  |
|       | elementos, ferramentas de design e de bancos de dados que auxiliam a desenvolver e testar rápida e |  |  |  |  |  |
|       | intuitivamente em uma interface com o usuário                                                      |  |  |  |  |  |

#### Capítulo 2

#### Um Tour pelo Ambiente de Programação do Delphi

Ao final deste capítulo, você estará apto a:

Identificar os elementos do IDE do Delphi

Identificar os elementos essenciais que formam uma aplicação

#### Overview

O Delphi oferece um ambiente integrado de deselvolvimento que permite desenvolver sofisticadas aplicações Windows com um mínimo de codificação. Este capítulo introduz o Intergrated Development Environment (IDE) e descreve os elementos essenciais do ambiente de programação.

### Elementos do IDE do Delphi

### Introdução

O Integrated Development Environment (IDE) do Delphi consiste de diversos elementos ou ferramentas visuais. Uma vez acostumados a estes elementos, você pode começar a desenvolver aplicações. Este capítulo discute os seguintes elementos para famíliariza-lo ao ambiente de desenvolvimento:

- Form
- Component Palette
- Object Inspector
- Code Editor
- SpeedBar
- ProjectManager
- SpeedMenus
- On-Line Help

As ferramentas são apresentadas na ordem em que seriam utilizadas para desenvolver uma aplicação.

### Aparência Inicial da Interface

Quando você utiliza o Delphi, aparecem as seguintes janelas. Estas janelas formam a interface do Delphi. Outras janelas e elementos aparecem posteriormente conforme for desenvolvendo uma aplicação.

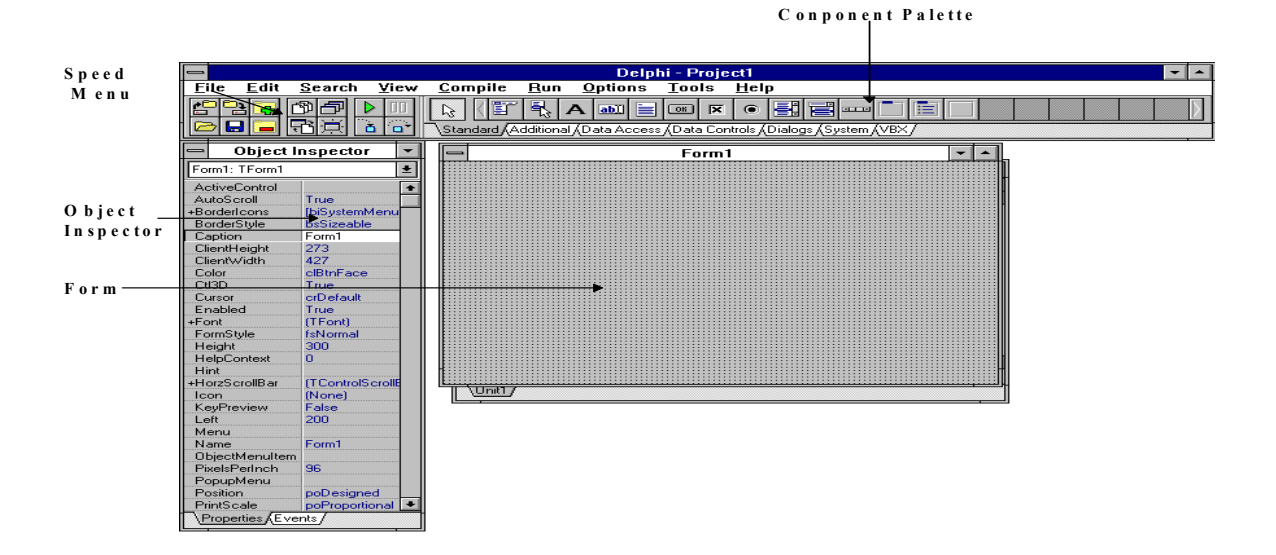

# Forms

### Introdução

Forms são a característica central das aplicações Delphi. Quando você abre o Delphi, um form se torna uma janela em sua aplicação. Quando estiver desenvolvendo a interface de usuário de sua aplicação, você adicionará itens chamados de componentes ao seu form. Um componente é um objeto Delphi, tal como um label box ou edit box. Quando você inicializa o Delphi, um form em branco Form1 aparece, como segue:

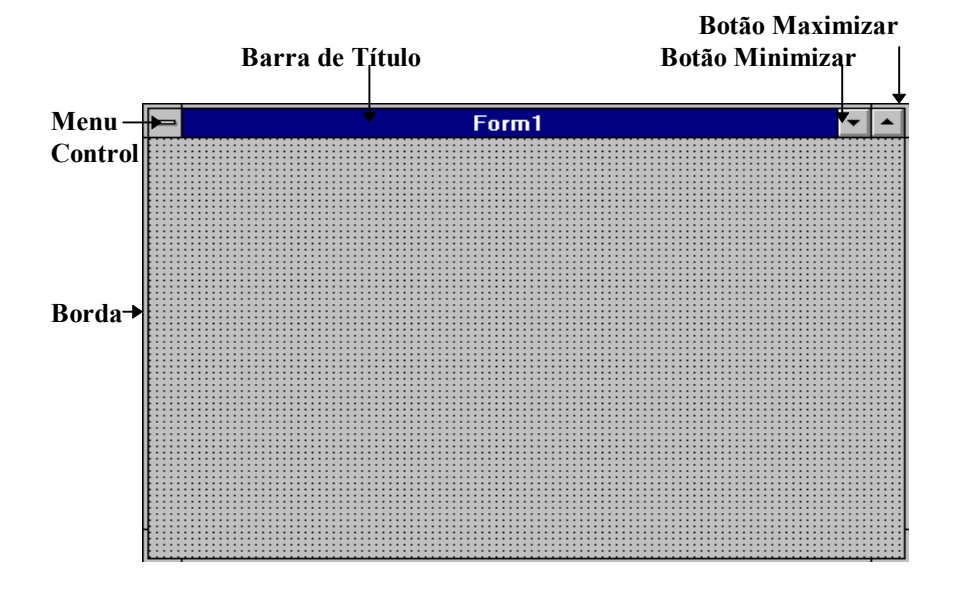

### Partes de um Form

Cada form, por default, contém as seguintes partes padrões, como mostrado:

- Menu Control
- Botões de maximizar e minimizar
- Barra de título
- Bordas

Um form pode ser movido e reajustado movendo-se suas bordas.

# **Component Palette**

### Introdução

Após iniciar com um form, o próximo passo no design da interface é adicionar componentes ao form. Componentes são elementos de programa das janelas, tais como labels, edit boxes, e list boxes. Os componentes do Delphi estão localizados na Component Palette e são utilizados para construir a interface com o usuário. A Componente Palette exibe uma seleção de componentes agrupados por função ou utilização.

Um ponto chave do Delphi é que ele permite a criação de seus próprios componentes e personalização da Componente Palette. Você pode adicionar ou remover componentes da paleta, bem como criar uma nova página na paleta. Por exemplo, você pode adicionar um controle VBX de terceiros à sua paleta para um projeto em específico e depois remove-lo quando tiver sido utilizado. Você também pode criar diferentes versões da Componente Palette para diferentes projetos e permitir que diversos desenvolvedores compartilhem uma Componente Palette personalizada.

A Componente Palette aparece abaixo da barra de menu, a direita, e consiste dos seguintes botões e páginas:

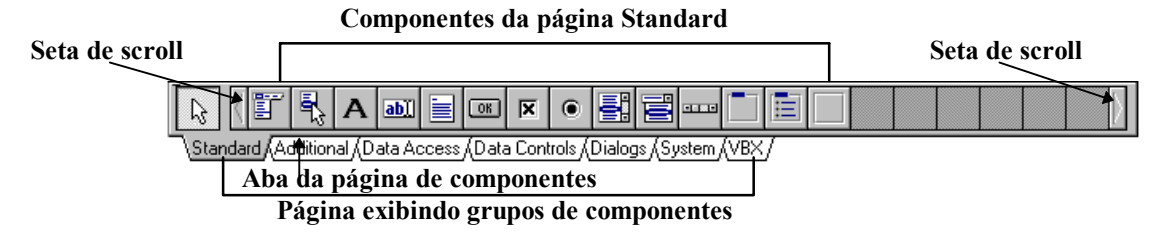

Quando você passar com o ponteiro do mouse sobre cada botão, é exibido o Help Hint do componente.

### Descrição das Páginas dos Componentes

Quando você clica com o mouse sobre uma aba de página, é exibido o grupo de componentes da página. A tabela a seguir descreve a função de cada grupo de componentes por página:

| <b>Página</b> | Grupo de Componentes                                                                   |
|---------------|----------------------------------------------------------------------------------------|
| Standard      | Componentes padrão em uma interface MS Windows tais como botão, list box, e label.     |
| Additional    | Grupo adicional de componentes padrão, tais como SpeedButton, TabSet, e componentes    |
|               | Notebook.                                                                              |
| Data Access   | Componentes especializados para acesso de dados em banco de dados, tais como Table,    |
|               | Query e DataSource                                                                     |
| Data Controls | Componentes especializados de banco de dados utilizados para exibir dados de bancos de |
|               | dados, tais como Grid de dados, Navigator, e Edit.                                     |
| Dialogs       | Quadros de dialogos comuns do MS Windows que possuem uma aparência consistente         |
|               | para executar operações de arquivo, tais como abertura, gravação e impressão.          |
| System        | Componentes que pertencem à tecnologia do sistema Windows, tais como um timer, DDE,    |
|               | ou OLE.                                                                                |
| VBX           | Controle Visual Basic que acompanham o Delphi ou de outros fabricantes.                |
| Samples       | Componentes diversos, tais como ColorGrid, Calendar e SpinButton.                      |

# **Object Inspector**

### Introdução

O Object Inspector trabalha com a Component Palette. Uma vez selecionado um componente da Component Palette é adicionado ao form, o Object Inspector automaticamente exibe as propriedades e eventos que podem ser utilizados como o componente. As propriedades e eventos (exibidos no formato de menu) permitem personalizar os componentes visualmente sem a necessidade de codificação.

Os menus são dinâmicos no tocante em que somente as propriedades e eventos que se aplicam aos componentes selecionados aparecerão. Se múltiplos componentes são selecionados, somente as propriedades e eventos compartilhados por todos os componentes aparecerão no Object Inspector.

### Aparência do Object Inspector

Por default, o Object Inspector aparece a esquerda da janela do Delphi, como segue:

| Form1: TForm1 |               | ŧ |
|---------------|---------------|---|
| ActiveControl |               | + |
| AutoScroll    | True          |   |
| +BorderIcons  | [biSystemMenu |   |
| BorderStyle   | bsSizeable    |   |
| Caption       | Form1         | 1 |
| ClientHeight  | 273           |   |
| ClientWidth   | 427           |   |
| Color         | clBtnFace     |   |
| CtI3D         | True          |   |
| Cursor        | crDefault     |   |
| Enabled       | True          |   |
| +Font         | (TFont)       |   |
| FormStyle     | fsNormal      |   |
| Height        | 300           |   |
| HelpContext   | 0             | ÷ |

### **Object Selector**

A lista drop-down do Object Selector exibe o nome e o tipo de objeto de cada componente no form atual, incluindo o próprio form. Os componentes aparecem na lista quando você os adiciona ao form. A lista

drop-down pode então ser utilizada para alternar rápidamente entre cada um dos componentes. A ilustração a seguir mostra um exemplo da lista drop-down do Object Inspector:

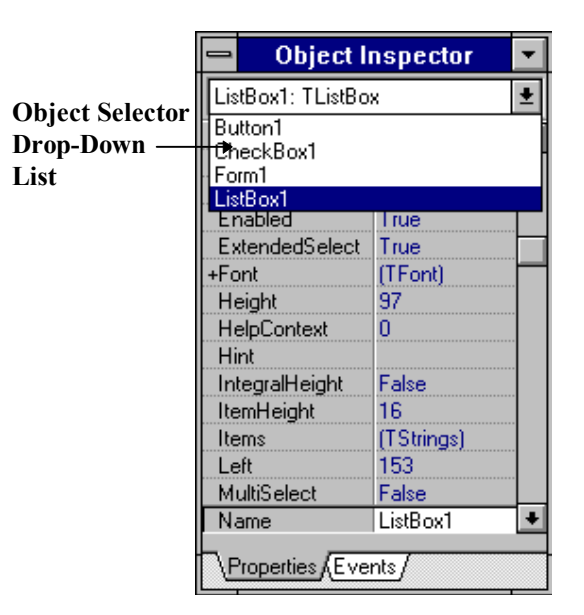

Quando um form ou

componente

é

#### **Properties Page**

Propriedades são atributos de um componente. Elas controlam a forma como um componente aparece e se comporta na aplicação. Muitas propriedades na coluna Properties tem um valor default atribuído na coluna Values. A figura a seguir mostra um exemplo da página Properties.

selecionado no Object Selector, as propriedades ou eventos pertencentes a ele são exibidos.

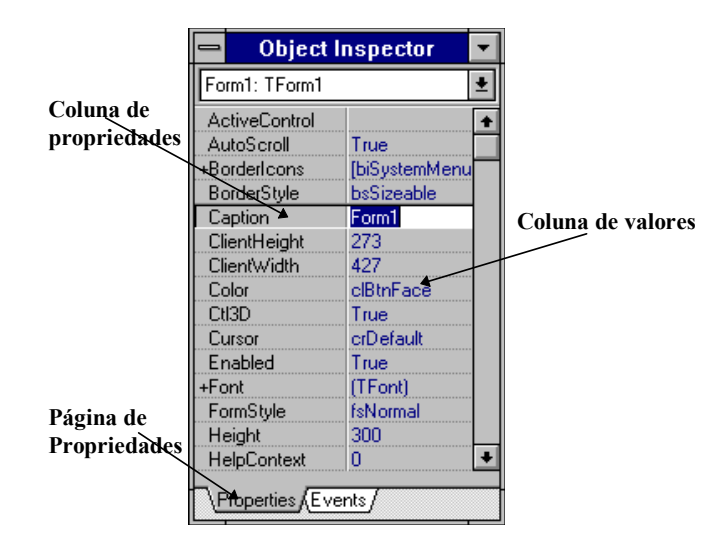

#### **Events Page**

A página Events do Object Inspector lista os eventos que um componente pode reconhecer. No Delphi, você escreve procedures chamadas event handlers, e as utiliza na página Events para associar o nome de um event handler com o evento. Eventos são ações do usuário ou ocorrências de sistema que o componente pode reconhecer. Um exemplo de uma ação de usuário é um clique em um botão. Um exemplo de uma ocorrência de sistema é um alarme gerado em um intervalo de tempo pré-determinado. A ilustração a seguir mostra um exemplo da página Events:

|                     | 😑 Object Inspector | -               | [                |
|---------------------|--------------------|-----------------|------------------|
|                     | Form1: TForm1      | Ŧ               |                  |
|                     | OnActivate         | <u>+</u>        |                  |
|                     | OnClick            |                 |                  |
| Coluna de           | OnClose            |                 |                  |
| Eventos             | OnCloseQuery       |                 |                  |
|                     | OpCreate           |                 |                  |
|                     | OnDblClick         |                 |                  |
|                     | OnDeactivate       |                 |                  |
|                     | OnDestroy 🔨        | $ \rightarrow $ |                  |
|                     | OnDragDrop         |                 | Coluna de        |
|                     | 0nDrag0ver         |                 | manipuladores de |
|                     | OnHide             |                 | Eventos          |
|                     | OnKeyDown          |                 |                  |
|                     | OnKeyPress         |                 |                  |
|                     | OnKeyUp            |                 |                  |
|                     | OnMouseDown        | ŧ               |                  |
| Página de           | Properties Etents  |                 |                  |
| Event <del>os</del> |                    |                 | 1                |

# **Code Editor**

### Introdução

No processo de desenvolvimento, após atribuir propriedades e eventos a cada componente adicionado ao form, o Code Editor é utilizado. O Code Editor é um editor de texto que exibe o código fonte que você

escreve ou que o Delphi gera para criar uma aplicação. O código fonte aparece em um arquivo chamado UNIT.PAS que é um dos tipos de arquivos que compõe um projeto do Delphi.

### **Características do Code Editor**

O Code Editor oferece comandos de edição, Help sensível ao contexto, e as seguintes características de edição estilo Brief:

- Gravação e execução de macros
- Sintaxe de destaque colorida
- Undo ilimitado
- Marcação de bloco de coluna
- Toques de teclado personalizáveis

### **O Arquivo Unit**

O Code Editor aparece no arquivo unit, que é posicionado atrás do Form1 default quando você inicializa o Delphi. Quando você da um duplo clique em um evento na página Events do Object Inspector, o Code Editor automaticamente torna-se a janela para que você possa digitar o código para manipular o evento. O Code Editor pode exibir múltiplos arquivos unit.

Uma unit é utilizada para organizar as declarações de programação do Delphi. Por exemplo, procedures utilitárias podem ser agrupadas como uma unit. Um form é organizado como uma unit.

Você também pode exibir um arquivo unit através do menu View selecionando **Toggle Form/Unit**. O arquivo default, Unit1.PAS, aparece na janela do Code Editor, como segue:

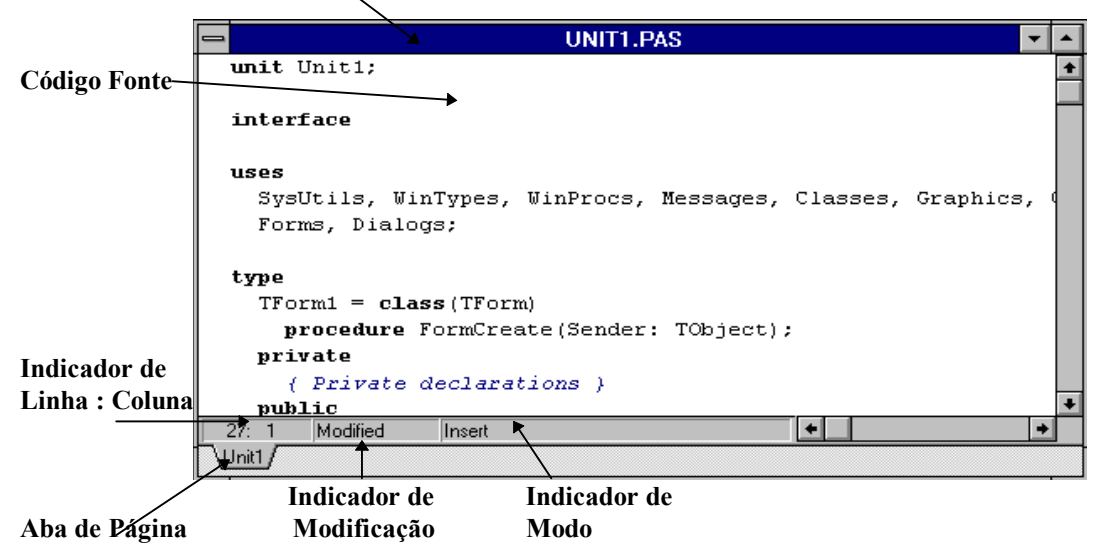

Janela do Code Editor

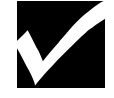

Você deve evitar o nome default de um arquivo unit. Renomeie a Unit1 para um nome mais descritivo sobre o conteúdo do arquivo. A extensão PAS não deve ser alterada.

# SpeedBar

### Introdução

A SpeedBar é feita de botões que economizam tempo, permitindo que você clique sobre um botão ao invés de utilizar a barra de menu para executar operações e comandos mais comuns. A SpeedBar aparece abaixo da barra de menu, à esquerda, e consiste dos seguintes botões:

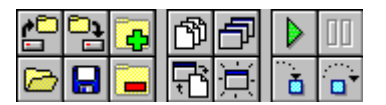

Quando você passa com o ponteiro do mouse sobre cada botão, o Help Hint do botão é exibido. A SpeedBar é totalmente personalizável. Você pode adicionar ou remover botões para personalizá-la. Os botões exibidos na figura anterior é a configuração default.

#### Descrição dos Botões Default

A tabela a seguir descreve cada botão na SpeedBar default:

| Botão                          | Descrição                                                                                              |
|--------------------------------|----------------------------------------------------------------------------------------------------|
| Dpen Project                   | Abre um projeto existente                                                                              |
| Save Project                   | Grava um projeto existente                                                                             |
| Add File to Project            | Adiciona um novo arquivo ao projeto                                                                    |
| Select Unit From List          | Seleciona uma unit da lista das units existentes                                                       |
| Select Form From list          | Seleciona um form da lista de forms existentes                                                         |
| Run                            | Compila e executa sua aplicação                                                                        |
| III Pause                      | Interrompe momentaneamente a execução da aplicação                                                     |
| 🔁 Open File                    | Abre um arquivo existente                                                                              |
| Save File                      | Grava o arquivo. Arquivos unit e form são ligados. Gravando um, grava-se o outro                       |
| Remove File From Project       | Remove o arquivo selecionado no Project Manager da cláusula <i>uses</i> do arquivo de projeto corrente |
| Toggle Between a Form and Unit | Exibe o from inativo associado com a unit ativa, ou vice-versa                                         |
| New form                       | Cria um form em branco e uma nova unit associada para ser adicionado ao projeto                        |
| Trace into                     | Executa um programa, uma linha por vez e executa cada linha de uma procedure                           |
| Step over                      | Executa um programa, uma linha por vez e pula as procedures executando-as como uma única unit          |

# **Project Manager**

### Introdução

No Delphi, os arquivos que compõem uma aplicação, form e units, são organizados como um projeto. O Project Manager lista cada arquivo de unit e form em sua aplicação e permite navegar entre elas.

### Visualizando a Janela do Project Manager

Você pode exibir o project Manager através do menu View selecionando Project Manager. O Project Manager aparece com o nome do projeto. Se o projeto não tiver um nome, o arquivo default chamado Project1, aparece como segue:

| -          | = Psample 🔽 🔺               |                        |                   |                               |               |
|------------|-----------------------------|------------------------|-------------------|-------------------------------|---------------|
| Add        | <b>E</b><br>Re <u>m</u> ove | D<br>View <u>u</u> nit | Vie <u>w</u> form | <b>iz</b><br>Op <u>t</u> ions | (இ)<br>Ugdate |
| C:\CRUS\PS | AMPLE.DPF                   | R, 1 units, 1 f        | orms              |                               |               |
| Unit       | Form                        |                        | Path              |                               |               |
| Usample    | Form1                       |                        |                   |                               |               |
|            |                             |                        |                   |                               |               |
|            |                             |                        |                   |                               |               |
|            |                             |                        |                   |                               |               |
|            |                             |                        |                   |                               |               |
|            |                             |                        |                   |                               |               |
|            |                             |                        |                   |                               |               |

### SpeedMe

#### nus

### Introdução

Um elemento importante do IDE do Delphi é o SpeedMenu. SpeedMenus são menus que oferecem acesso rápido aos comandos disponíveis no momento. Eles são sensíveis ao contexto e podem ser exibidos de duas maneiras:

- Clicando-se com o botão direito do mouse enquanto o ponteiro do mouse estiver sobre o objeto
- Pressionando-se Alt+F10 enquanto estiver selecionado

### Exemplos de SpeedMenus

SpeedMenus estão disponíveis para uma grande variedade de elementos e outros objetos no Delphi. Para uma lista completa, consulte o Help on-line. Esta seção oferece alguns exemplos de SpeedMenus para os seguintes elementos:

- Component Palette
- Object Inspector
- SpeedBar

#### SpeedMenu para a Component Palette

O SpeedMenu da Component Palette aparece quando você clica com o botão direito do mouse quando o ponteiro do mouse estiver sobre a Component Palette. Os itens do menu são :

- Configure Altera o conteúdo da Component Palette
- Show Hints Exibe o Help Hint para cada botão
- Help Oferece Help on-line para a Component Palette

Na figura a seguir, Show Hints está habilitado:

| <u>C</u> onfigure    |
|----------------------|
| √ <u>S</u> how Hints |
| <u>H</u> ide         |
| H <u>e</u> lp        |

#### SpeedMenu para o

#### **Object Inspector**

O SpeedMenu do Object Inspector aparece, como segue, quando você clicar com o botão direito do mouse quando o ponteiro do mouse estiver sobre o Object Inspector. Quando *Stay on top* estiver habilitado, o Object Inspector sempre aparece sobre a interface.

| Revent to inherited |  |  |  |  |
|---------------------|--|--|--|--|
| E <u>x</u> pand     |  |  |  |  |
| <u>C</u> ollapse    |  |  |  |  |
| Stay on top         |  |  |  |  |
| <u>H</u> ide        |  |  |  |  |
| H <u>e</u> lp       |  |  |  |  |

#### SpeedBar

O SpeedMenu da SpeedBar aparece, como segue, quando você clicar com o botão direito do mouse quando o ponteiro do mouse estiver sobre a SpeedBar. O item de menu Configure permite adicionar ou remover icones da SpeedBar de acordo com sua necessidade.

| <u>C</u> onfigure    |
|----------------------|
| √ <u>S</u> how Hints |
| <u>H</u> ide         |
| H <u>e</u> lp        |

# Help On-Line

## Introdução

O Help On-Line é uma grande fonte de referência sobre o Delphi. No menu Help, os itens Contents e Topic Search são comuns as aplicações MS Windows, mas documentam o produto tão bem que você pode utiliza-lo no lugar de uma cópia impressa.Contents, em particular, inclui um glossário, que é especialmente útil para uma referência rápida sobre o significado de termos.

A figura a seguir mostra o menu Help:

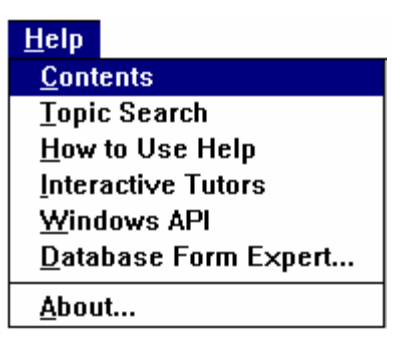

### Help Sensível ao Contexto

Help sensível ao contexto está disponível para cada elemento na interface. Pressionando F1 sobre um elemento destacado exibe a descrição do elemento. Por exemplo, se Form1 estiver destacado e você pressionar F1, a descrição do componente TForm (tipo de objeto) aparece, incluindo as propriedades, métodos, eventos e tarefas associadas a ele. O Help sensível ao contexto também está disponível quando o Code Editor for exibido e oferece auxílio na sintaxe da linguagem, palavras reservadas, e assim por diante.

# Informação de Instrução

O Help on-line também contém uma extensiva informação instrucional. As três ferramentas seguintes, em particular, oferece suporte no desenvolvimento de uma aplicação:

- Interactive Tutors o guiam através de cada estágio no processo de desenvolvimento de uma aplicação.
- Database Form Expert permite-lhe criar forms master-detail, bem como forms com uma única tabela.
- Windows API descreve como utilizar a API do MS Windows.

### **Interactive Tutors**

A opção Interactive Tutors é um tutorial que o ensina as operações básicas na criação de uma aplicação. O tutorial é interativo pois você pode utilizar seus próprios dados, bem como dados de exemplo que acompanham o Delphi

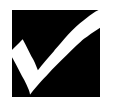

Consulte o tutorial para relembrar o conhecimento obtido no curso.

### **Database Form Expert**

A opção Database Form Expert no menu Help permite criar um form que exiba dados de um banco de dados local ou remoto. Esta ferramenta é uma das muitas ferramentas Expert no Delphi. Outras ferramentas Expert incluem o Application Template Expert, Form Template Expert, Component Expert, e Dialog Box Expert. A maioria delas são acessadas através do menu File quando você cria uma aplicação ou form. As ferramentas Expert serão estudadas com mais detalhes posteriormente durante o curso.

## Windows API

A opção API no menu Help oferece uma descrição da API do MS Windows. Exemplos de alguns dos tópicos incluem o seguinte:

Funções e mensagens para o MS Windows versão 3.1

- Grupos de funções
- Macros
- Saídas de impressão
- Resources

### Resumo do Capítulo

#### Pontos Chave

Após completar este capítulo, você aprendeu:

- Uma aplicação desenvolvida no Delphi começa com um form em branco.
- Utilizar a Component Palette para adicionar componentes ao form, e depois utilizar o Object Inspector para definir propriedades e programar eventos aos componentes.
- Utilizar o Code Editor, que exibe o código fonte no arquivo unit, adicionar código a um evento handler se você adicionou um evento no Object Inspector.

#### Termos e Definições

A tabela a seguir é uma referência rápida aos termos explicados neste capítulo:

| Termo                    | Definição                                                                    |  |  |
|--------------------------|------------------------------------------------------------------------------|--|--|
| Application Templates    | Ferramenta de design predefinidas para iniciar o desenvolvimento de uma      |  |  |
|                          | aplicação                                                                    |  |  |
| Arquivo Unit             | Um arquivo que contém uma parte ou todo o código fonte de uma aplicação.     |  |  |
|                          | Cada form possui um arquivo unit associado. Algumas units podem não estar    |  |  |
|                          | associadas a um form.                                                        |  |  |
| Code Editor              | O editor de texto que lhe permite escrever código de programação             |  |  |
| <b>Component Palette</b> | A barra de botões de componentes para a construção de uma aplicação.         |  |  |
| Componente               | Um objeto Delphi utilizado para construir uma aplicação MS Windows. Um       |  |  |
|                          | componente também é chamado de objeto de programa                            |  |  |
| Database Form Designer   | Ferramenta de design para gerar um form que possa exibir dados de um banco   |  |  |
|                          | de dados externo.                                                            |  |  |
| Event                    | Uma interação ou ação de usuário, ou uma ocorrência interna de sistema.      |  |  |
| Event Handler            | Uma procedure ou função executada sempre que ocorrer um evento.              |  |  |
| Form                     | Um componente utilizado para construir uma aplicação é o primeiro a aparecer |  |  |
|                          | na tela. Um form pode conter outros componentes. O form se torna uma janela  |  |  |
|                          | na aplicação.                                                                |  |  |
| Object Inspector         | A janela que exibe propriedades e eventos utilizados para definir ou ver as  |  |  |
|                          | propriedades de um componente.                                               |  |  |
| Projeto                  | Todos os arquivos que contém uma aplicação.                                  |  |  |

| Propriedade       | Um atributo descritivo atribuído a um componente para definir sua aparência e como trabalha.                                                                      |
|-------------------|----------------------------------------------------------------------------------------------------|
| SpeedBar          | Uma barra de botões onde cada uma é relacionado a um comando utilizado com freqüência. A SpeedBar permite rápido acesso a estas operações, que são itens de menu. |
| SpeedMenus        | Menus que se aplicam ao elemento selecionado no IDE do Delphi. Eles são exibidos clicando-se com o botão direito do mouse sobre o elemento.                       |
| Templates de Form | Forms predefinidos utilizados para desenvolver uma interface com o usuário.                                                                                       |

#### Capítulo 3

#### Desenvolvendo uma Aplicação

Ao final deste capítulo, você deve estar apto a :

- Desenvolver uma aplicação
- Utilizar o Project Manager
- Utilizar o Intergrated Debugger

#### Overview

O Delphi é uma poderosa linguagem de programação orientada a objeto com um avançado ambiente de desenvolvimento visual. Estas características, quando combinadas com a arquitetura de bancos de dados Borland, permite criar rápidamente aplicações Client/Server. Neste capítulo , você aprenderá sobre o processo de construção de uma aplicação Delphi, criar uma aplicação de exemplo e explorar os conceitos de gerenciamento de projetos.

# Descrição do processo

### Introdução

Uma característica do Delphi é que ele permite construir aplicações rápidamente. Esta seção descreve o processo de desenvolvimento de aplicações Delphi, como segue:

- Criando um Projeto
- Adicionando um Form ao Projeto
- Adicionando Componentes ao Form
- Definindo Propriedades dos Componentes
- Adicionando Event Handlers
- Compilando, Executando e Depurando a Aplicação

### Estágio 1 - Criando um Projeto

O primeiro passo no desenvolvimento de uma aplicação no Delphi é criara um projeto. Aplicações no Delphi são gerenciadas como projetos. Criar um novo projeto gera um arquivo de projeto. O arquivo de projeto controla uma aplicação Delphi construindo os vários forms, executando a aplicação e exibindo o form principal da aplicação.

Arquivos de projeto contém código fonte Object Pascal gerado pelo Delphi que se torna parte do executável da aplicação quando for compilado e "Linkado".

Você pode começar um novo projeto inicializando o Delphi. Sempre que você inicializar o Delphi, um novo projeto é aberto. Se o Delphi já estiver aberto, você pode abrir um novo projeto através do menu File, Selecionando New Project.

O Delphi cria um arquivo de projeto default chamado PROJECT1.DPR, que o Delphi mantém durante o desenvolvimento da aplicação. Conforme o projeto for alterado, tal como adicionando novos forms, o Delphi atualiza o arquivo de projeto. O arquivo de projeto se parece com a figura a seguir:

| PROJECT1.DPR                           | - | -  |  |
|----------------------------------------|---|----|--|
| program Project1;                      |   | +  |  |
|                                        |   |    |  |
| uses                                   |   |    |  |
| Forms,                                 |   |    |  |
| Unit1 in 'UNIT1.PAS' (Form1);          |   |    |  |
| (\$R *.RES)                            |   |    |  |
| pegni                                  |   |    |  |
| Application.CreateForm(TForm1, Form1); |   |    |  |
| Application.Run;                       |   |    |  |
| end.                                   |   |    |  |
|                                        |   | L. |  |
| 1: 1 Modified Insert                   | - | J  |  |
| Unit1 AProject1                        |   |    |  |

#### Estágio 2 - Adicionando um Form ao Projeto

Como discutido anteriormente, os forms são a fundação das aplicações Delphi e fornece uma tela onde você pode criar a interface com o usuário de seu programa. Um projeto ou aplicação geralmente possui múltiplos forms. Adicionar um form ao projeto cria os seguintes arquivos adicionais:

- Um arquivo form com extensão .DFM contendo informações de resources para a construção do form.
- Um arquivo unit com extensão .PAS contendo código Object Pascal.

Todo form em uma aplicação possui estes dois arquivos associados a ele. Conforme for adicionando novos forms, o arquivo de projeto é atualizado automaticamente. O exemplo a seguir mostra o Form2, a ser adicionado ao projeto.

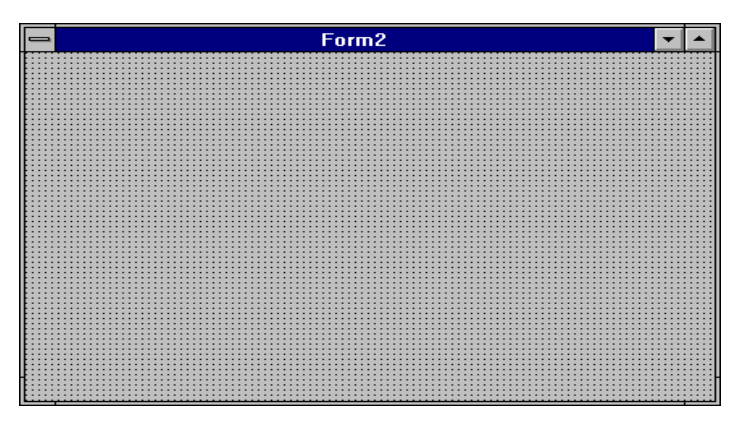

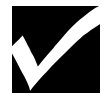

Quando você cria um projeto, um form (Form1) é criado por default. O nome de arquivo deste form é UNIT1.DFM.

#### Para Adicionar um Form ao Projeto

Execute os seguintes passos para adicionar um form um ao projeto:

| Passo | Ação                                                                               |
|-------|------------------------------------------------------------------------------------|
| 1     | Para adicionar um ou mais forms ao projeto, no menu File, selecione New Form.      |
|       | Dependendo das configurações de Gallery na página Preferences do quadro de dialogo |
|       | Environment Options, pode ocorrer:                                                 |
|       | - Um form em branco aparece e é adicionado ao projeto                              |
|       | - O quadro Browse Gallery aparece, como segue:                                     |

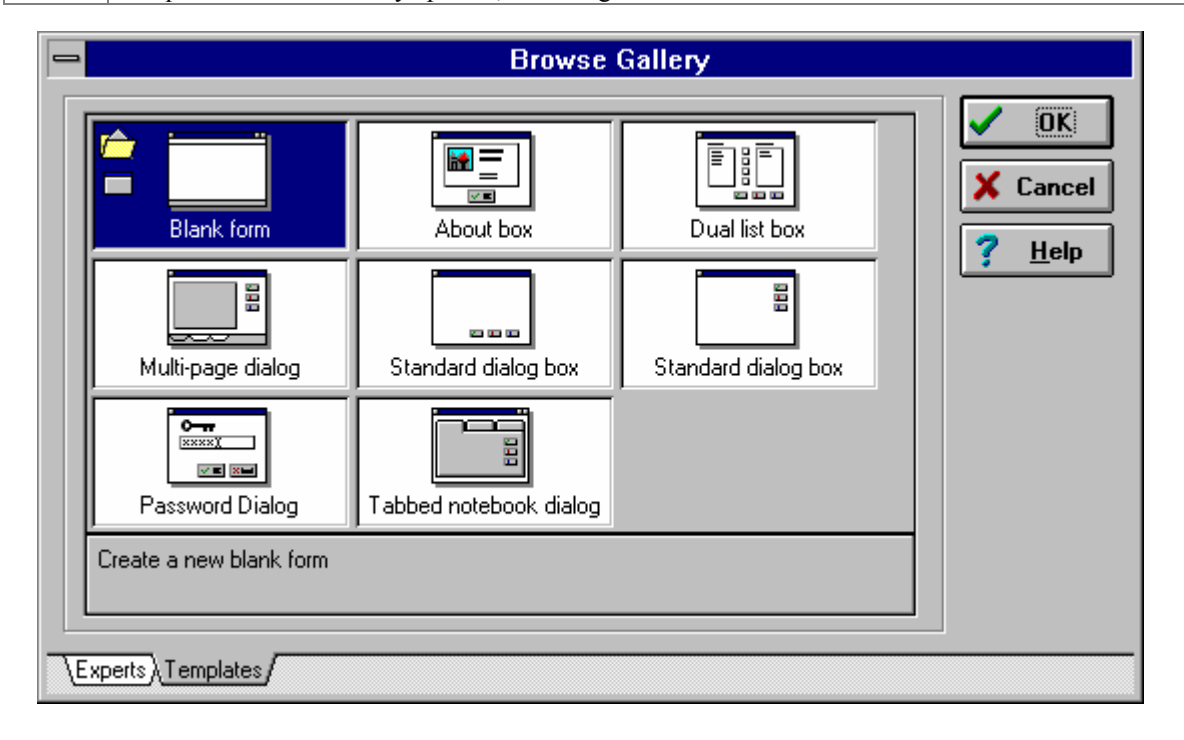

#### Passo Ação

2 Aparecendo o quadro de dialogo Browse Gallery, selecione o tipo de form que você deseja adicionar ao projeto e de um clique em **OK**.

### Estágio 3 - Adicionando Componentes ao Form

Como discutido anteriormente, componentes são objetos visuais de programa que você manipula durante o design. Os componentes disponíveis no momento estão na Component Palette. Após inserir um componente no form, você pode move- lo, edita-lo e reajusta-lo de acordo com suas necessidades. O exemplo a seguir mostra três componentes Label e três componentes Edit em um form:

|        | Form1 | - |  |
|--------|-------|---|--|
|        |       |   |  |
| Label1 | Edit1 |   |  |
| Label2 | Edit2 |   |  |
| Label3 | Edit3 |   |  |
|        |       |   |  |

#### Passos para Adicionar um Componente em um Form

Execute os seguintes passos para adicionar um componente ao form:

| Passo | Ação                                                       |
|-------|------------------------------------------------------------|
| 1     | De um clique sobre um componente na Component Palette.     |
| 2     | De um clique sobre o form onde o componente deve aparecer. |
| 3     | Reajuste o componente arrastando seus manipuladores.       |

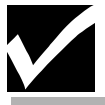

Você também pode adicionar um componente com um duplo-clique no componente na Component Palette. Um componente até o local desejado e reajusta-lo através dos manipuladores.

#### Código Fonte da Unit após Adicionar Componentes

Quando um componente é adicionado ao form, o código fonte do arquivo é modificado. Especificamente a definição type para o membro correspondente ao componente adicionado. O exemplo a seguir exibe a definição de type no arquivo unit que corresponde ao form mostrado anteriormente com três componentes Label e três componentes Edit:

| C:\PROGRAM FILES\BORLAND\DELPHI 2.0\Unit1.pas                             | <b>-</b> |
|---------------------------------------------------------------------------|----------|
| Unit                                                                      |          |
| unit Unit1;                                                               |          |
|                                                                           |          |
| interface                                                                 |          |
|                                                                           |          |
| uses                                                                      |          |
| Windows, messages, Systeris, classes, Graphics, concrois, Forms, Dialogs; |          |
| type                                                                      |          |
| TForm1 = class(TForm)                                                     |          |
| Label1: TLabel;                                                           |          |
| Label2: TLabel;                                                           |          |
| Label3: TLabel;                                                           |          |
| Edit1: TEdit;                                                             |          |
| Edit2: TEdit;                                                             |          |
| Edit3: TEdit;                                                             |          |
| private                                                                   |          |
| { Private declarations }                                                  |          |
| public                                                                    |          |
| { Public declarations }                                                   |          |
| end;                                                                      |          |
|                                                                           |          |
| var                                                                       |          |
| Form1: IForm1;                                                            |          |
| implementation                                                            |          |
| Ingrementation                                                            |          |
| (SR * DFM)                                                                |          |
|                                                                           | +        |
|                                                                           | +        |
| 9: 26 Modified Insert                                                     |          |

### Estágio 4 - Definindo Propriedades dos Componentes

Como discutido anteriormente, cada componente tem um conjunto de atributos chamados de propriedades. Cada propriedade que possa ser alterada durante o design é exibido no Object Inspector. Você pode definir propriedade durante o design ou codificar para que uma propriedade do componente seja alterada durante a execução do programa.

#### Passos para Definir uma Propriedade de um Componente

Execute os passos a seguir para definir uma propriedade de um componente durante o design:

| Passo | Ação                                                                          |
|-------|-------------------------------------------------------------------------------|
| 1     | Dê um clique sobre o componente no form cuja propriedade você queira alterar. |
| 2     | Dê um clique sobre a aba da página Properties no Object Inspector.            |
|       | O exemplo a seguir mostra a página Properties para o componente Button.       |
| 3     | Selecione a propriedade que você queira definir.                              |
| 4     | Altere o valor da propriedade na coluna Values.                               |

| - 0         | bject Inspector |
|-------------|-----------------|
| Button1: TE | Button 👤        |
| Properties  | Events          |
| Cancel      | False 🔶         |
| Caption     | &OK             |
| Cursor      | crDefault       |
| Default     | False           |
| DragCurso   | or crDrag       |
| DragMode    | e dmManual      |
| Enabled     | True            |
| +Font       | (TFont)         |
| Height      | 25              |
| HelpConte   | ext O           |
| Hint        |                 |
| Left        | 78              |
| ModalRes    | ult mrNone      |
| Name        | Button1         |
| ParentFor   | it True 🔛       |

### Estágio 5 - Adicionando Event Handlers

Em programas dirigido a evento, responder a eventos do usuário ou do sistema é um ponto chave de sua aplicação. Alem das propriedades, os componentes possuem uma lista de eventos que podem ser detectados. Quando você adiciona event handlers a sua aplicação, você está dizendo ao componente que execute os comandos programados sempre que um evento em específico seja detectado. Por exemplo, um botão em seu form pode detectar quando um usuário clica sobre si, o que é conhecido como evento OnClick. O evento OnClick faz com que sua aplicação execute a ação especificada no event handler.

#### Passos para Adicionar um Event Handler

Execute os passos a seguir para adicionar um event handler:

| 1 | Dê um clique sobre o componente no form que precise de um event handler.                       |
|---|------------------------------------------------------------------------------------------------|
| 2 | Dê um clique sobre a aba da página Events no Object Inspector para exibir uma lista de eventos |
|   | para o componente.                                                                             |
| 3 | Dê um duplo-clique à direita da coluna de eventos para fazer com que o Delphi gere um event    |
|   | handler vazio e exiba o handler no Code Editor.                                                |
| 4 | Digite o código a ser executado quando ocorrer o evento.                                       |

# Estágio 6 - Compilando, Executando e Depurando a Aplicação

O compilador e o depurador (debugger) são partes do ambiente Delphi. O compilador inclui um habilitador Make automático para que quando sua aplicação for alterada, somente os arquivos alterados sejam recompilados. O debugger está ativo sempre que você executar aplicações dentro do ambiente do Delphi.

#### Passos para Compilar e Executar a Aplicação

Execute os passos a seguir para compilar e executar a aplicação:

| Passo | Ação                                                                                               |
|-------|----------------------------------------------------------------------------------------------------|
| 1     | Para compilar o projeto atual sem inicializar o arquivo executável resultante, no menu Compile,    |
|       | selecione Compile.                                                                                 |
| 2     | Para compilar quaisquer alterações e executar o arquivo do projeto corrente, selecione Run no menu |
|       | Run.                                                                                               |

# Tutoria: Criando uma Aplicação

### Introdução

O processo a seguir é um tutorial de exemplo. Uma maneira de entender o processo de desenvolvimento de aplicações no Delphi é construir uma aplicação de exemplo. Esta seção fornece um rumo na construção de uma aplicação simples utilizando diversos componentes padrão do Delphi. A aplicação permite que o texto seja digitado em edit box e adicionado em um list box com o clique de um botão.

### Estágios do Tutorial

O processo deste tutorial envolve os seguintes estágios:

| Estágio | Processo                                   |
|---------|--------------------------------------------|
| 1       | Criar um projeto de exemplo                |
| 2       | Adicionar componentes padrão               |
| 3       | Definir propriedades dos componentes       |
| 4       | Adicionar um event handler                 |
| 5       | Compilar e executar a aplicação de exemplo |

#### Passos para Estágio 1

Execute os passos para abrir um novo projeto e chamá-lo PSAMPLE.DPR:

| Passo | Ação                                                                                                    |
|-------|----------------------------------------------------------------------------------------------------|
| 1     | No menu File, selecione New Project para criar um projeto.                                                  |
|       | O processo de abertura de um novo arquivo projeto adiciona automaticamente um novo form. Se o               |
|       | quadro de dialogo Browse Gallery aparecer, <b>Blank Form</b> é a opção default. Dê um clique em <b>OK</b> . |
| 2     | Se for solicitado a gravação das alterações do projeto atual selecione No.                                  |
| 3     | No menu File, selecione Save Project As.                                                                    |
| 4     | Quando o nome da unit for solicitado, digite USAMPLE.PAS.                                                   |
|       | Este nome substitui o nome default UNIT1.PAS.                                                               |
| 5     | Quando o nome do projeto for solicitado, digite PSAMPLE.DPR. Este nome substitui o nome                     |
|       | default PROJECT1.DPR.                                                                                       |

#### Passos para o Estágio 2

Execute os passos a seguir para adicionar componentes da página Standard ao form no projeto PSAMPLE:

| Passo | Ação                                                                                                    |
|-------|----------------------------------------------------------------------------------------------------|
| 1     | Dê um clique sobre a aba da página Standard da Component Palette para visualizar os componentes                                                   |
|       | Standard.                                                                                                    |
| 2     | Mova o ponteiro do mouse vagarosamente sobre cada componente para que o Help Hint seja exibido, e localize os componentes Button, Edit e ListBox. |
| 3     | Dê um duplo-clique sobre o componente Button para inseri-lo no form. Arraste o componente até a parte inferior do form.                           |
| 4     | Dê um duplo-clique sobre o componente Edit, e mova o componente até a parte superior do form.                                                     |
| 5     | Dê um duplo-clique sobre o componente ListBox para inseri-lo no form.                                                                             |
| 6     | Arranje os componentes e reajuste o tamanho do form para que se pareça coma figura a seguir.                                                      |

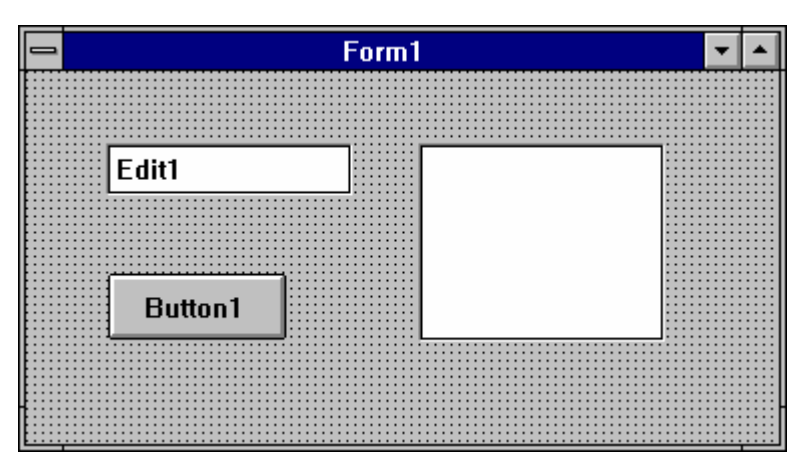

#### Passos para Estágio 3

Execute os passos a seguir para definir as propriedades dos componentes Edit e Button:

| Passo | Ação                                                                                             |
|-------|--------------------------------------------------------------------------------------------------|
| 1     | Dê um clique sobre o componente Edit.                                                            |
|       | As propriedades do componente Edit são exibidas no Object Inspector. O nome default deste        |
|       | componente é Edit1, e seu tipo de objeto é TEdit.                                                |
| 2     | No Object Inspector, dê um clique sobre a coluna Values da propriedade Text de Edit1 e a apague. |
| 3     | Defina a propriedade Caption para Add Item.                                                      |
|       | Seu form deve se parecer com a figura a seguir:                                                  |

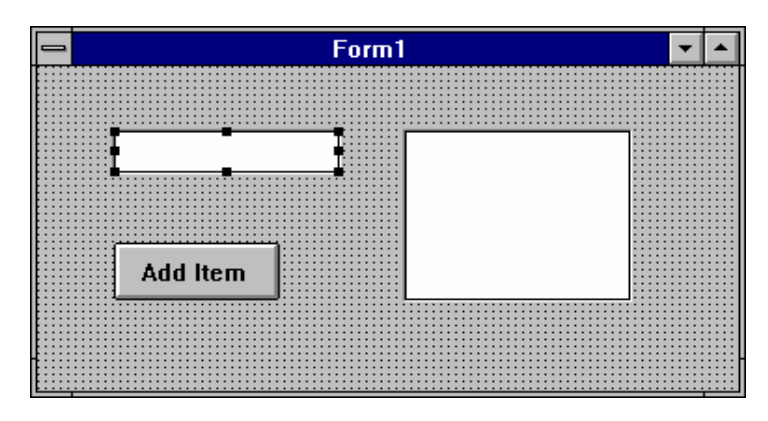

#### Passos para o Estágio 4

Execute os passos a seguir para adicionar um event handler para o evento OnClick do componente Add Item:

| Passo | Ação                                                                                             |
|-------|--------------------------------------------------------------------------------------------------|
| 1     | Dê um clique sobre o botão Add Item de seu form para exibir as propriedades no Object Inspector. |
| 2     | Dê um clique sobre a aba Events do Object Inspector para exibir a página Events do botão.        |
| 3     | Dê um duplo-clique sobre a coluna a direita do evento OnClick. O nome da procedure Button1Click  |
|       | aparecera na coluna. O Delphi gera um event handler vazio e o exibe no Code Editor.              |
|       | Digite o código a seguir dentro das declarações <b>beginend;</b> da procedure.                   |

if Edit1.Text<> " then { Edit1 não esta vazio }
begin
ListBox1.Items.Add(Edit1.text);
Edit1.Text := ";
end;

#### Passos para o Estágio 5

Execute os passos a seguir para compilar e executar sua aplicação:

| Passo | Ação                                                          |
|-------|---------------------------------------------------------------|
| 1     | No menu Run, selecione Run.                                   |
|       | Esta opção compila e executa sua aplicação.                   |
| 2     | Digite algum valor, tal como seu nome, no componente Edit.    |
| 3     | Dê um clique em Add Item para adicionar cada item a list box. |
|       | Adicione nove ou dez itens a list box.                        |
| 4     | No menu File, selecione Save Project, e depois Close Project. |

# **Utilizando o Project Manager**

### Introdução

O Delphi permite que você gerencie seus projetos através do Project Manager. O Project Manager lista os arquivos que compõe seu projeto e permite que você navegue pelos arquivos. Você também pode utilizar o Project Manager para:

- Adicionar units e forms ao projeto
- Remover units e forms de um projeto
- Especificar o form principal
- Especificar a localização dos arquivos de Help e ícone

### Exibindo a Janela do Project Manager

Para exibir o Project Manager, no menu View, selecione Project Manager. A janela Project Manager aparecerá, como segue:

|            |                             | Psam                   | ple                   |                       | -             |
|------------|-----------------------------|------------------------|-----------------------|-----------------------|---------------|
| Add        | <b>a</b><br>Re <u>m</u> ove | D<br>View <u>u</u> nit | <br>Vie <u>w</u> form | S<br>Op <u>t</u> ions | (2)<br>Ugdate |
| C:\CRUS\PS | AMPLE.DPF                   | 8, 1 units, 1 f        | orms                  |                       |               |
| Unit       | Form                        |                        | Path                  |                       |               |
| Usample    | Form1                       |                        |                       |                       |               |
|            |                             |                        |                       |                       |               |
|            |                             |                        |                       |                       |               |
|            |                             |                        |                       |                       |               |
|            |                             |                        |                       |                       |               |
|            |                             |                        |                       |                       |               |
|            |                             |                        |                       |                       |               |
|            |                             |                        |                       |                       |               |

### Descrição

### dos Botões do Project Manager

A tabela a seguir descreve os botões do Project Manager:

| Botã0                 | Descrição                                                                     |
|-----------------------|-------------------------------------------------------------------------------|
| Add                   | Adiciona um arquivo de unit ao projeto atual                                  |
| Re <u>m</u> ove       | Remove um arquivo de unit do projeto atual                                    |
| <br>View <u>u</u> nit | Exibe um arquivo de unit do projeto atual                                     |
| Vie <u>w</u> form     | Exibe um form no projeto atual                                                |
|                       | Exibe o quadro de diálogo Project Options para:                               |
| Options               | • Alterar o form default, opções do compilador, aplicação, linker e diretório |
|                       | Define símbolos condicionais                                                  |
| ()<br>U <u>p</u> date | Grava as alterações no projeto atual                                          |

# Adicionando Units e Forms ao Projeto Utilizando o Project Manager

Um projeto default inicialmente contém um form e um arquivo de unit de código fonte. Entretanto, a maioria dos projetos contém múltiplos forms e units.

Você pode dar um clique com o botão direito do mouse e selecione **New Form** no SpeedMenu para adicionar units e forms ao seu projeto. Você também pode adicionar forms e units existentes ao seu projeto utilizando o botão **Add** na SpeedBar do Project Manager e selecionar o form ou unit a ser adicionado.

# Removendo Units e Forms de um Projeto Utilizando Project Manager

Durante o desenvolvimento de um projeto, você pode achar necessário remover forms e units de seu projeto. Você pode fazê-lo a qualquer momento durante o desenvolvimento. Entretanto, como um form está sempre associado a uma unit, você não pode remove um sem remover o outro a menos que a unit não possua nenhum form associado a ele. Você pode remover units de um projeto utilizando o botão Remove no Project Manager.

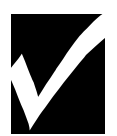

Remover arquivos utilizando qualquer outro programa gerenciador de projeto ou digitando comandos no prompt do DOS não é recomendado. Estas ações não removem as entradas da cláusula Uses dos arquivos .DPR ou da janela do Project Manager e causará erros quando você compilar o programa.

### Definindo Opções de Projeto

O quadro de dialogo Project Options permite definir diversas opções que afetam seus projetos. Para acessar o quadro de dialogo Project Options, de um clique sobre o botão Options no Project Manager. O quadro Project Options aparecera, como segue:

| -                | Project Options                   |                                                 |
|------------------|-----------------------------------|-------------------------------------------------|
| Main form: Form1 | Available forms:                  | ✓ OK<br>ズ Cancel<br>? <u>H</u> elp<br>☐ Default |
|                  | Linker (Directories/Conditionals/ |                                                 |

### Descrição das Páginas do Project Options

A tabela a seguir descreve cada uma das páginas no quadro de dialogo Project Options e algumas das opções mais importantes em cada página:

| Página                     | Descriçãao                                                                     |  |
|----------------------------|--------------------------------------------------------------------------------|--|
| Forms                      | Especifica o form principal de sua aplicação, os forms que devem ser criados   |  |
|                            | automaticamente, e a ordem destes forms.                                       |  |
| Application                | Especifica um título, arquivo de help, e um ícone para sua aplicação.          |  |
| Compiler                   | Permite definir opções para a forma como seu programa será compilado. Estas    |  |
|                            | opções correspondem a definir diretivas a seu estado positivo (+) no código de |  |
|                            | seu programa.                                                                  |  |
| Linker                     | Permite especificar a forma como seus arquivos de programa serão linkados.     |  |
| Directories / Conditionals | Especifica a localização dos arquivos que o Delphi necessita para compilar,    |  |
|                            | linkar e distribuir seu programa.                                              |  |

# **Utilizando Integrated Debugger**

### Introdução

O Delphi possui um depurador totalmente integrado que permite depurar uma aplicação sem deixar o ambiente visual de desenvolvimento. Ele oferece a capacidade de :

- Gerar informações a depuração de dentro de seu executável
- Habilitar e desabilitar a depuração integrada de dentro do IDE
- Definir breakpoints
- Visualizar o conteúdo das variáveis do programa
- Modificar valores de dados durante a execução do programa
- Visualizar o call stack

### Gerando Informação de Depuração

O Delphi gera informação simbólica de depuração quando você compila seu programa com a ação de depuração habilitada. As opções de depuração encontram-se na página compiler do quadro de dialogo Project Options.

A página Compiler e opções de depuração para uma aplicação típica aparece como segue:

| -                                                                                               | Project Options                                                                                                    |                             |
|-------------------------------------------------------------------------------------------------|----------------------------------------------------------------------------------------------------|-----------------------------|
| Code generation<br>Force far calls<br>X Word <u>a</u> lign data<br>X Penti <u>u</u> m-safe FDIV | ∝ Smart callbac <u>k</u> s<br><u>∭</u> indows stack frames                                                                | V OK                        |
| Runtime errors<br>Bange checking<br>Stack checking<br>I/O checking<br>Overflow checking         | Syntax options<br>Strict var-strings<br>Complete boolean eval<br>Extended syntax<br>Jyped @ operator<br>S Open barameters | <u>? H</u> elp<br>□ Default |
| Debugging<br>IX <u>D</u> ebug information<br>IX <u>L</u> ocal symbols                           | ⊠ Symbol info                                                                                                    |                             |
| \Forms (Application) Compiler (Lin                                                              | iker (Directories/Conditionals/                                                                                           |                             |

#### Descrição das Opções do Depurador na Página Compiler

A tabela a seguir descreve as opções de depuração na página Compiler do quadro de dialogo Project Options:

| Opção         | Descrição                                                                           |  |  |
|---------------|-------------------------------------------------------------------------------------|--|--|
| Debug         | Insere informação de depuração no arquivo UNIT.DCU. Informação de depuração         |  |  |
| Information   | consiste de uma tabela com linhas numeradas para cada procedure que mapeia          |  |  |
|               | endereços de código de objetos nos números.                                         |  |  |
| Local Symbols | Gera local symbols information. Local symbols information consiste de :             |  |  |
|               | • Os identificadores na implementation part ( e não na interface part ) do          |  |  |
|               | módulo                                                                              |  |  |
|               | <ul> <li>Os identificadores dentro das procedures e funções do módulo.</li> </ul>   |  |  |
|               | Local symbols information não inclui variáveis globais ou nomes declarados na       |  |  |
|               | interface section de uma unit.                                                      |  |  |
| Symbol Info   | Gera symbol information. Symbol reference information consiste de tabelas que       |  |  |
|               | fornecem os números de linhas de todas as declarações e referências aos símbolos em |  |  |
|               | módulo.                                                                             |  |  |

#### Habilitando o Intergrated Debugger

A depuração integrada está habilitada após a instalação do Delphi. É uma opção de ambiente da página Preferences que você pode definir. A página Preferences do quadro de dialogo Environment Options aparece como segue:

|                                                                                       | Environment Options                                           |                |
|---------------------------------------------------------------------------------------|---------------------------------------------------------------|----------------|
| Desktop contents:<br><u>D</u> esktop only<br>Desktop and <u>symbols</u>               | Autosave options:<br>Editor <u>f</u> iles<br>Des <u>k</u> top | V OK           |
| Form designer:<br>IX Display grid<br>IX Snap to grid                                  | Grid size X 4<br>Grid size Y 4                                | <u>? Н</u> еlp |
| Debugging:<br>X Integrated debugging<br>Step program block<br>X Hide designers on run | Break on exception       Minimize on run                      |                |
| Compiling:                                                                            | Gallery:<br>X Use on <u>N</u> ew Form<br>Use on New Project   |                |
| Preferences Library (Editor option                                                    | s (Editor display (Editor colors (Palette (                   | Browser /      |

### Descrição das Opções de Depuração na Página Preferences

A tabela descreve as opções de depuração na página Preferences do quadro de dialogo Environment Options:

| Opção                 | Descrição                                                                      |  |  |
|-----------------------|--------------------------------------------------------------------------------|--|--|
| Intergrated Debugging | Quando habilitada, a depuração integrada está em efeito.                       |  |  |
| Step Program Block    | Quando habilitada, o depurador passa pelos blocos de programa.                 |  |  |
| Hide Designer on run  | Quando habilitada, a interface de design é oculta enquanto a aplicação estiver |  |  |
|                       | sendo executada.                                                               |  |  |
| Break on exception    | Quando habilitada, a aplicação para quando ocorrer uma exception e a linha de  |  |  |
|                       | código causadora é exibida no Code Editor.                                     |  |  |
| Minimize on run       | Quando habilitada, o Delphi é minimizado sempre que você executar uma          |  |  |
|                       | aplicação dentro do IDE.                                                       |  |  |

### Controlando a Execução do Programa

Uma característica importante do depurador é que ele permite selecionar como o programa será executado, uma declaração por vez. Uma linha de código por vez, uma função inteira por vez, e assim por diante. O depurador permite controlar a execução de seu programa das opções no menu **Run**. O menu **Run**, como segue:

| Run                    |         |
|------------------------|---------|
| <u>R</u> un            | F9      |
| <u>P</u> arameters     |         |
| <u>S</u> tep Over      | F8      |
| <u>T</u> race Into     | F7      |
| Run to <u>C</u> ursor  | F4      |
| Show Execution Point   |         |
| Program Pause          |         |
| Program R <u>e</u> set | Ctrl+F2 |
| Add <u>W</u> atch      | Ctrl+F5 |
| Add <u>B</u> reakpoint |         |
| E⊻aluate/Modify        | Ctrl+F7 |

### Descrição

### do Menu Run

A tabela a seguir fornece uma declaração das opções disponíveis no menu Run.

| Opção           | Descrição                                                                                                    |
|-----------------|----------------------------------------------------------------------------------------------------|
| Run             | Permite compilar e executar suas aplicações.                                                                 |
| Parameters      | Permite especificar os parâmetros de inicialização para sua aplicação                                        |
| Step Over       | Permite executar seu programa uma linha por vez, pulando procedures, executando-as como uma única unit.      |
| Trace Into      | Permite executar seu programa uma linha por vez, rastreando a procedure e seguindo a execução de cada linha. |
| Run to Cursor   | Permite executar o programa até a localização do cursor no Code Editor                                       |
| Program Pause   | Permite interromper temporariamente a execução de um programa                                                |
| Program Reset   | Permite terminar o programa sendo executado e remove- lo da memória                                          |
| Add Watch       | Abre o quadro de dialogo Watch Properties, permitindo criar e modificar observações                          |
| Add Breakpoint  | Abre o quadro de dialogo Edit Breakpoint, permitindo criar e modificar pontos de interrupção                 |
| Evaluate/Modify | Abre o quadro de dialogo Evaluate/Modify,permitindo avaliar ou alterar o valor de uma expressão existente    |

### Definindo Pontos de Interrupção

Você pode definir pontos de interrupção onde quiser que a execução seja interrompida. Pontos de interrupção são particularmente úteis quando utilizados em conjunto com Watches. Seu programa é executado na velocidade normal ate atingir o ponto de interrupção. Atingindo o ponto, o depurador exibe o Code Editor com a linha contendo o ponto de interrupção, permitindo modificar o código ou exibir o valor de variáveis utilizando a janela de observação.

Para definir um ponto de interrupção, você pode:

- Dar um duplo-clique a esquerda da linha do código fonte onde quiser definir um ponto de interrupção.
- Selecionar Toggle Breakpoint utilizando o Speedmenu Code Editor.

## Pontos de Interrupção no Code Editor

Quando definir um ponto de interrupção, a linha de código correspondente ao ponto é realçada e um ícone de sinal de parada aparece na margem esquerda como mostrado na figura a seguir:

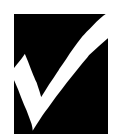

Você também pode utilizar a página Editor Colors do quadro de dialogo Environment Options para definir uma cor diferente, indicando pontos de execução, linhas de pontos de interrupção inválidos, e a propriedade habilitado/desabilitado do ponto de interrupção.

|     |          |      |         | LISA   |          | :          |       |          | <b>•</b> |   |
|-----|----------|------|---------|--------|----------|------------|-------|----------|----------|---|
|     | proced   | lure | TFormi  | .Butt  | ton1Clic | ,<br>k(Sen | der:  | TObject) | ;        | ÷ |
|     | begin    |      |         |        |          |            |       |          |          |   |
|     | If       | Edit | t1.Text | . = '  | ' Then   |            |       |          |          |   |
|     |          | Edit | t1.Text | :=     | Aprende  | ndo D      | elph: | i';      |          |   |
|     | end;     |      |         |        |          |            |       |          |          |   |
|     |          |      |         |        |          |            |       |          |          |   |
|     | end.     |      |         |        |          |            |       |          |          |   |
|     |          |      |         |        |          |            |       |          |          |   |
|     |          |      |         |        |          |            |       |          |          |   |
|     |          |      |         |        |          |            |       |          |          |   |
|     |          |      |         |        |          |            |       |          |          |   |
|     |          |      |         |        |          |            |       |          |          |   |
|     |          |      |         |        |          |            |       |          |          |   |
|     |          |      |         |        |          |            |       |          | _        | + |
|     | 31: 1    | Modi | fied    | Insert |          | +          |       |          | +        |   |
| ] / | Usample/ |      |         |        |          |            |       |          |          |   |

### Visualizando o Conteúdo de Variáveis

A janela Watches monitora a alteração do valor das variáveis ou expressões durante a execução de seu programa. Conforme seu programa seja executado, quer esteja pulando sobre o código, o conteúdo da janela de observação é alterado conforme os valores das variáveis contidas na expressão de observação.

### Adicionando Expressões de Observação

Para iniciar uma expressão de observação, selecione Add Watch no menu Run. O quadro de dialogo Watch Properties aparece, como segue:

| Watch Properties          |                       |                       |  |  |  |
|---------------------------|-----------------------|-----------------------|--|--|--|
| Expression: File          | ListBox.FileName      | <b>±</b>              |  |  |  |
| Repeat co <u>u</u> nt: 0  | Digits: 11            | Enabled               |  |  |  |
| O <u>C</u> haracter       | ◯ He <u>x</u> integer | O <u>R</u> ecord      |  |  |  |
| String                    | O <u>O</u> rdinal     | 🔿 Defau <u>l</u> t    |  |  |  |
| O <u>D</u> ecimal integer | O <u>P</u> ointer     | Memory dump           |  |  |  |
|                           | 🗸 ОК 🕽                | Cancel ? <u>H</u> elp |  |  |  |

Exibind

#### o Expressões de Observação

A janela Watches exibe os valores atuais de expressões de observação e permite adicionar, editar, deletar, habilitar e desabilitar observações. Para exibir a janela Watch List, selecione Watches no menu View. A janela Watch List aparece.

### Quadro de Diálogo Evaluate/Modify

No Delphi, você pode alterar os valores de variáveis e itens nas estruturas de dados durante a depuração. Para avaliar ou alterar o valor de uma expressão existente, utilize o quadro de dialogo Evaluate/Modify. Alterações feitas no quadro de dialogo Evaluate/Modify não afetam o código fonte ou o programa compilado. Para tornar as alterações permanentes, modifique seu código fonte e recompile seu programa. O quadro de dialogo Evaluate/Modify aparece como segue:

| Evaluate/Modify         |
|-------------------------|
| Expression:             |
|                         |
| <u>R</u> esult:<br>↑    |
|                         |
| •                       |
|                         |
|                         |
| Eyaluate Modify         |
| X Cancel ? <u>H</u> elp |

#### Visualizando o Call Stack

Quando estiver depurando, você pode achar útil a ordem das chamadas de funções ativas. A janela Call exibe o fluxo atual das chamadas de funções.

### Janela Call Stack

A janela Call Stack exibe chamadas de funções ativas. Cada função aparece com uma lista de argumentos utilizadas na chamada. Você também pode utilizar a janela Call Stack para visualizar ou editar o código-

fonte associado com uma determinada chamada de função. Para visualizar a janela Call Stack, você pode selecionar View na barra de menu, e depois Call Stack. A janela Call Stack aparece como segue:

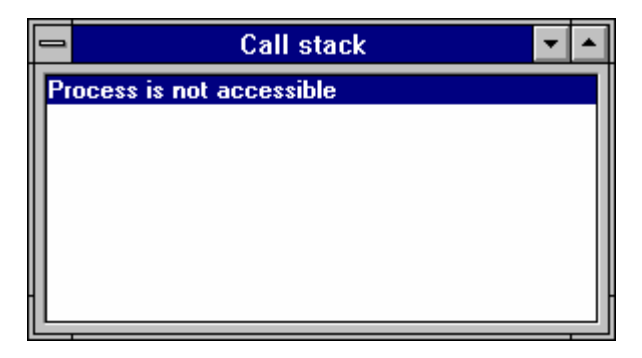

# Lab: Modificando a Aplicação de Exemplo

### Objetivos

Este Lab reforça sua habilidade em:

- Adicionar um componente ao form.
- Definir propriedades de um componente.
- Adicionar um event handler.
- Compilar um programa Delphi.

### Cenário

Neste capítulo, você aprendeu a criar uma aplicação em um projeto chamado PSAMPLE. Em PSAMPLE, você adicionou os componentes ListBox, Button e Edit ao Form. O Evento OnClick do form adiciona itens digitados no componente Edit a list box. Neste lab, você vai melhorar esta aplicação, adicionando um botão Deletar e um Sair para esta aplicação.

#### Processo

Utilize as seguintes diretivas para modificar a aplicação PSAMPLE:

| Estágio | Processo                                                                                     |
|---------|----------------------------------------------------------------------------------------------|
| 1       | Abra a aplicação PSAMPLE criada neste capítulo e adicione dois botões ao form.               |
| 2       | Defina as propriedades para estes botões para que um botão (Button2) tenha o Caption Deleter |
|         | Item e o outro botão (Button3) tenha o Caption Exit e o primeiro com Add Item.               |
| 3       | Adicione um event handler para o evento OnClick do botão com o Caption Exit.                 |
|         | Utilize o método Close do TForm para sair da aplicação.                                      |
|         | A declaração para este evento segue abaixo:                                                  |
|         |                                                                                              |
|         | Close;                                                                                       |
| 4       | Adicione um event handler para o OnClick do botão com o Caption Delete Item. O event handler |
|         | completo segue abaixo:                                                                       |
|         |                                                                                              |
|         | Procedure TForm.Button2Click(Sender: TObject);                                               |
|         | begin                                                                                        |

|   | with ListBox1 do                                                              |
|---|-------------------------------------------------------------------------------|
|   | begin                                                                         |
|   | if ItemIndex<> -1 then                                                        |
|   | Items.Delete(ItemIndex);                                                      |
|   | end;                                                                          |
|   | end;                                                                          |
| 5 | Inclua também no event OnClick do botão com Caption Add Item o código abaixo: |
|   | ListBox1.Items.Add(Edit1.Text);                                               |
| 6 | Grave e execute a aplicação                                                   |
| 7 | Adicione quatro ou cinco itens à lista box                                    |
| 8 | Delete itens da lista                                                         |

Seu from deve estar similar a figura a seguir:

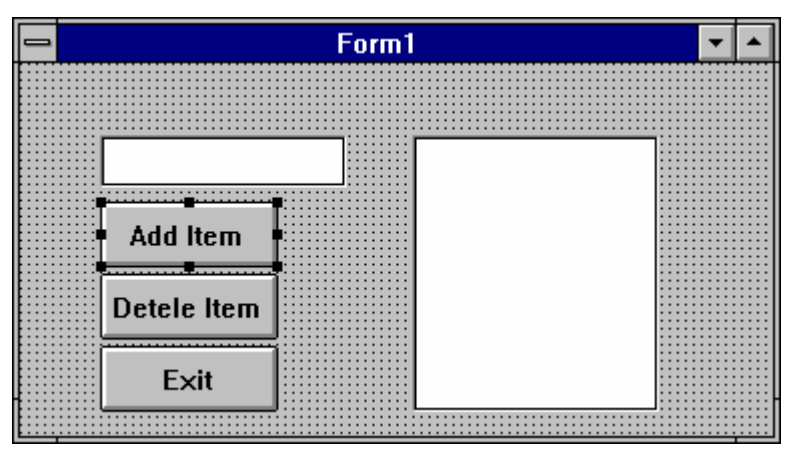

### **Processos Opcionais**

O event handler para o evento OnClick do botão **Deletar Item** utiliza uma declaração de programação chamada de declaração **with**.

Utilize o sistema de help para determinar o que esta declaração faz. Revise o event handler Button2Click, habilitando o método para que você possa deletar a declaração with e as palavras-chave **begin...end** associadas.

# Resumo do Capítulo

### Pontos chave

Após completar este capítulo, você aprendeu:

- Que arquivos de projeto do Delphi controlam as aplicações construindo vários forms, executando as aplicações e exibindo o form principal da aplicação.
- Que adicionar um form cria dois arquivos:
  - Um arquivo de form com extensão .DFM contendo informações de resource do Windows e código Object Pascal do Delphi para a construção do form.
  - Um arquivo de unit com extensão .PAS contendo código Object Pascal.

• O Project Manager do Delphi lista os arquivos que compõem sua aplicação e permite navegar pelos arquivos.

• Que o Delphi possui um depurador totalmente integrado que permite depurar aplicações sem ter que deixar o ambiente de desenvolvimento visual.

#### Termos e definições

A tabela a seguir é uma referência rápida para os termos explicados neste capítulo.

| Termo         | Descrição                                                                          |  |  |  |
|---------------|------------------------------------------------------------------------------------|--|--|--|
| Breakpoint    | Uma marcação em seu programa que causa uma pausa na execução durante o processo de |  |  |  |
|               | depuração.                                                                         |  |  |  |
| Event handler | r Uma procedure que diz ao componente para que execute determinadas declarações do |  |  |  |
|               | programa quando um evento em especial é detectado.                                 |  |  |  |
| Project File  | Um aquivo que controla uma aplicação Delphi construindo vários forms, executand    |  |  |  |
|               | aplicação e exibindo o form principal da aplicação. O nome default é PROJECT1.DPR. |  |  |  |
| Watches       | Expressões que permite monitorar o valor das variáveis ou expressões enquanto seu  |  |  |  |
|               | programa estiver sendo executado.                                                  |  |  |  |

### Capítulo 4

#### Estudo Detalhado de Componentes

Ao final do capítulo, você estará apto a:

- Explicar o que são componentes visuais e não-visuais
- Explicar o que são propriedades, eventos e métodos
- Descrever três maneiras de manipular ou personalizar componentes

#### Estudo Detalhado de Componentes

#### **Overview**

Componentes são blocos de construção de uma aplicação. Este capítulo cobre os principais aspectos de componentes: propriedades, eventos e métodos. O estudo dos componentes também inclui várias maneiras de arranjá-los, alinhá-lose definir propriedades de componentes.

Este capítulo também enfatiza a utilização do help on-line, pois é uma fonte extensiva sobre componentes.

#### Descrição de Um Componete

#### Introdução

Aplicações do Delphi são construídas utilizando-se componente. Um componente é um objeto que pode ser manipulado para construir e personalizar uma aplicação. Mesmo um form, embora não
seja encontrado na Component Palette, é um componente. Ele é um componente que pode conter outros componentes. Genericamente, o termo componente refere-se a itens encontrados na Component Palette. Este significado aplica-se no decorrer do curso. Os componentes são categorizados em componente visuais e não-visuais.

#### **Componentes Visuais**

Componentes Visuais aparecem durante a execução da mesma forma como aparecem durante o design. Exemplos são botões e edit fields.

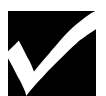

O Delphi utiliza o termo controle, como um significado para um componente visual que possa ser visualizado quando a aplicação estiver sendo executada. Os controles são divididos em dois grupos:

controles ajanelados e não ajanelados. Consulte o Apêndice A: Controles no Delphi, para mais detalhes.

#### **Componentes Não-visuais**

Componentes não-visuais aparecem durante o design como pequenas figuras em um form. Entretanto, eles:

- Fazem com que um quadro de dialogo seja exibido quando chamado. Um exemplo é o componente SaveDialog.
- Não aparecem em momento nenhum durante a execução. Exemplos são os componentes Timer, DataSource, e Table.

#### Exemplos de Componentes Não-Visuais

A figura a seguir mostra exemplos de componentes Visuais e não-visuais:

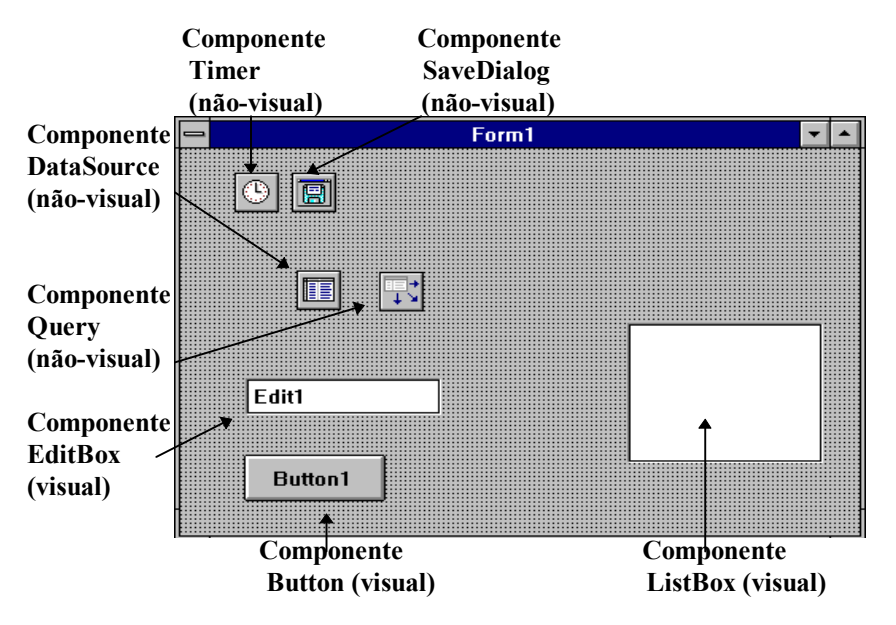

#### Código Gerado para um Form

Como mencionado, o Delphi permite criar uma aplicação com um mínimo de codificação. Quando você inicializa o Delphi, um novo form é automaticamente gerado e o Delphi cria um arquivo unit correspondente. O código correspondente ao form pode ser visualizado na janela do code editor. A janela code editor geralmente é posicionada atrás do form default, Form1. código é gerado quando você adiciona um componente é um evento, como você vera posteriormente neste capítulo. A janela do code editor aparece, como segue:

| UNIT1.PAS                                     | - | • |
|-----------------------------------------------|---|---|
| trme                                          |   | + |
|                                               |   |   |
| iformi = class(iform)                         |   |   |
| <b>procedure</b> FormCreate(Sender: TObject); |   |   |
| private                                       |   |   |
| { Private declarations }                      |   |   |
| public                                        |   |   |
| ( Public declarations )                       |   |   |
| end;                                          |   |   |
|                                               |   |   |
| var                                           |   |   |
| Form1: TForm1:                                |   |   |
|                                               |   |   |
| implementation                                |   |   |
| THETEMENTATION                                |   |   |
|                                               |   |   |
| (\$R *.DFM)                                   |   |   |
|                                               |   |   |
| end.                                          |   |   |
|                                               | _ | + |
| 25: 1 Modified Insert                         | + |   |
|                                               |   |   |

#### Código Gerado Adicionando um Componente

Quando você adiciona um componente ao form, o Delphi gera o código para isto, como mostrado no exemplo a seguir, com um componente Edit:

| I  | UNIT1.PAS                                                                               |   |
|----|-----------------------------------------------------------------------------------------|---|
|    | unit Unit1;                                                                             | + |
|    | interface                                                                               |   |
|    | uses                                                                                    |   |
|    | SysUtils, WinTypes, WinProcs, Messages, Classes, Graphics, Controls,<br>Forms, Dialogs; |   |
|    | type                                                                                    |   |
|    | TForm1 = class(TForm)                                                                   |   |
|    | Edit1: TEdit;                                                                           |   |
|    | <pre>procedure FormCreate(Sender: TObject);</pre>                                       |   |
|    | private                                                                                 |   |
|    | ( Private declarations )                                                                |   |
|    | public                                                                                  |   |
|    | ( Public declarations )                                                                 |   |
|    | end;                                                                                    |   |
|    |                                                                                         |   |
|    | var                                                                                     |   |
|    | Form1: TForm1;                                                                          | + |
| -  | 11: 18 Modified Insert                                                                  |   |
| ΓĿ | Jnit1/                                                                                  |   |

#### Aspectos de um Componente

Um componente Delphi possui os três seguintes aspectos:

- Propriedades
- Eventos

Métodos

Cada Aspecto é explicado nas seções a seguir:

#### **Propriedades**

Propriedades são atributos ou campos de componente. Propriedades podem ser definidas durante a execução ou design. As propriedades controlam a forma como um componente se comporta e sua aparência em uma aplicação. Por exemplo, um botão é um componente que você pode adicionar a um form. Uma das muitas propriedades de um botão é a propriedade Caption. Definir a propriedade Caption altera o texto exibido no botão.

#### Influenciando o Comportamento de um Componente

O Object Inspector exibe as propriedades de um componente. O Object Inspector é a conexão entre a aparência visual do componente e o código que o Delphi gera para fazer com que a aplicação seja executada. O Object Inspector é utilizado para definir propriedades durante o design.

#### **Exemplo:**

#### Propriedade para o Component Edit

As propriedades são listadas na página Properties do Object Inspector. O exemplo a seguir mostra parte desta lista para o componente Edit adicionado ao form.

| 😑 🛛 Object li  | nspector | • |
|----------------|----------|---|
| Edit1: TEdit   | 4        | Ł |
| MaxLength      | 0        | t |
| Name           | Edit1    |   |
| OEMConvert     | False    |   |
| ParentColor    | False    |   |
| ParentCtl3D    | True     |   |
| ParentFont     | True     |   |
| ParentShowHint | True     |   |
| PasswordChar   | #0       |   |
| PopupMenu      |          |   |
| ReadOnly       | False    |   |
| ShowHint       | False    |   |
| TabOrder       | 0        |   |
| TabStop        | True     |   |
| Tag            | 0        |   |
| Text           | Edit1    | ٠ |
|                | nts/     |   |

#### **Exemplo:**

#### Descrição das Propriedades para o Componente Edit

Muito embora as propriedades no Object Inspector variem para cada componente selecionado, uma vez que você entenda as propriedades de um componente, você pode aplicar este conhecimento para outros componentes. A tabela a seguir descreve a lista completa das propriedades do componente Edit. Esta lista é uma representação das propriedades comumente encontradas para os componentes do Delphi.

| Propriedade | Descrição                                                                          |
|-------------|------------------------------------------------------------------------------------|
| AutoSelect  | Determina se o texto é selecionado automaticamente quando o usuário mover-se ate o |
|             | componente Edit ou Memo utilizando tab                                             |
| AutoSize    | Determina se um componente tem o tamanho reajustado automaticamente para acolher   |

|               | seu conteúdo                                                                         |  |  |  |  |
|---------------|--------------------------------------------------------------------------------------|--|--|--|--|
| BorderStyle   | Determina o tipo de borda exibido para um componente                                 |  |  |  |  |
| CharCase      | Determina se o estilo dos caracteres exibidos sera em maiúsculas, minúsculas ou      |  |  |  |  |
|               | misturadas                                                                           |  |  |  |  |
| Color         | Determina a seguir:                                                                  |  |  |  |  |
|               | • A cor de fundo de form                                                             |  |  |  |  |
|               | • A cor de um controle ou figura                                                     |  |  |  |  |
| Ctl3D         | Determina se o controle possui um visual tridimensional ou bidimensional             |  |  |  |  |
| Cursor        | Determina a imagem que o ponteiro do mouse assume (tal como seta ou I-beam) quando   |  |  |  |  |
|               | passar por área coberta pelo componente                                              |  |  |  |  |
| DragCursor    | Determina a imagem que o cursor assume (tal como seta ou I-beam) quando passar por   |  |  |  |  |
|               | sobre um componente que aceite arrasto                                               |  |  |  |  |
| DragMode      | Determina o componente drag-and-drop de um componente                                |  |  |  |  |
| Enabled       | Determina se o componente responde a eventos do mouse, teclado ou timer              |  |  |  |  |
| Font          | Determina os atributos(cor, tamanho, estilo, ou nome) do seguinte:                   |  |  |  |  |
|               | Texto escrito sobre ou dentro de um componente ou objeto                             |  |  |  |  |
|               | Texto enviado a impressora                                                           |  |  |  |  |
| Height        | Determina o tamanho vertical de um componente ou objeto                              |  |  |  |  |
| HelpContext   | Determina um número único para cada tela a ser chamada no Help sensível ao contexto  |  |  |  |  |
| HideSelection | Determina se o texto selecionado mantém-se selecionado quando o objeto perder o foco |  |  |  |  |

| Propriedade    | Descrição                                                                             |  |  |  |  |  |
|----------------|---------------------------------------------------------------------------------------|--|--|--|--|--|
| Hint           | Determina a string de texto que aparecera quando o evento OnHint ocorrer (quando o    |  |  |  |  |  |
|                | cursor passar sobre um componente ou item de menu, seu significado sera exibido)      |  |  |  |  |  |
| Left           | Determina a localização horizontal em pixels do lado esquerdo de :                    |  |  |  |  |  |
|                | • Um componente em relação ao form ou painel ou outros objetos container              |  |  |  |  |  |
|                | Um form em relação a tela                                                             |  |  |  |  |  |
| MaxLength      | Determina o número máximo de caracteres que um usuário pode digitar em um             |  |  |  |  |  |
|                | componente Edit ou Memo. Zero(0) significa sem limite.                                |  |  |  |  |  |
| Name           | Determina um nome único para um componente ou objeto                                  |  |  |  |  |  |
| OEMConvert     | Determina se o texto é convertido para caracteres OEM                                 |  |  |  |  |  |
| ParentColor    | Determina onde o componente procurara pela informação sobre sua cor, como segue:      |  |  |  |  |  |
|                | • Se o valor form True, o componente utiliza a propriedade Color do componente pai.   |  |  |  |  |  |
|                | • Se o valor form False, o componente utiliza sua própria propriedade Color.          |  |  |  |  |  |
| ParentCtl3D    | Determina onde o componente procurara pela informação sobre seu visual                |  |  |  |  |  |
|                | tridimensional, como segue:                                                           |  |  |  |  |  |
|                | • Se o valor form True, o componente utiliza a propriedade tridimensional do          |  |  |  |  |  |
|                | componente pai.                                                                       |  |  |  |  |  |
|                | • Se o valor form False, o componente utiliza sua própria propriedade tridimensional. |  |  |  |  |  |
| ParentFont     | Determina onde um componente procurara para pela pela informação sobre seu fonte,     |  |  |  |  |  |
|                | como segue:                                                                           |  |  |  |  |  |
|                | • Se o valor form True, o componente utilizará a propriedade Font do componente pai.  |  |  |  |  |  |
|                | • Se o valor form False, o componente utilizará sua própria propriedade Font.         |  |  |  |  |  |
| ParentShowHint | Determina onde um controle procurara se o Help hint deve ser exibido, como segue:     |  |  |  |  |  |
|                | • Se o valor form True, o controle utiliza a propriedade ShowHint do componente pai.  |  |  |  |  |  |
|                | Se o valor form False, o controle utiliza sua própria propriedade ShowHint.           |  |  |  |  |  |
| PassWordChar   | Determina se um componente Edit ou Memo exibe caracteres especiais (ao invés do texto |  |  |  |  |  |
|                | real) quando uma senha form digitada                                                  |  |  |  |  |  |
| PopupMenu      | Identifica o nome o menu pop-up que aparecera quando um dos seguintes acontecer:      |  |  |  |  |  |
|                | O usuário seleciona um componente e pressiona o botão direito do mouse.               |  |  |  |  |  |
|                | O método PopUp de um menu pop-up é executado.                                         |  |  |  |  |  |
| ReadOnly       | Torna um componente read-only durante a execução, para que o usuário possa alterar o  |  |  |  |  |  |

|          | valor do campo ou do dataset                                                           |  |  |  |  |  |
|----------|----------------------------------------------------------------------------------------|--|--|--|--|--|
| ShowHint | Determina se o Help está habilitado ou não, para a aplicação, como segue:              |  |  |  |  |  |
|          | • Se o valor form True, Help Hints está habilitado.                                    |  |  |  |  |  |
|          | • Se o valor form False, Help Hints está desabilitado.                                 |  |  |  |  |  |
| TabOrder | Indica a posição do componente na ordem tab do container, a ordem na qual um           |  |  |  |  |  |
|          | componente recebe o foco quando a tecla tab é pressionada.                             |  |  |  |  |  |
| TabStop  | Determina se um usuário pode pressionar tab até o componente                           |  |  |  |  |  |
| Tag      | Cria um local disponível para armazenar valor integer como parte de um componente      |  |  |  |  |  |
|          | A propriedade Tag, embora não utilizada pelo Delphi, está disponível para necessidades |  |  |  |  |  |
|          | especiais do usuário.                                                                  |  |  |  |  |  |
| Text     | Especifica a string de texto exibida em um componente ou outro objeto                  |  |  |  |  |  |
| Тор      | Determina o posicionamento vertical em pixels do canto superior esquerdo de:           |  |  |  |  |  |
|          | • Um componente em relação ao form, painel ou outro controle container                 |  |  |  |  |  |
|          | • Um form em relação a tela                                                            |  |  |  |  |  |
| Visible  | Determina se um componente aparece na tela                                             |  |  |  |  |  |
| Width    | Determina o tamanho horizontal do componente e outros objetos                          |  |  |  |  |  |

#### Utilizando Editores de Propriedades para Definir ou Alterar uma Propriedade

O Object Inspector oferece diversas maneiras de exibir propriedades e suas variações para que você possa defini-las ou alterá-las. Estes mecanismos são chamados de editores de propriedades.

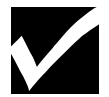

Se você criar seu próprio componente, você pode utilizar os mesmos editores de propriedades para definir as propriedades de seu componente. Os editores são objetos do Delphi. Os editores são:

- Editor simples
- Editor drop-down list
- Editor com quadro de dialogo
- Editor com propriedades aninhadas

#### **Editor Simples**

O editor simples permite digitar um novo valor no lugar de um valor default para tipos numérico e strings alfanuméricas. No exemplo a seguir, o valor default da propriedade Caption é Form1. Você pode digitar um novo nome em seu lugar. O Delphi checa pela validade do valor para certificar-se de que uma string numérica não foi digitada no lugar de uma string alfanumérica ou vice-versa.

| 😑 🛛 Object l  | nspector       | - |
|---------------|----------------|---|
| Form1: TForm1 |                | ŧ |
| ActiveControl |                | + |
| AutoScroll    | True           |   |
| +BorderIcons  | [biSystemMenu, |   |
| BorderStyle   | bsSizeable     |   |
| Caption       | Form1          |   |
| ClientHeight  | 273            |   |
| ClientWidth   | 427            |   |
| Color         | clBtnFace      |   |
| CtI3D         | True           |   |
| Cursor        | crDefault      |   |
| Enabled       | True           |   |
| +Font         | (TFont)        |   |
| FormStyle     | fsNormal       |   |
| Height        | 300            |   |
| HelpContext   | 0              | + |
|               | nts/           |   |

#### **Editor Drop-Down List**

Uma seta para baixo() após algum valor na coluna Values indica que um valor é limitado a uma lista de escolhas. Color e Cursor são exemplos de propriedades que possuem uma drop-down list.

#### Editor com Quadro de Diálogo

Reticências (...) indicam que existe um quadro de opções. O exemplo a seguir mostra um quadro de dialogo utilizado para definir diversos atributos para o tipo de objeto TFont. Font e Color são exemplos de propriedades que possuem um quadro de diálogo.

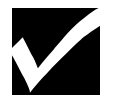

A propriedade Color não possui reticencias para indicar existência de um quadro de dialogo. Você deve dar um duplo- clique para exibi-lo.

|       | -                                                                                                    | Font                                                    |                                                        |
|-------|----------------------------------------------------------------------------------------------------|---------------------------------------------------------|--------------------------------------------------------|
| +Font | Eont:<br>T Algerian<br>T Americana BT<br>T Arial<br>T Arial MT Black<br>T Arial Rounded MT Bc<br>Effects<br>Strikeout<br>Underline<br>Color:<br>Black | Font Style:<br>Regular<br>Italic<br>Bold<br>Bold Italic | Size:<br>10<br>10<br>11<br>12<br>14<br>16<br>★<br>Help |

#### **Editor com Propriedades Aninhadas**

Algumas propriedades possuem menus aninhados (Submenus ocultos) de propriedades.Um sinal de mais (+) na frente do nome de tal propriedade indica que um ou mais menus aninhados de propriedades existem para aquela propriedade. Dando um clique sobre o sinal para exibir o submenu, um sinal de menos substitui o sinal de mais. Um sinal de menos (-) indica que não existe nenhum submenu adicional. Font é

um exemplo de propriedade que possui um menu aninhado. O sinal de mais no submenu +Style indica que a propriedade Style possui um menu aninhado.

#### Utilizando a Tecla F1 para Uma Descrição Completa de uma Propriedade

A importância de Help sensível ao contexto como característica do Delphi é aparente quando você precisa de uma descrição completa de uma propriedade. Pressionando a tecla F1 sobre a propriedade e seu(s) valor(es), como na propriedade AutoSelect, como segue:

|                                                                                  |                                                             |                                                  | De                                           | elphi Help                                  |                                     |                               |                               | ▼ ▲    |
|----------------------------------------------------------------------------------|-------------------------------------------------------------|--------------------------------------------------|----------------------------------------------|---------------------------------------------|-------------------------------------|-------------------------------|-------------------------------|--------|
| <u>F</u> ile <u>E</u> dit                                                        | Book <u>m</u> a                                             | ark <u>H</u> elp                                 |                                              |                                             |                                     |                               |                               |        |
| <u>C</u> ontents <u>S</u>                                                        | <u>d</u> earch                                              | <u>B</u> ack                                     | His <u>t</u> ory                             | Search <u>a</u> ll                          | <<                                  | >>                            | A <u>P</u> I                  |        |
| AutoSele                                                                         | ect Prop                                                    | erty                                             |                                              |                                             |                                     |                               |                               |        |
| See also                                                                         | Example                                                     | <u>e</u>                                         |                                              |                                             |                                     |                               |                               |        |
| Applies to<br>TDBEdit, TI<br>Declaratio<br>property                              | DBLookup<br>n<br>AutoSe                                     | ) <u>Combo, Tř</u><br>lect: Bo                   | <u>Edit, TMas</u> l<br>polean;               | <u>kEdit</u> compo                          | nents                               |                               |                               |        |
| <b>Description</b><br>The value of<br>automatical<br>selected. If<br>The default | n<br>f the Auto:<br>Ily selecte<br>AutoSelec<br>value is Tr | Select prop<br>d when the<br>ct is False<br>rue. | perty detern<br>e user tabs<br>, the text is | mines if the<br>to the contr<br>not selecte | text in the e<br>ol. If AutoS<br>d. | edit box or o<br>elect is Tru | combo box i<br>e, the text is | S<br>3 |

#### Tópicos Relacionados Através da Tecla F1

Dando um clique sobre a opção See Also (em verde no texto) liga propriedade com tópicos relacionados. Uma lista de tópicos é exibida, como no exemplo a seguir, da propriedade AutoSelect:

| <b>See Also</b><br><u>AutoSize</u> property |
|---------------------------------------------|
| <u>SelLength</u> property                   |
| <u>SelStart</u> property                    |
| <u>SelText</u> property                     |
| <u>Text</u> property                        |

#### Exemplos de Códigos Através da Tecla Fl

Dando um clique sobre a opção Example (em verde, no texto) liga a propriedade a um exemplo de código relacionado para propriedade AutoSelect.

O Help on-line inclui o comando Copy que permite copiar o texto do Help e cola-lo na aplicação. Isto pode ser especialmente útil se você encontrar exemplo de código que queira utilizar em sua aplicação. Para utilizar o comando Copy, exiba o tópico de Help que queira copiar, e no menu Edit, selecione Copy.

#### Passos para Definir Propriedades Durante o Design

Execute os passos para definir propriedades durante o design:

| Passo | Ação                                                                                              |
|-------|---------------------------------------------------------------------------------------------------|
| 1     | Dê um clique sobre uma página da Component Palette, e de um clique sobre o componente que         |
|       | você queira, como por exemplo o componente Edit.                                                  |
| 2     | De um clique sobre a área do form onde você queira inserir o componente. O componente aparece     |
|       | no form com o componente Edit. O nome do componente e o tipo do objeto Edit1: TEdit é             |
|       | colocado no Object Selector. A coluna Values exibe o nome Edit1 como o texto default da           |
|       | propriedade Text.                                                                                 |
| 3     | Utilize um editor de propriedade para alterar o valor da propriedade. As alterações feitas para a |
|       | maioria das propriedades aparecem imediatamente no form.                                          |

# **Eventos**

#### Introdução

Evento é outra característica de um componente. Eventos são ações de usuários ou ocorrências do sistema que um componente possa reconhecer, tal como um clique de mouse.

#### **Event Handler**

Quando você seleciona um evento para um componente, o Delphi gera um heading de procedure e bloco de código. O código que você escreve especifica como um componente deve responder a um evento, e é chamado de event handler. Event handler são procedures especializadas. O Object Inspector permite especificar quais procedures estão associadas a determinados eventos.

#### Exemplo: Eventos para o Componente Edit

Os eventos estão listados na página Events do Object Inspector. O exemplo a seguir mostra uma lista de eventos para o componente Edit:

| -                  | Object li       | nspector | - |
|--------------------|-----------------|----------|---|
| DE                 | 3Edit1: TDBEdit | :        | Ŧ |
| 0                  | nChange         |          | Ŧ |
| 0                  | nClick          |          |   |
| 0                  | nDblClick       |          |   |
| 0                  | nDragDrop       |          |   |
| 0                  | nDrag0 ver      |          |   |
| 0                  | nEndDrag        |          |   |
| 0                  | nEnter          |          |   |
| 0                  | nExit           |          |   |
| 0                  | nKeyDown        |          |   |
| 0                  | nKeyPress       |          |   |
| 0                  | nKeyUp          |          |   |
| 0                  | nMouseDown      |          |   |
| 0                  | nMouseMove      |          |   |
| 0                  | nMouseUp        |          |   |
|                    |                 |          |   |
| \Properties\Events |                 |          |   |

#### Exemplo : Descrição dos Eventos para o Componente Edit

Muito embora os eventos no Object Inspector variem para cada tipo de componente, uma vez que você entenda os eventos para um componente, você pode aplicar este conhecimento para outros componentes.

A tabela a seguir lista os eventos e suas descrições para o componente Edit:

| Evento                                                                            | Descrição                                                                    |
|-----------------------------------------------------------------------------------|------------------------------------------------------------------------------|
| OnChange Ocorre quando um determinado valor de um objeto ou componente é alterado |                                                                              |
| OnClick Ocorre quando o usuário da um clique sobre o componente                   |                                                                              |
| OnDblClick                                                                        | Ocorre quando o usuário da um duplo-clique sobre um componente               |
| OnDragDrop                                                                        | Ocorre quando o usuário solta um objeto sendo arrastado                      |
| OnDragOver                                                                        | Ocorre quando o usuário arrasta um objeto sobre um componente                |
| OnEndDrag                                                                         | Ocorre quando termina o arrasto de um objeto                                 |
| OnEnter                                                                           | Ocorre quando um componente torna-se ativo                                   |
| <b>OnExit</b> Ocorre quando o foco de input passa de um componente para outro     |                                                                              |
| OnKeyDown Ocorre quando o usuário pressiona qualquer tecla quando um componente p |                                                                              |
| foco                                                                              |                                                                              |
| OnKeyPress Ocorre quando o usuário pressiona uma única tecla de caractere         |                                                                              |
| OnKeyUp                                                                           | Ocorre quando o usuário solta uma tecla que estava pressionada               |
| OnMouseDown                                                                       | Ocorre quando o usuário pressiona o botão mouse enquanto o ponteiro do mouse |
|                                                                                   | estiver sobre um componente                                                  |
| OnMouseMove                                                                       | Ocorre quando o usuário move o ponteiro do mouse quando o ponteiro do mouse  |
| estiver sobre o componente                                                        |                                                                              |
| OnMouseUp Ocorre quando o usuário solta o botão do mouse quando o ponteiro do mou |                                                                              |
|                                                                                   | sobre um componente                                                          |

#### Heading de de Procedure Gerado Através de um Duplo-Clique em um Evento

No Object Inspector, um duplo-clique na coluna Values próximo ao evento gera um heading de procedure para o código do evento e o associa ao evento, como mostrado no exemplo a seguir, no evento OnChange do componente Edit. O cursor é posicionado entre o par begin...end para que você possa digitar o código para o comportamento desejado.

|                                         |       | UNIT1.    | PAS    |        |       |         | -   | • |
|-----------------------------------------|-------|-----------|--------|--------|-------|---------|-----|---|
| procedure<br>begin<br> <br>end;<br>end. | TForm | 1.DBEdit1 | Change | e (Se) | nder: | TObject | ;); | + |
| 28: 1Modi                               | fied  | Insert    |        | •      |       |         | +   | • |
| Unit1                                   |       |           |        |        |       |         |     |   |

#### **Chamando Procedures com Parâmetros**

Um event handler pode ter parâmetros. As instruções dentro da procedure podem utilizar os valores passados como parâmetros quando o programa é executado. Os valores são tratados como variáveis declaradas dentro da procedure para passagem de dados. Os parâmetros aparecem entre parêntesis após o nome da procedure, como mostrado na figura anterior.

#### Passos para Adicionar um Enevt Handler

Execute os passos a seguir para adicionar um event handler ao componente Edit:

| Passo | Ação                                                                                              |  |  |
|-------|---------------------------------------------------------------------------------------------------|--|--|
| 1     | Após modificar uma ou mais propriedades de um componente, de um clique sobre a aba da página      |  |  |
|       | Events para exibi-la.                                                                             |  |  |
|       | A página Events exibe todos os eventos reconhecidos pelo componente selecionado, como no          |  |  |
|       | exemplo anterior.                                                                                 |  |  |
| 2     | Selecione um evento e de um duplo-clique na coluna Values próximo ao evento.                      |  |  |
|       | O Delphi gera um event handler (heading da procedure e o bloco de código) na janela do code       |  |  |
|       | editor. O cursor é posicionado dentro do par beginend.                                            |  |  |
| 3     | Dentro do par beginend, digite as instruções que você quer que o Delphi execute quando o          |  |  |
|       | componente receber o evento.                                                                      |  |  |
|       | O Delphi adiciona uma instrução de procedure na porção interface do arquivo unit. Se você alterar |  |  |
|       | o nome de event handler, o Delphi altera o nome onde quer que apareça dentro no código-fonte.     |  |  |

### Métodos

### Introdução

Alem de propriedades e eventos, um componente possui métodos. Como os componentes são objetos, eles herdam não somente propriedades e eventos, mas também métodos. Em geral, um método é uma procedure ou função associada a um componente. Nos termos de programação, um método é uma procedure ou função declarada como parte de um objeto.

#### Exemplo: Descrição dos Métodos de um Componente Edit

A tabela a seguir lista os métodos e suas descrições de um componente Edit:

| Método                                                                                                    | Descrição                                                                                                    |
|----------------------------------------------------------------------------------------------------|----------------------------------------------------------------------------------------------------|
| <ul> <li>BeginDrag</li> <li>Uma procedure que inicia com o arrasto de um controle</li> <li>Se o valor do parâmetro Immediate for True, o ponteiro do mouse valor da propriedade DragCursor e o arrasto inicia imediatamente.</li> <li>Se o valor do parâmetro Immediate for False, o ponteiro do mouse n valor e o arrasto inicia somente após o usuário mover o ponteiro cinco pixels.</li> </ul> |                                                                                                    |
| BringToFront                                                                                                    | Uma procedure que põe um componente ou form na frente de outros componentes ajanelados ou não, ou forms dentro de seu componente pai ou form.               |
| ClassName                                                                                                    | Uma função que retorna o nome da classe de um objeto                                                                                                    |
| ClassParent                                                                                                    | Uma função que retorna a classe que seja pai de um objeto                                                                                                   |
| ClassType                                                                                                    | Uma função que retorna o tipo de classe de um objeto                                                                                                    |
| Create                                                                                                    | Um construtor que inicializa um objeto ou componente de acordo com certas procedures padrão. Um construtor é declarado com a palavra reservada constructor. |
| Clear                                                                                                    | Uma procedure que deleta itens ou texto de um controle                                                                                                    |
| CleanSelection                                                                                                    | Uma procedure que deleta o texto selecionado de um componente Edit ou Memo                                                                                  |
| CopyToClipboard                                                                                                    | Uma procedure que copia uma seleção ao Clipboard                                                                                                    |
| CutToClipboard                                                                                                    | Uma procedure que deleta a seleção de um controle e a copia para o Clipboard                                                                                |
| <b>Destroy</b> Um destrutor que destrói um objeto, controle ou componente, e li que estava alocada a ele. Um destrutor é declarado com a palavra de                                                                                                    |                                                                                                    |
| Dragging                                                                                                    | Uma função que especifica se um objeto está sendo arrastado                                                                                                 |
| EndDrag                                                                                                    | Uma procedure que termina o arrasto de um objeto                                                                                                    |
| Free                                                                                                    | Uma procedure que destrói um objeto e libera a memória alocada para ele                                                                                     |

| GetSelTextBug                                                                | Uma função que copia para um buffer o texto selecionado de um componente Edit      |  |
|------------------------------------------------------------------------------|------------------------------------------------------------------------------------|--|
|                                                                              | ou Memo, e retorna o número de caracteres copiados                                 |  |
| GetTextLen                                                                   | Uma função que retorna o tamanho do texto de um controle                           |  |
| Hide                                                                         | Uma Procedure que opera somente durante a execução e torna um form ou              |  |
|                                                                              | controle invisível através da definição da propriedade Visible para False, do form |  |
|                                                                              | ou controle                                                                        |  |
| PasteFromClipboard                                                           | Uma procedure que copia texto do Clipboard para um controle                        |  |
| Refresh                                                                      | Uma procedure que limpa qualquer imagem que esteja na tela e depois redesenha o    |  |
|                                                                              | controle inteiro                                                                   |  |
| ScaleBy                                                                      | Uma procedure que reajusta um controle a um percentual de seu tamanho anterior     |  |
| ScrollBy                                                                     | Uma procedure que rola o conteúdo de um form ou controle ajanelado                 |  |
| SelectAll Uma procedure que seleciona o bloco de texto inteiro em um control |                                                                                    |  |
| SendToBack                                                                   | Uma procedure que coloca um componente, ajanelado ou não, por tras de todos os     |  |
|                                                                              | outros componentes dentro de um componente pai ou form                             |  |
| SetBounds                                                                    | Uma procedure que define as propriedades Left, Right, Height e Width de um         |  |
|                                                                              | componente aos valores passados com os parâmetros ALeft, ARight, AHeight e         |  |
|                                                                              | AWidth                                                                             |  |
| SetFocus                                                                     | Uma procedure que põe o foco de input no controle                                  |  |
| SetSelTextBuf                                                                | Uma procedure que define texto selecionado em um componente Edit ou Memo ao        |  |
|                                                                              | texto na string null-terminated para o qual o buffer aponta                        |  |
| SetTextBuf Define o texto em um componente para o texto do buffer            |                                                                                    |  |
| Show Uma procedure que torna um form ou controle visual definindo sua        |                                                                                    |  |
|                                                                              | Visible para True                                                                  |  |
| Update                                                                       | Uma procedure que redesenha um componente                                          |  |

#### **Chamando Métodos**

Você pode chamar métodos(funções ou procedures) utilizando a notação de ponto (.), conhecida como dot notation. Por exemplo para chamar um método show:

#### Edit.Show

Métodos, diferente de propriedades, nunca são ativados durante o design. Eles são procedures ou funções que operam no componente.

#### Utilizando a Tecla F1 para uma Descrição Completa dos Métodos

Pressionando F1 sobre o nome de um determinado componente será mostrado uma lista dos métodos, bem como as propriedades e eventos associados àquele componente. Cada componente é listado pelo seu tipo de objeto. Você também pode selecionar Topic Search no menu Help para pesquisar qualquer componente.

Você pode querer pesquisar um compnente com o qual queira trabalhar para tornar-se familiar com todos os seus métodos disponíveis.

# Manipulando e Personalizando Componentes

### Introdução

Adicionar componente ao form é somente uma parte da tarefa em utiliza-los. Eles precisam ser manipulados e personalizados para melhor utilização e apresentação no form. As operações a seguir estão envolvidas :

- Definir propriedades comuns a múltiplos componentes
- Reajustar um componente
- Adicionar múltiplas cópias de um componente
- Agrupar componentes
- Alinhar componentes

#### **Operações Adicionais**

As operações sobre componentes a seguir não são cobertas no curso pois são idênticas no MS Windows:

- Deletar
- Mover
- Recortar e colar
- Copiar

#### Utilizando o Menu Edit

A maioria das opções para manipulação dos componentes estão no menu Edit.

#### Selecionando Um Componente e Vários Componentes

Quando um componente é selecionado, ele é realçado com pequenos quadrados negros ao redor de suas bordas. A seleção de componentes varia, se você quer selecionar um ou vários componentes. Você pode selecionar um componente das seguintes maneiras:

- Dando um clique sobre o componente no form
- Dando um clique sobre o nome do componente no Object Selector, na parte superior do Object Inspector
- Pressionando tab ate o componente no form

Você pode selecionar vários componentes das seguintes maneiras:

- · Mantendo pressionada a tecla Shift conforme for dando cliques sobre os componentes
- Dando um clique em uma área em branco do form e arrastando o ponteiro do mouse pelo componente para inclui-los. Um retângulo aparecera conforme for arrastando o ponteiro do mouse.

#### Definindo Propriedades para Vários Componentes

No inicio do curso você aprendeu como definir uma propriedade para um componente. A maioria dos componentes possuem propriedades em comum, tais como as propriedades Heigth e Visible. Você pode definir propriedades em comum em um form sem ter que selecionar e alterar cada componente individualmente.

#### Passos para Definir Propriedades Compartilhadas

Siga os passos a seguir para definir propriedades em comum para vários componentes:

| Passo | Ação                                                                                                    |
|-------|----------------------------------------------------------------------------------------------------|
| 1     | Selecione todos os componentes para os quais você queira definir propriedades em comum, dando<br>um clique sobre o primeiro componente e, mantendo a tecla Shift pressionada, dando cliques em<br>cada componente adicional. A página Properties do Object Inspector exibe somente as<br>propriedades que todos os componentes possuem em comum. |
| 2     | Defina as propriedades que você queira compartilhar.<br>Observe que todos os componentes adquirem a mesma definição da propriedade. Alterações visíveis no design são refletidas em cada componente.                                                                                                    |

#### Reajustando um Componente

Você pode reajustar componentes tanto quando os insere como após inseri-los. Quando você seleciona um componente, pequenos quadrados chamados manipuladores de reajuste aparecem em torno da borda do componente. Quando passar com o ponteiro do mouse sobre um manipulador, o ponteiro do mouse alterna para uma seta de duas pontas (). Quando o ponteiro do mouse estiver neste formato, você pode mover os manipuladores para tornar o componente maior ou menor. Se você reajustar o tamanho do componente conforme for adicionando, você não precisa utilizar os manipuladores.

#### Passos para Reajustar um Componente na Insersão

Execute os passos a seguir para reajustar um componente conforme for inserindo-o:

| Passo | Ação                                                                                                    |
|-------|----------------------------------------------------------------------------------------------------|
| 1     | Selecione o componente na Component Palette.                                                                                                    |
| 2     | Posicione o ponteiro do mouse no form onde queira que o componente apareça e arraste o mouse<br>na direção desejada. Conforme for arrastado, um retângulo aparece para indicar o tamanho e<br>posição do componente. |
| 3     | Quando o retângulo tiver o tamanho desejado, solte o botão do mouse. O componente aparece no                                                                                                    |
|       | mesmo tamanho que o retângulo.                                                                                                    |

#### Passos para Adicionar um Componente e Reajustá-lo

Execute os passos a seguir para adicionar um componente e reajustá-lo.

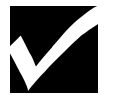

Para um reajuste em pixeis, você pode utilizar Size no menu Edit.

| Passo | Ação                                                                                                    |
|-------|----------------------------------------------------------------------------------------------------|
| 1     | Selecione um componente na Component Palette.                                                                 |
| 2     | Aponte para a área do form onde queira que o componente apareça e de um clique com o botão esquerdo do mouse. |
|       | O componente aparece no form.                                                                                 |
| 3     | Passe com o ponteiro do mouse por sobre os manipuladores. Quando o ponteiro do mouse alternar                 |
|       | para uma seta de duas pontas, arraste os manipuladores para reajustar o tamanho.                              |

#### Passos para Reajustar Vários Componentes

Execute os passos a seguir para reajustar vários componentes ao mesmo tempo.

| Passo | Ação                                                                                       |  |  |
|-------|--------------------------------------------------------------------------------------------|--|--|
| 1     | Selecione o primeiro componente.                                                           |  |  |
| 2     | Mantenha pressionada a tecla Shift e de um clique sobre o resto dos componentes que queira |  |  |
|       | reajustar.                                                                                 |  |  |
|       | Todos os componentes selecionados aparecem realçados.                                      |  |  |

| 3 | No menu Edit, selecione Size.                                                              |
|---|--------------------------------------------------------------------------------------------|
|   | O quadro de dialogo aparece, como segue:                                                   |
| 4 | Selecione as opções de reajuste desejadas.                                                 |
|   | Para um reajuste preciso, você pode digitar um número em pixels nos campos Width e Height. |
| 5 | Dê um clique em <b>Ok</b> .                                                                |

| Size                                                                                   |                                                                                                    |  |
|----------------------------------------------------------------------------------------|----------------------------------------------------------------------------------------------------|--|
| Width:<br>No change<br>Shrink to smallest<br><u>G</u> row to largest<br><u>W</u> idth: | Height:<br>No <u>c</u> hange<br>Shrin <u>k</u> to smallest<br>Grow to <u>l</u> argest<br>Heigh <u>t</u> : |  |
| ✓ OK X Cancel ? <u>H</u> elp                                                           |                                                                                                    |  |

#### Adicionando Várias Cópias de Um Componente

Você pode adicionar várias cópias do mesmo tipo de componente pressionando a tecla Shift quando selecionar o componente na Component Palette. Quando você pressiona a tecla Shift e da um clique sobre o componente para a primeira cópia, um retângulo aparece ao redor do componente, como mostrado no exemplo com o componente Edit:

Quando der um clique em uma área do form, a primeira cópia do componente aparecera. Cada clique no form, após isto, adiciona uma cópia ao form. Dando um clique sobre a ferramenta de seleção cursor (o primeiro botão da Component Palette) termina o modo de múltiplas cópias.

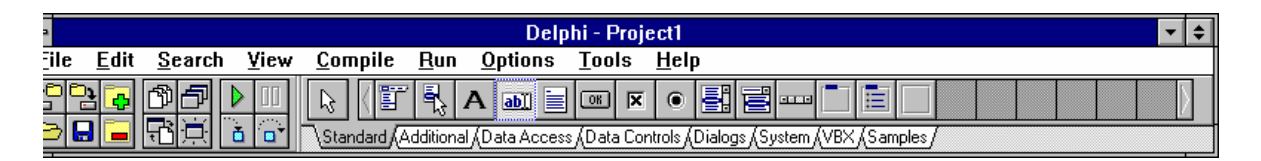

#### Alinhando Componentes

Você pode alinhar componentes através da barra de menus de três maneiras:

- No menu Views, selecione Alignment Palette
- No menu Edit, selecione Align
- No menu **Options**, selectione **Environment**

Environment no menu Options permite alterar opções default no ambiente do Delphi.

Você também pode alinhar componentes utilizando a grade do form. A grade é uma característica default e aparece como linhas de pontos do form.

#### Passos para Alinhar Componentes Utilizando a View/Alignment Palette

Execute os passos a seguir para alinhar componentes através do menu View selecionando Alignment Palette.

| Passo | Ação                                                                            |
|-------|---------------------------------------------------------------------------------|
| 1     | Selecione os componentes que queira alinhar.                                    |
| 2     | No menu View, selecione Alignment Palette. A Align Palette aparece, como segue: |
| 3     | Passe com o ponteiro do mouse sobre cada botão para exibir seu significado.     |
| 4     | Dê um clique em um botão de alinhamento.                                        |

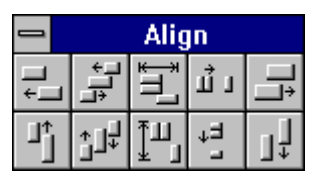

#### Passos para Alinhar Componentes Utilizando Edit/Align

Execute os passos a seguir para alinhar componentes utilizando o menu Edit e selecionando Align.

| Passo | Ação                                                                             |
|-------|----------------------------------------------------------------------------------|
| 1     | Selecione os componentes que queira alinhar.                                     |
| 2     | No menu Edit, selecione Align. O quadro de dialogo Alignment aparece como segue: |
| 3     | Dê um clique sobre uma opção de alinhamento e de um clique em OK.                |

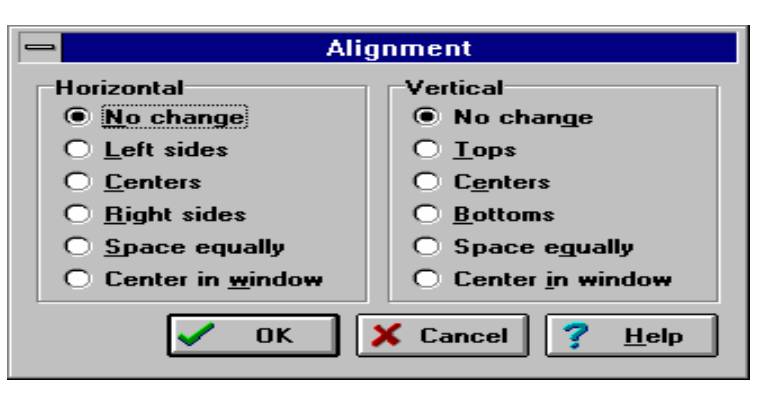

Passos para

#### Alinhar Componentes Utilizando Options/Environment

Execute os passos a seguir para alinhar componente utilizando o menu Options e selecionando Environment.

| <b>Passo</b> | Ação                                                                                               |  |  |  |
|--------------|----------------------------------------------------------------------------------------------------|--|--|--|
| 1            | No menu <b>Options</b> , selecione <b>Environment</b> .                                            |  |  |  |
|              | O quadro de dialogo Environment Options aparece, como segue, com a página Preferences na           |  |  |  |
|              | frente:                                                                                            |  |  |  |
| 2            | No GroupBox Form designer, certifique-se de que os seguintes estão habilitados:                    |  |  |  |
|              | Display grid                                                                                       |  |  |  |
|              | Torna as linhas de pontos visíveis no form, para alinhamento dos componentes                       |  |  |  |
|              | Snap to grid                                                                                       |  |  |  |
|              | Faz com que o canto superior esquerdo dos componentes sejam alinhados com a marca de               |  |  |  |
|              | grade mais próxima                                                                                 |  |  |  |
| 3            | Para alterar a granularidade ( a distancia dos pontos da grade), digite novos valores no lugar dos |  |  |  |
|              | exibidos.                                                                                          |  |  |  |
|              | O valor default é 8 pixels para o espaçamento X (horizontal) e Y (vertical). Um número maior que 8 |  |  |  |
|              | aumenta a distancia dos pontos, é um número menor que 8 aproxima os pontos.                        |  |  |  |
| 4            | De um clique em <b>OK</b>                                                                          |  |  |  |

|  | Posicione os com | ponentes no | form | alinhando-o | os com a | grade. |
|--|------------------|-------------|------|-------------|----------|--------|
|--|------------------|-------------|------|-------------|----------|--------|

| -                                                                                                    | Environment Options                                                            |                                    |
|----------------------------------------------------------------------------------------------------|--------------------------------------------------------------------------------|------------------------------------|
| Desktop contents:<br><u>D</u> esktop only<br>Desktop and symbols<br>Form designer:<br>Display grid<br>Snap to grid | Autosave options:<br>Editor files<br>Desktop<br>Grid size X 3<br>Grid size Y 3 | ✓ OK<br>★ Cancel<br>? <u>H</u> elp |
| Debugging:<br>Integrated debugging<br>Step program block<br>Hide designers on run                                  | I Break on exception I Minimize on run                                         |                                    |
| Compiling:<br>X Show <u>c</u> ompiler progress                                                                     | Gallery:<br>X Use on <u>N</u> ew Form<br>Use on New Project                    |                                    |
| Preferences (Library (Editor option                                                                                | is ∕Editor display ∕Editor colors ∕Palette ∕E                                  | Browser/                           |

# Resumo do capítulo

### **Pontos Chave**

5

Após completar este capítulo, você aprendeu que:

- Componentes visuais geralmente aparecem durante a execução da mesma forma que aparece durante o design.
- Componentes não visuais aparecem como pequenas figuras no form, mas não aparecem durante a execução a menos que exibam um quadro de dialogo.
- Um componente possui três aspectos: propriedades, eventos e métodos.
- Uma propriedade é um atributo de um componente. As propriedades controlam a forma como um componente é exibido e se comporta em uma aplicação.
- Um evento é uma ação do usuário ou uma ocorrência do sistema que sua aplicação pode reconhecer, tal como um clique de mouse.
- Um método é uma procedure ou função declarada como parte de um objeto.
- Manipulação e personalização de componentes envolvem várias operações, tais como definir suas propriedades ou reajustar os componentes.

### Termos e Definições

A tabela a seguir é uma referência rápida aos termos mostrados neste capítulo:

| Termo         | Definição                                                                         |
|---------------|-----------------------------------------------------------------------------------|
| Event handler | Uma procedure associada a um evento do componente que indica como manipular o     |
|               | evento                                                                            |
| Evento        | Uma ação do usuário ou ocorrência do sistema que um componente pode reconhecer    |
| Função        | Uma subrotina que retorna um valor                                                |
| Grade         | As linhas e colunas de pontos que servem como guias no alinhamento de componentes |

|                | em um form                                                                          |
|----------------|-------------------------------------------------------------------------------------|
| Instrução      | A unit mais simples em um programa. Instruções são separadas por um ponto-e-virgula |
|                | (;).                                                                                |
| Método         | Uma procedure ou função declarada dentro do objeto, componente ou controle.         |
| Procedure      | Um subprograma                                                                      |
| Propriedades   | Propriedades comuns a todos os componentes selecionados                             |
| Compartilhadas |                                                                                     |
| Rotina         | Uma procedure ou função                                                             |

# **Capitulo 5**

### Utilizando Forms

Ao final deste capítulo, você estará apto a :

- Adicionar um form do template ao projeto
- Gravar um form como um template
- Definir a ordem de tab
- Adicionar um menu ao form

#### **Utilizando Forms**

#### Overview

No Delphi forms são pontos focais da aplicação que você está desenvolvendo.Um form em branco é bem parecido com uma tela de pintura onde você pode adicionar componente, desenvolvendo a interface de usuário. Este capítulo cobre tópicos como a utilização de templates de forms, quadros de dialogo e menus.

# Utilizando um Template de Form

### Introdução

Quando estiver construindo a interface de usuário de sua aplicação, você pode acelerar o desenvolvimento através da seleção de diversos templates de forms fornecidos com o Delphi. Um template é um form predefinido. Os templates incluídos com o Delphi fornecem um modelo para forms utilizados com maior freqüência, por exemplo, um quadro de dialogo padrão o um quadro Sobre que fornece informações sobre uma aplicação. Os templates de form disponíveis são exibidos na Forms Gallery.

#### Adicionando um Template de Form a um Projeto

Para utilizar os templates na Forms Gallery, habilite a opção Gallery no quadro de dialogo Environment Options. Para acessar este quadro, no menu **Options**, selecione **Environment** e depois a página Preferência. Quando a opção **Use on New Project** estiver habilitada, o quadro de dialogo Forms Gallery aparece quando você selecionar **New Form** no menu **File**. O quadro de dialogo Forms Gallery aparece, como segue:

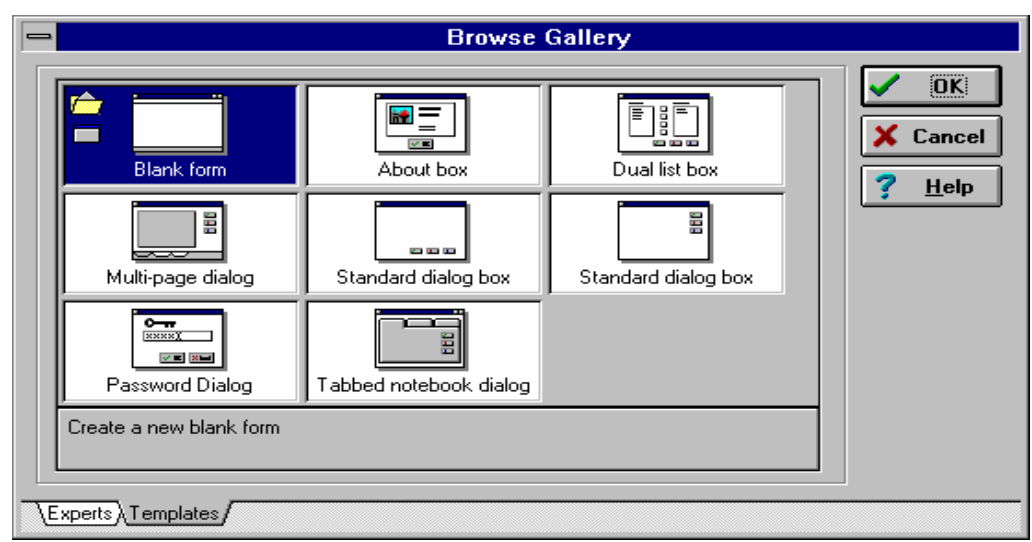

#### Passos para Adicionar um Template a um Projeto

Para adicionar um template de form ao projeto, primeiro você deve ter um projeto aberto. Uma vez aberto o projeto, execute os passos a seguir para adicionar um template ao projeto:

| Passo | Ação                                                                          |  |
|-------|-------------------------------------------------------------------------------|--|
| 1     | No menu File, selecione New Form. O quadro de dialogo Browse Gallery aparece. |  |
| 2     | Na página Template, selecione o template apropriado.                          |  |
| 3     | De um clique em OK.                                                           |  |
|       | Uma cópia do form e arquivos unit associados são adicionados ao seu project.  |  |

# Tutorial: Adicionando um Quadro Sobre...

#### Introdução

Neste Tutoria, você utilizará a Forms Gallery para adicionar um template de form ao seu projeto. A Forms Gallery contém diversos templates de form para os tipos mais comuns. Um template utilizado na maioria das aplicações é o quadro Sobre... O quadro Sobre... é uma característica padrão que os desenvolvedores adicionam a maioria dos programas Windows.

#### Estágios do Tutorial

Este tutorial envolve os seguintes estágios:

| Estágio | Processo                                           |
|---------|----------------------------------------------------|
| 1       | Adicione um form Sobreutilizando o template About. |
| 2       | Modificar o design do form.                        |
| 3       | Exibir o form Sobre                                |

Os templates de form efetuam o primeiro estágio e parte do segundo por você.

#### Passos para o Estágio 1

Execute os passos a seguir para adicionar um quadro Sobre utilizando o template de form AboutBox.

Passo

| 1 | Abra um novo projeto e grave o arquivo de unit como UABOUT.PAS é o arquivo de projeto como |
|---|--------------------------------------------------------------------------------------------|
|   | PABOUT.DPR.                                                                                |
| 2 | No menu File, selecione New Form.                                                          |
|   | O quadro de dialogo Browse Gallery aparece.                                                |
|   | Se a Browse Gallery não aparecer, você seleciona no menu Options, Environment. Localize a  |
|   | página Preference, e no grupo Gallery, habilite Use on New Form.                           |
| 3 | Selecione o template About Box na Gallery, e de clique em OK.                              |
|   | Uma nova unit é um novo form são adicionados ao projeto.                                   |

#### Passos para o Estágio 2

Execute os passos a seguir para modificar o design do form AboutBox:

 Passo

 1
 Utilize os valores a seguir para a propriedade Caption dos componentes Label no Object Inspector.

| Componente  | Propriedade | Valor                               |
|-------------|-------------|-------------------------------------|
| ProductName | Caption     | Exemplo de Quadro Sobre a Aplicação |
| Version     | Caption     | Versão 1.0                          |
| CopyRight   | Caption     | Copyright 1996                      |
| Comments    | Caption     | Tutorial de Quadro Sobre Aplicação  |

#### Passos para o Estágio 3

Para exibir o form, o primeiro passo é adicionar o identificador da unit do quadro Sobre... à cláusula uses da unit que irá exibir o quadro. Depois, utilize o método ShowModal ou Show em um event handler para exibir o form.

| Passo | Ação                                                                                              |
|-------|---------------------------------------------------------------------------------------------------|
| 1     | Adicione o identificador da Unit, Unit2, a cláusula uses da unit about, como mostrado na figura a |
|       | seguir:                                                                                           |

| UABORT.PAS                                                           | <b>-</b> |
|----------------------------------------------------------------------|----------|
| interface                                                            | +        |
| uses                                                                 |          |
| SysUtils, WinTypes, WinProcs, Messages, Classes, Graphics, Controls, |          |
| Forms, Dialogs, Unit2;                                               |          |
| type                                                                 |          |
| TForm1 = class(TForm)                                                |          |
| Button1: TButton;                                                    |          |
| private                                                              |          |
| { Private declarations }                                             |          |
| public                                                               |          |
| ( Public declarations )                                              |          |
| end;                                                                 |          |
|                                                                      | +        |
| 7: 36 Modified Insert                                                | +        |
| Uabort/Unit2/                                                        |          |

| Passo | Ação                                                                                               |
|-------|----------------------------------------------------------------------------------------------------|
| 2     | Adicione um botão ao form principal (Form1). Rotule este botão, como Sobre como na figura a seguir |

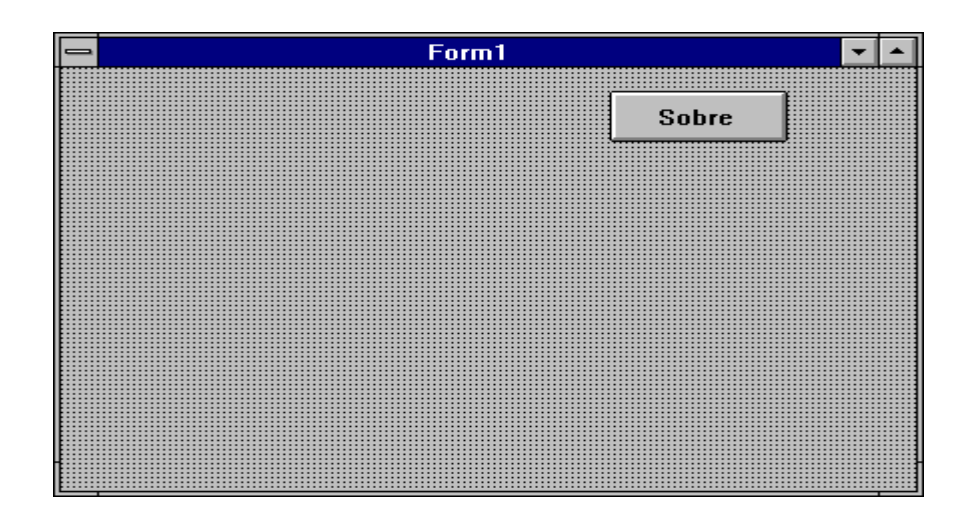

| Passo |                                                                | Ação                |                          |
|-------|----------------------------------------------------------------|---------------------|--------------------------|
| 3     | Crie um event handler para o evento OnClick do                 | o botão Sobre.      |                          |
| 4     | No event handler, digite a seguinte instrução: com o seguinte: | AboutBox.ShowModal; | O event handler parecera |

| _  | UABURT.PAS                                                | •   |   |
|----|-----------------------------------------------------------|-----|---|
|    | <pre>procedure TForm1.Button1Click(Sender: TObject)</pre> | ; ( | ÷ |
|    | begin                                                     |     |   |
|    | AboutBox.ShowModal;                                       |     |   |
|    | end;                                                      |     |   |
|    |                                                           |     |   |
|    | end.                                                      |     |   |
|    |                                                           |     |   |
|    |                                                           |     |   |
|    |                                                           |     | ÷ |
|    | 28: 23 Modified Insert                                    | +   |   |
| 7ر | Jabort/Unit2/                                             |     |   |
|    |                                                           |     |   |

| Passo | Ação                          |
|-------|-------------------------------|
| 3     | Compile e grave sua aplicação |
| 4     | Execute e teste a aplicação   |

# Gravando um Form como Template

#### Introdução

Você pode gravar um form feito por você como um template. Estes templates estão disponíveis para serem utilizados em outros projetos. Gravar um form como um template insere o form no quadro de dialogo Browse Gallery. Para gravar um form como template, utilize o SpeedMenu do form e selecione Save As template. De um nome, descrição e icone ao novo template. Se você quiser especificar um icone para o template, você pode selecionar um bitmap existente ou criar um próprio.

#### Passos para Gravar um Form como um Template

Execute os passos a seguir para gravar um form como um template:

| Passo | Ação                                                                                      |
|-------|-------------------------------------------------------------------------------------------|
| 1     | Dê um clique com o botão direito do mouse sobre o form para acessar o SpeedMenu.          |
| 2     | Selecione Save As Template.                                                               |
|       | O quadro de dialogo Save Form Template aparece, como segue:                               |
| 3     | No campo Title, digite um nome para o novo template.                                      |
| 4     | No campo <b>Description</b> , digite uma descrição significativa do template.             |
| 5     | Para associar um icone ao template, de um clique no botão Browse.                         |
| 6     | Localize e selecione o bitmap para associa-lo ao template, e de um clique no OK.          |
| 7     | No quadro de dialogo Save As Form Template, de um clique em OK para gravar a informação e |
|       | saia.                                                                                     |

|                                     | Save Form Template                            |
|-------------------------------------|-----------------------------------------------|
| <u>F</u> orms:<br>Form1<br>AboutBox | File <u>N</u> ame:<br>UNIT2<br><u>T</u> itle: |
|                                     | Description:                                  |
|                                     | Select a bitmap to represent this template:   |
|                                     | OK X Cancel ? <u>H</u> elp                    |

# Criando Quadros de Dialogo

#### Introdução

O Delphi permite criar um número ilimitado de quadros de dialogo, do mais simples ao mais complexo. Este tópico cobre a criação de quadros de dialogo simples, tais como quadros de mensagem e de entrada de dados, bem como criar um quadro de dialogo com um form em branco.

#### Quadro de Mensagem

Um quadro de mensagem é uma janela que exibe text. Você pode utilizá-la para:

- Exibir informação
- Exibir uma mensagem de erro ou aviso
- Solicitar a confirmação de uma ação

Por exemplo, se o usuário tentar a aplicação antes de gravá-la, um quadro de mensagem deveria aparecer solicitando informando o usuário que os dados devem ser gravados antes de fechar. Para que a aplicação continue, o usuário deve remover o quadro de mensagem da tela manualmente, geralmente com o clique de um botão.

Para exibir um quadro de mensagem simples, utilize a função MessageDlg. O exemplo a seguir mostra a sintaxe da função:

Function MessageDlg (const Msg: String; AType: TMsgDlgType; AButtons: TMsgDlgButtons; HelpCtx: LongInt ): Word;

#### Explicação dos Parâmetros de MesageDlg

A tabela a seguir explica os parâmetros utilizados na sintaxe da função MessageDlg:

| Parâmetro | Explicação                                                                            |
|-----------|---------------------------------------------------------------------------------------|
| Msg       | A mensagem que você quer exibir (uma constante string)                                |
| АТуре     | Determina o tipo de quadro de mensagem que ira aparecer. Os valores possíveis são:    |
|           | • mtWarning                                                                           |
|           | Exibe um quadro de mensagem com um ponto de exclamação em amarelo(!)                  |
|           | • mtError                                                                             |
|           | Exibe um quadro de mensagem com uma não vermelha                                      |
|           | • mtInformation                                                                       |
|           | Exibe um quadro de mensagem com um símbolo de informação em azul (i)                  |
|           | • mtConfirmation                                                                      |
|           | Exibe um quadro de dialogo com um ponto de interrogação em verde (?)                  |
| AButtons  | Determina quais botões aparecerão no quadro de mensagem. AButtons é do tipo           |
|           | TMsgDlgBtns que é um tipo set. Você pode incluir diversos botões dentro do set. O set |
|           | pode incluir os seguintes valores:                                                    |
|           | • mbYes                                                                               |
|           | Exibe um botão com um check mark em verde e o caption Yes                             |
|           | • mbNo                                                                                |
|           | Exibe um botão com um circulo e uma barra por dentro, em vermelho e o caption No      |
|           | • mbOK                                                                                |
|           | Exibe um botao com um check mark em verde e o caption OK                              |
|           | • mbCancel                                                                            |
|           | Exibe um botao com um X em vermelho e o caption Cancel                                |
|           | • mbHelp                                                                              |
|           | Exibe um botao com um ponto de interrogação e o caption Heip                          |
|           | • mbYesNoCancel                                                                       |
|           | Exibe um conjunto que inclui os botoes Yes,No, Cancel                                 |
|           | • mbOKCancel                                                                          |
|           | Exibe um conjunto que inclui os botoes OK e Cancel                                    |
| HelpCtx   | Determina qual tela de Help está disponível para o quadro de mensagem. Um número de   |
|           | contexto para um Help sensível ao contexto.                                           |

#### Valores de Retorno de MessageDlg

Os valores de retorno para a função MessageDlg indicam o tipo de botões clicados pelo usuário. O valor de retorno pode ser um dos seguintes:

- mrNone
- mrOK
- mrCancel
- mrAbort

- mrRetry
- mrIgnore
- mrYes
- mrNo
- mrAll

#### Exemplos de Código Utilizando MessageDIg

O código de exemplo a seguir ilustra o uso da função MessageDlg:

```
Res := MessageDlg( 'Sair da Aplicação ??', mtConfirmation, [mbOk, mbCancel], 0);

If Res = mbOk Then

Close;
```

#### Quadros Simples de Entrada de Dados

Um quadro simples de entrada de dados requer uma linha de informação do usuário. Um exemplo de um destes quadros é um que solicite uma senha. Para exibir um quadro de entrada de dados, utilize as funções InputBox ou InputQuery. A sintaxe para cada função aparece, como segue:

*function* InputBox(const ACaption, APrompt, ADfault: string): string; *function* InputQuery(const Acaption, Aprompt: string; var Value: string): Boolean;

#### Explicação dos Parâmetros de InputBox e InputQuery

A tabela a seguir explica os parâmetros das funções InputBox e InputQuery:

| Parâmetros | Explicação                                                                                 |
|------------|--------------------------------------------------------------------------------------------|
| ACaption   | Determina o caption do quadro de diálogo                                                   |
| APrompt    | Deternima o texto de solicitação ao usuário                                                |
| ADefault   | Determina a string exibida quando o quadro aparecer                                        |
| Value      | Determina a string exibida quando o quadro aparecer, contém a string digitada pelo usuário |
|            | quando <b>OK</b> for clicado. Utilizado por InputQuery.                                    |

#### Valores de Retorno de InputBox

A função InputBox exibe um quadro de entrada e aguarda que o usuário digite um valor. O valor de retorno de InputBox é uma string. Utilize a função InputBox quando não importa se o usuário escolher entre o botão OK ou Cancelar para deixar o quadro de dialogo. A função InputQuery exibe um quadro de entrada e aguarda que o usuário digite um valor. InputQuery retorna True se o usuário escolher OK e False se escolher **Cancelar**.

#### Forms MDI e SDI

Uma aplicação Multiple Document Interface (MDI) é uma aplicação com uma interface de janela principal, ou janela pai, que permite a abertura de diversos documentos, ou janelas filhas.

Uma aplicação Single Document Interface (SDI) pode processar mais de um documento dentro de uma janela pai.

Você pode implementar qualquer um de seus forms como MDI ou SDI. Embora você possa criar um form MDI ou SDI alterando a propriedade FormStyle de um form existente, é mais provável que você crie um form MDI ou SDI utilizando a Gallery.

#### Propriedades dos Quadros de Diálogo

Quando você cria um form no Delphi, ele possui as seguintes características:

- Botões de Maximizar e Minimizar
- Menu de Controle

• Borda de Reajuste

Estas características são úteis para quadros de dialogo não-modais, mas desnecessárias para quadros modais. Um quadro de dialogo não-modal é um quadro de onde o usuário pode remover o foco sem fechalo. Um quadro de dialogo modal requer que o usuário feche o quadro antes de continuar o trabalho na aplicação. Você pode definir a propriedade BorderStyle para bsDialog. Esta definição possui as seguintes características:

- Remover os botões de Maximizar e Minimizar
- Fornecer um menu Controle com as opções Mover e Fechar
- Tornar a borda do form não-reajustavel com aparência tridimensiaonal

#### Adicionando Botões de Comando

Se seu quadro de diálogo será utilizado em estado modal, você deve oferecer botões de comando dentro do quadro. Por exemplo, você deve oferecer um botão Sair que permite que o usuário saia do quadro de dialogo. Os botões de comando mais comuns incluem os seguintes:

- Um botão Cancelar ou Não que saia do quadro de dialogo sem gravar as alterações
- Um botão OK ou Sim que grave as alterações e depois saia do quadro de dialogo
- Um botão que tenha o foco por default para que o usuário possa pressionar a tecla Enter para aceitar o botão default

Você pode utilizar o componente BitBtn da página Additional para criar vários destes botões de comando. O componente BitBtn permite que você utilize os bitmaps padrões da Borland, tais como um check mark em verde () para um botão OK. Você pode selecionar o bitmap e caption padrão que aparecem no botão definindo a propriedade Kind.

#### Definindo a Ordem de Tab

Em uma aplicação sendo executada, a ordem de Tab é a seqüencia no qual o usuário pode mover-se entre os componentes pressionando a tecla Tab. Para permitir que os usuários utilizem a tecla Tab para mover-se pelos componentes, você deve definir a propriedade TabStop de cada componente para True. Por default, a ordem de Tab é definida de acordo com a ordem na qual você inseriu os componentes no form. Você pode alterar a ordem de Tab default alterando a propriedade TabOrder do componente no Object Inspector ou utilizar o quadro de dialogo Edit Tab Order.

#### Passos para Definir a Ordem de Tab

Execute os passos a seguir para definir a ordem de Tab utilizando o quadro de dialogo Tab Order:

| Passo | Ação                                                                                          |
|-------|-----------------------------------------------------------------------------------------------|
| 1     | Selecione o form contendo os componentes cuja ordem de tab você queira definir.               |
| 2     | No menu Edit, selecione Tab Order.                                                            |
|       | O quadro de dialogo Edit Tab Order aparece, listando os componentes na ordem atual, como no   |
|       | exemplo a seguir:                                                                             |
| 3     | No campo Controls listed in tab order, selecione o controle (componente).                     |
| 4     | Utilize os botões com as setas para cima e para baixo para reordenar a ordem dos componentes. |
|       | Você também pode arrastar os componentes.                                                     |
| 5     | Quando tiver terminado, de um clique em OK.                                                   |

| -           | Edit Tab Order            |              |
|-------------|---------------------------|--------------|
| <u>C</u> on | rols listed in tab order: | _            |
| But<br>Edi  | on1: TButton<br>1: TEdit  |              |
|             |                           |              |
|             |                           |              |
|             |                           |              |
|             |                           |              |
|             |                           |              |
|             |                           |              |
|             |                           |              |
|             |                           | <u>u</u> eih |

#### Definindo o Foco em Quadro de Diálogo Durante o Design

Em um quadro de dialogo, somente um componente por vez pode ter o foco. O foco pode ser definido durante o design ou durante a execução. Durante o design, você pode definir a propriedade ActiveControl do quadro de dialogo abrir. Se você não especificar a propriedade ActiveControl, o primeiro componente da ordem de Tab receberá o foco. Entretanto, isto não se aplica nas seguintes situações:

- O componente está desabilitado
- O componente não é visível durante a execução
- A propriedade TabStop do componente está definida para False.

#### Definindo o Foco em um Quadro de Diálogo Durante a Execução

Durante a execução, o usuário pode alterar o foco dos componentes automaticamente, utilizando a tecla Tab. Entretanto, você pode querer especificar que o foco seja alterado de campo para campo utilizando as teclas de seta. Você pode utilizar o método SetFocus para especificar quais componentes recebem o foco. Para alterar o componente ativo durante a execução, digite o seguinte código no event handler apropriado:

<componente>.SetFocus;

Por exemplo, a instrução a seguir especifica que Button2 é o componente ativo durante a execução:

Button2.SetFocus;

### **Criando Menus**

### Introdução

Em uma aplicação, os menus oferecem uma maneira dos usuários executarem comandos. O Delphi fornece dois tipos de componentes menu: MainMenu e PopupMenu. Durante o processo de especificação de um menu, você utiliza um recurso dos componentes TMainMenu e TPopupMenu chamado Menu Designer. O Menu Designer permite criar um menu ou adicionar um menu já pronto ao seu form. Você também pode utilizar o Menu Designer para deletar, editar ou reordenar itens do menu.

Quando utilizar o Menu Designer para criar um menu, você pode visualizar seu menu como ele aparecera na

execução sem ter que realmente executá-la.

#### Adicionando um Menu

Para adicionar um menu a um form, utilize o Menu Designer. O Menu Designer permite definir um menu ou adicionar um menu personalizado ao seu form.

**Passos para Adicionar um Menu** Execute os passos a seguir para adicionar um menu ao seu form durante o design:

| Passo | Ação                                                                                         |
|-------|----------------------------------------------------------------------------------------------|
| 1     | Na página Standard da Component Palette, de um duplo-Clique no componente MainMenu ou        |
|       | PopupMenu. O componente é adicionado ao seu form.                                            |
| 2     | Dê um duplo-clique no componente menu para abrir o Menu Designer. O Menu Designer e o        |
|       | Object Inspector aparecem, como segue. A propriedade Name no Object Inspector e selecionada. |

| 😑 Object    | Inspector 🔽 | Form1.MainMenu1 | r 🔺 |
|-------------|-------------|-----------------|-----|
|             | *           |                 | _   |
| Break       | mbNone      |                 |     |
| Caption     |             |                 |     |
| Checked     | False       |                 |     |
| Enabled     | True        |                 |     |
| GroupIndex  | 0           |                 |     |
| HelpContext | 0           |                 |     |
| Hint        |             |                 |     |
| Name        |             |                 |     |
| ShortCut    | (None)      |                 |     |
| Tag         | 0           |                 |     |
| Visible     | True        |                 |     |
|             |             |                 |     |
|             |             |                 |     |
|             |             |                 |     |
|             |             |                 |     |
|             | and a l     |                 |     |
|             | vents/      |                 |     |

| Passo | Ação                                                                                               |
|-------|----------------------------------------------------------------------------------------------------|
| 3     | Digite o texto para o primeiro item da barra de menus na propriedade Caption do Object Inspector.  |
| 4     | Pressione Enter.                                                                                   |
|       | O primeiro item da barra de menu aparece na barra do form.                                         |
| 5     | Para adicionar itens ao menu, digite o primeiro item na propriedade Caption.                       |
| 6     | Pressione Enter.                                                                                   |
|       | O nome do item de menu aparece endentado abaixo do item da barra de menus.                         |
| 7     | Repita os passos 5 e 6 ate que você tenha adicionado todos os itens de menu que você queira para   |
|       | seu primeiro menu.                                                                                 |
| 8     | Para inserir o próximo item da barra de menus, de um clique na barra de menus e repita os passos 3 |
|       | e 4.                                                                                               |
| 9     | Adicione qualquer item ao segundo menu repetindo os passos 5 e 6.                                  |

### Adicionando Barras Separadoras

Adicionar uma barra separadora insere uma linha entre itens de menu ou grupos de itens. Você pode utilizar arras separadoras para agrupar os itens logicamente ou criar uma quebra visual na lista de itens. Para criar uma barra separadora, digite um hifen (-) como propriedade Caption para este item. Barras separadoras aparecem como segue:

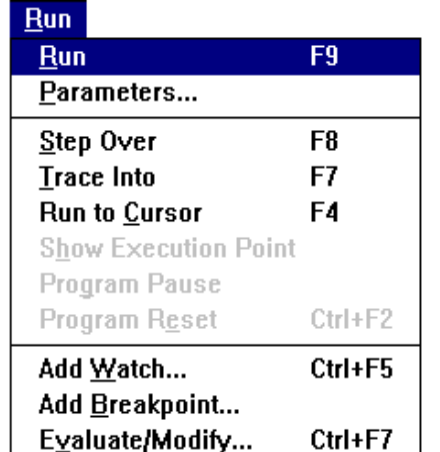

#### Ctrl+F7 aos Menus pelo Teclado

Você pode permitir que os usuários acessem menus e comandos de menu através do teclado, como segue:

- Teclas de atalho
- Teclas aceleradora

Habilitando Acesso

A figura anterior também mostra um exemplo de um menu com teclas aceleradoras e teclas de atalho.

#### Adicionando Teclas Aceleradoras

Teclas aceleradoras permitem que o usuário acesse menus e comandos do menu utilizando a tecla Alt juntamente com a letra apropriada. Por exemplo, para acessar o menu File, o usuário pressionaria Alt+F. Você pode adicionar teclas aceleradoras ao seu menu precedendo a letra selecionada com o símbolo &, quando estiver digitando o caption do item. Por exemplo, para adicionar um menu Arquivo com a letra A como tecla aceleradora, digite &*Arquivo* como caption do item de menu.

#### Adicionando Teclas de Atalho

Teclas de atalho permitem que o usuário acesse comandos do menu utilizando o teclado para ignorar os menus. Por exemplo, você pode designar F1 como tecla para o comando Help. Você pode especificar atalhos digitando um valor na propriedade ShortCut ou selecionando na lista da propriedade ShortCut.

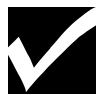

O Delphi não faz a checagem para assegurar que teclas aceleradoras ou atalhos não estão duplicados em sua aplicação. Isto é responsabilidade do desenvolvedor.

#### Propriedades Adicionais de Menu

Você pode definir as seguintes propriedades de menu para alterar a aparência dos menus em sua aplicação.

- Checked
  - Definindo esta propriedade para True, um check aparece próximo ao item.
- Enabled

Definindo esta propriedade para **False**, o item torna-se desabilitado, ou acinzentado, e o usuário não poderá acessa-lo ou a qualquer um de seus submenus.

#### **Criando Menus Aninhados**

Muitos menus contém menus aninhados, ou submenus, que fornecem ao usuário comandos adicionais para serem selecionados. Menus aninhados são indicados por uma seta próxima ao item na lista de itens. Você pode querer utilizar menus aninhados para economizar espaço vertical em sua aplicação. No Delphi, você pode criar tantos menus aninhados quantos forem necessários.

#### Utilizando o SpeeMenu do Menu Designer

O SpeedMenu do Menu Designer oferece acesso rápido aos comandos mais utilizados e opções de template de menu. Você pode exibir o SpeedMenu dando um clique com o botão direito do mouse na janela do Menu Designer ou pressionando Alt+F10 enquanto o cursor estiver na janela do Menu Designer. O SpeedMenu aparece, como segue:

| <u>I</u> nsert                | Ins        |
|-------------------------------|------------|
| <u>D</u> elete                | Del        |
| <u>C</u> reate Submenu        | Ctrl+Right |
| Se <u>l</u> ect Menu          |            |
| <u>S</u> ave As Template      |            |
| I <u>n</u> sert From Template |            |
| D <u>e</u> lete Templates     |            |
| Insert From Resource          | •          |

#### Descrição das Opções do SpeedMenu

A tabela a seguir descreve as opções no SpeedMenu do Menu Designer:

| Opção                                                                                | Descrição                                                              |
|--------------------------------------------------------------------------------------|------------------------------------------------------------------------|
| Insert                                                                               | Adiciona uma localização de item de menu antes do cursor               |
| Delete                                                                               | Remove o item de menu selecionado                                      |
| Create Menu Insere um item de menu a direita do item selecionado, adiciona uma ponta |                                                                        |
|                                                                                      | para indicar um nível de alinhamento de menu                           |
| Select Menu                                                                          | Permite selecionar um menu existente                                   |
| Save As Template                                                                     | Permite gravar um menu para utilização posterior                       |
| Insert From Template                                                                 | Permite adicionar um template de menu previamente criado ao menu atual |
| Delete Template                                                                      | Permite remover menus criados previamente                              |
| Insert From Resource                                                                 | Permite importar um menu de um arquivo de resource (.RC) do Windows    |

# Associando Eventos de Menu com Código

#### Introdução

Uma vez criado um menu, você precisa associar ao evento OnClick de cada item.

#### Manipulando Eventos de itens de Menu

O evento OnClick é o único evento para itens de menu. O código associado com o evento OnClick dos itens dos menus serão executados quando o usuário selecionar o item.

Você pode criar um event handler para qualquer item de menu dando um duplo-clique no item, na janela do Menu Designer e adicionando o código dentro da instrução begin...end.

#### Associando um Item de Menu a um Manipulador de Manu Existente

Se você quiser reutilizar código, você pode associar um item de menu com um event handler já existente. Para isto, vá para a página Events do Object Inspector e abra a lista dos event handlers para o evento OnClick. Você pode selecionar qualquer um dos event handlers que aparecem na lista, e o código para aquele event handler estar associado com o item de menu selecionado.

# Lab: Adicionando um Template de Form a sua Aplicação

### **Objetivo:**

Este lab reforça sua habilidade em:

- Utilizar um Template de Form para adicionar um form
- Digitar código para exibir um form
- atribuir teclas de atalho aos menus

#### Cenário

Neste lab você utilizará a aplicação desenvolvida no lab Adicionando Componentes Standard a uma Aplicação para adicionar um quadro de dialogo Sobre... utilizando um template de form.

#### Processo

Utilize o processo a seguir para aplicar o que você aprendeu:

| Estágio | Processo                                                                                        |
|---------|-------------------------------------------------------------------------------------------------|
| 1       | Abra o projeto chamado PLAB5.DPR. Grave o arquivo unit como ULAB8.PAS e o projeto como          |
|         | PLAB8.DPR.                                                                                      |
|         | Importante: Certifique-se de utilizar o comando Save File As, bem como Save Project As no       |
|         | menu File.                                                                                      |
| 2       | Abra o Menu Designer para MainMenu1. Adicione um separador e a palavra Sobre no final do        |
|         | menu File.                                                                                      |
| 3       | Utilize um template de form para adicionar um quadro Sobre a aplicação. Certifique-se de gravar |
|         | este form com o nome UNIT2.PAS.                                                                 |
| 4       | Adicione uma tecla de atalho ao menu para que o usuário possa pressionar F2 para exibir o       |
|         | quadro Sobre.                                                                                   |
| 5       | Adicione aceleradores para os itens Abrir e Gravar.                                             |
| 6       | Adicione um event handler que exiba o from AboutBox.                                            |
| 7       | Após compilar sua aplicação, grave-a. Execute e teste sua aplicação.                            |

# Resumo do capítulo

#### **Pontos Chave**

Após completar este capítulo,você aprendeu que:

- Templates fornecem uma "planta" para os forms mais utilizados, e eles compõem a Form Gallery.
- Você pode gravar uma cópia de um form por você como um template para ser utilizado posteriomente em outro projeto. Gravar um form como um template insere o form na lista de templates que você pode selecionar quando cria um novo form.
- Quando você cria um form, ele possui as seguintes características:

Botões de Maximizar e Minimizar

Menu Controle

Borda Reajustável

- Ordem de Tab é a seqüencia na qual o usuário pode se mover de componente a componente pressionando a tecla **Tab**.
- Menus fornecem uma maneira de agrupar comandos. Você pode utilizar o Menu Designer para criar ou adicionar um menu predeterminado ao form.

#### Termos e Definições

A tabela a seguir é uma referência rápida aos termos explicados neste capítulo:

| _ Termo                     | Definição                                                                                                    |  |  |
|-----------------------------|----------------------------------------------------------------------------------------------------|--|--|
| MDI                         | Multiple Document Interface, uma aplicação feita de uma janela principal, ou janela pai, que permite abrir diversos documentos ou janelas |  |  |
| Ordem de Tab                | A sequencia na qual um usuário pode se mover de componente a componente pressionando a tecla Tab                                          |  |  |
| Quadro de DiálogoModal      | Um quadro de dialogo onde o usuário deve fechar antes de continuar a utilizar a aplicação                                                 |  |  |
| Quadro de Diálogo Não-Modal | I Um quadro de dialogo que o usuário pode manter aberto enquanto continua a trabalhar na aplicação                                        |  |  |
| SDI                         | Single Document Interface, uma aplicação que pode processar mais que um documento. Mas os documentos estão contidos de uma janela pai.    |  |  |

# Capítulo 6

### Adicionando Componentes Standard à uma Aplicação

#### Overview

Este capítulo cobre os componentes nas páginas Standard e Additional da Component Palette. Cada um destes componentes é descrito com propriedades, eventos e métodos significantes. Ao final do capítulo, você aplicará o que aprendeu para criar uma aplicação utilizando diversos componentes Standard.

# Descrição dos Componentes Standard

### Introdução

Como mencionado anteriormente, componentes Standard (Padrão) são componentes tipicamente utilizados no desenvolvimento de aplicações MS Windows. Eles estão nas páginas Standard e Additional da Component Palette (a página Additional contém componentes padrão adicionais).

### Descrição dos Componentes Standard

A tabela a seguir descreve os componentes Standard na Component Palette:

| Ícone    | Visual | Propósito                           | Propriedades,Eventos,ou Métodos<br>Significantes |
|----------|--------|-------------------------------------|--------------------------------------------------|
| MainMenu | Não    | Permite criar menus para um form    | P:Items                                          |
|          |        |                                     | P:AutoMerge                                      |
|          |        |                                     | M:Merge                                          |
|          |        |                                     | M:UnMerge                                        |
| Popup    | Não    | Permite criar menus pop-up tipo     | P:Items                                          |
| Menu     |        | SpeedMenu                           | P:PopUpMenu                                      |
|          |        |                                     | P:AutoPopup                                      |
|          |        |                                     | E:OnPopup                                        |
|          |        |                                     | M:Popup                                          |
| Label    | Sim    | Exibe texto, tais como títulos, que | P:Caption                                        |
|          |        | o usuário não pode acessar          | P:Alignment                                      |
|          |        |                                     | P:AutoSize                                       |

|            |       |                                    | P:Transparent           |
|------------|-------|------------------------------------|-------------------------|
|            |       |                                    | P:FormControl           |
|            |       |                                    | P:WordWrap              |
| Edit       | Sim   | Exibe uma área onde o usuário      | P:Text                  |
|            |       | pode inserir ou alterar uma única  | P:Modified              |
|            |       | linha de texto                     | P:MaxLength             |
|            |       |                                    | M:SelectAll             |
|            |       |                                    | M:ClearSelection        |
| Memo       | Sim   | Exibe uma área onde o usuário      | P:Text                  |
|            |       | pode inserir ou alterar diversas   | P:Modified              |
|            |       | linhas de texto                    | P:MaxLength             |
|            |       |                                    | P:Lines                 |
|            |       |                                    | M:Add                   |
|            |       |                                    | M:Delete                |
| Button     | Sim   | Um controle tipo botão. Os         | P:Default               |
|            |       | usuários dão um clique no botão    | P:Cancel                |
|            |       | para iniciar                       | P:ModalResult           |
|            | ~     |                                    | E:OnClick               |
| CheckBox   | Sim   | Apresenta opções que o usuário     | P:Checked               |
|            |       | pode habilitar ou desabilitar      | P:Caption               |
|            |       |                                    | P:AllowGrayed           |
|            |       |                                    | P.State<br>E.Or.Click   |
| Dadia      | Cim   | Annoanta anaãos avaluaivas         | E:UnClick               |
| Radio      | Sim   | Apresenta opções exclusivas        | P:Cnecked<br>D:Contion  |
| DULLOII    |       | Induamente                         | F.Caption<br>F.OnClick  |
| ListBoy    | Sim   | Exibe uma lista de escolhas        | D:ItemIndex             |
| LISTDOX    | SIII  | Exide una lista de escolhas        | P:Columns               |
|            |       |                                    | P:MultiSelect           |
|            |       |                                    | P.Selected              |
|            |       |                                    | P.Items                 |
|            |       |                                    | M:Add*                  |
|            |       |                                    | M:Delete*               |
|            |       |                                    | M:Insert*               |
|            |       |                                    | * Items property        |
|            |       |                                    | (TStrings object)       |
| Combo      | Sim   | Combina um edit box e uma list     | P:Text                  |
| Box        |       | box para exibir uma lista de       | P:ItemIndex             |
|            |       | escolhas                           | P:Sorted                |
|            |       |                                    | P:Items                 |
|            |       |                                    | M:add*                  |
|            |       |                                    | M:Delete*               |
|            |       |                                    | M:Insert*               |
|            |       |                                    | * Items property        |
| C          | Cim   | Maria através de uma faire de      |                         |
| ScrollBar  | Sim   | Move atraves de uma faixa de       | P:Kinu<br>D:LorgoChongo |
|            |       | Incrementos                        | P.LargeChange           |
|            |       |                                    | r.omanChange<br>D.Min   |
|            |       |                                    |                         |
|            |       |                                    | P. Position             |
|            |       |                                    | F:OnSeroll              |
|            |       |                                    | M:SetParms              |
| GroupRov   | Sim   | Agruna componentes geralmente      | P:Caption               |
| - STOUPDOA | 1 Sum | The second componentes, gerunnente | 1. Cuption              |

|       |     | utilizado para representar um   | P:Parent    |
|-------|-----|---------------------------------|-------------|
|       |     | Brupo de opções tendetonidadas  |             |
| Radio | Sim | Agrupa radio buttons para que   | P:Columns   |
| Group |     | trabalhem em conjunto como um   | P:Items     |
| -     |     | grupo                           | P:ItemIndex |
| Panel | Sim | Exibe um painel onde outros     | P:Align     |
|       |     | componentes podem ser inseridos | P:Alignment |
|       |     |                                 | P:Caption   |

### Descrição da Página de Componentes Additional

A tabela a seguir descreve os componentes na página Additional da Component Palette:

| Ícone      | Visual | Propósito                                   | Propriedades, Eventos, ou Métodos |
|------------|--------|---------------------------------------------|-----------------------------------|
| D'(D)      | G.     |                                             | Significantes                     |
| BitBtn     | Sim    | Fornece um botao que exibe um bitmap        | P:Kind<br>D:Classic               |
|            |        | no botao                                    | P:Giypn<br>D:Default              |
|            |        |                                             | P:Default                         |
|            |        |                                             | P:Cancel<br>D:MadalDagult         |
|            |        |                                             | F.OnClick                         |
| Speed      | Sim    | Formana um hotão noro representor um        | E.OIICIICK                        |
| Speed      | Sim    | Fornece um botao para representar um        | P.Otypn<br>D.NumChanha            |
| Dutton     |        | processo                                    | P:L event                         |
|            |        |                                             | P.Margin                          |
| TabSat     | Sim    | Cria abas da um Natabaale para dar          | D'Taba                            |
| Tabset     | SIII   | chia abas de uni Notebook para dai          | r.1aus<br>D:TahInday              |
|            |        | apareneta de paginas                        | r. I dollidex<br>D. FirstIndex    |
|            |        |                                             | P: Align                          |
| Natabaak   | Sim    | Fornaça uma nilha da divarsas náginas       |                                   |
| NULEDUUK   | SIII   | (Utilizadas em combinação com o             | 1.1 ages<br>D.DageIndex           |
|            |        | componente TabSet)                          | P. Δ ctivePage                    |
|            |        |                                             | M:OnClick                         |
| Tabbed     | Não    | Cria um quadro de diálogo com diversas      | P: ActivePage                     |
| Notebook   | 140    | náginas com abas para agrupar               | P.Pages                           |
| TOLEDOOK   |        | informações                                 | P.PageIndex                       |
|            |        |                                             | P'TabFont                         |
|            |        |                                             | P:TabsPerRow                      |
|            |        |                                             | M:GetIndexForPage                 |
|            |        |                                             | M:SetTabFocus                     |
| MaskEdit   | Sim    | Exibe uma área onde o usuário pode          | P:Text                            |
|            |        | inserir ou alterar texto utilizando somente | P:EditMask                        |
|            |        | caracteres válidos especificados pela       | P:EditText                        |
|            |        | propriedade EditMask                        | P:MaxLength                       |
| Outline    | Sim    | Exibe informação em formas variadas de      | P:CurItem                         |
|            |        | tópicos                                     | P:Items                           |
|            |        | 1                                           | M:Add*                            |
|            |        |                                             | M:Delete*                         |
|            |        |                                             | M:Insert*                         |
|            |        |                                             | * Itens(Objeto TStrings)          |
| StringGrid | Sim    | Fornece uma maneira de exibir strings em    | P:Cells                           |
|            |        | colunas e linhas                            | P:Objects                         |

|           |     |                                           | D:Colo           |
|-----------|-----|-------------------------------------------|------------------|
|           |     |                                           | P.COIS           |
|           | ~   |                                           | P:Rows           |
| DrawGrid  | Sim | Fornece uma maneira de exibir             | P:DefaultDrawing |
|           |     | informação gráfica em linhas e colunas    | P:Selection      |
|           |     |                                           | E:OnDrawCell     |
|           |     |                                           | M:CellRect       |
|           |     |                                           | M:MouseToCell    |
| Image     | Sim | Exibe um bitmap, ícone, ou metafile       | P:Picture        |
|           |     |                                           | P:AutoSize       |
|           |     |                                           | P:Stretch        |
| Shape     | Sim | Exibe formas geométricas, tais como       | P:Shape          |
| -         |     | elipses, retângulo ou retângulo com       | P:Align          |
|           |     | cantos arredondados                       | P:Color*         |
|           |     |                                           | P:Style*         |
|           |     |                                           | *(Object TBrush) |
| Bevel     | Sim | Fornece um retângulo com linhas ou        | P:Shape          |
|           |     | bordas em alto ou baixo relêvo            | P:Style          |
|           |     |                                           | P:Align          |
| Header    | Sim | Fornece um controle seccionado que        | P:Componentes    |
|           |     | exibe texto e permite que cada seção seja | P:Sections       |
|           |     | reajustada utilizando-se o mouse. Pode    |                  |
|           |     | ser utilizado com o componente grid para  |                  |
|           |     | exibir cabeçalhos de colunas              |                  |
| ScrollBox | Sim | Exibe uma área que pode ser rolada        | P:HorzScrollBar  |
|           |     |                                           | P:VertScrollBar  |
|           |     |                                           | M:ScrollInView   |

# Lab: Criando uma Componentes Standard

Aplicação

Usando

### Objetivos

Este lab reforça sua habilidade em:

- Adicionar diversos componentes Standard ao form
- Adicionar componentes em um painel
- Digitar e exibir Help Hints
- Associar event handlers com components
- Utilizar um método de um componente

### Cenário

Você desenvolverá um programa de bloco de notas. Este programa permitirá digitar texto, recortar e colar texto, gravar e abrir um arquivo texto. No processo de construção desta aplicação você utilizará os seguintes componentes das páginas Standard e Additional da Component Palette:

- Memo
- MainMenu
- Edit
- Label
- Panel
- SpeedButton

### Processo

Utilize a seguir para aplicar o que você aprendeu:

| Estágio | Processo                                                                                  |
|---------|-------------------------------------------------------------------------------------------|
| 1       | Abra um novo projeto. Grave o projeto nomeando o arquivo unit como ULAB5.PAS, e o arquivo |
|         | de projeto como PLAB5.DPR.                                                                |
| 2       | Crie um menu principal com itens drop-down utilizando os seguintes modelos:               |

| Arquivo |  |
|---------|--|
| Novo    |  |
| Abrir   |  |
| Gravar  |  |
| Sair    |  |

| Editar   |  |
|----------|--|
| Recortar |  |
| Copiar   |  |
| Colar    |  |

| Estágio | Processo                                                                                   |
|---------|--------------------------------------------------------------------------------------------|
| 3       | Adicione os seguintes componentes:                                                         |
|         | • Panel                                                                                    |
|         | • Memo                                                                                     |
|         | • Label                                                                                    |
|         | • Edit                                                                                     |
|         | Reajuste o tamanho dos componentes para que seu form esteja similar ao da figura a seguir: |

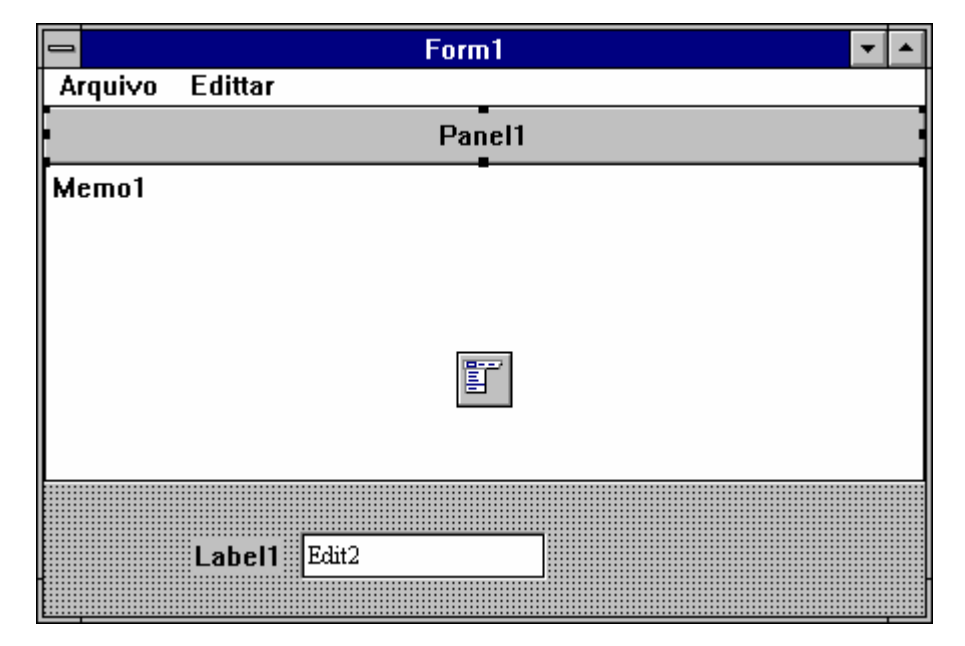

| Estágio |                           |                    | Processo            |   |
|---------|---------------------------|--------------------|---------------------|---|
| 4       | Defina as seguintes propr | iedades para os co | omponentes do form: |   |
|         | N                         | Decentralization   | \$7.1               |   |
|         | Nome do Componente        | Propriedade        | Valor               | 1 |

| Panel1 | Caption | (Vazio)          |  |
|--------|---------|------------------|--|
|        | Align   | alTop            |  |
| Label1 | Caption | Nome do Arquivo: |  |
| Edit1  | Text    | (Vazio)          |  |
|        | Name    | EditBox          |  |
| Memo1  | Lines   | (Vazio)          |  |
| Form1  | Caption | Bloco de Notas   |  |

| Estágio | Processo                                                                                     |
|---------|----------------------------------------------------------------------------------------------|
| 5       | Adicionar event handlers para os itens Recortar, Copiar e Colar no menus que irão recortar,  |
|         | copiar, e colar textos no componente memo.                                                   |
|         | Utilize os métodos CutToClipboard, CopyToClipboard, e PasterFromClipboard do componente      |
|         | TMemo.                                                                                       |
|         | Utilize o Help para ver como estes métodos são utilizados e quais parâmetros (se houver)     |
|         | necessários.                                                                                 |
| 6       | Adicione um event handler OnClick para o item Sair                                           |
|         | do menu que fehará a aplicação inteira.                                                      |
| 7       | Compile e grave sua aplicação e execute-a para testar                                        |
| 8       | O componente Memo contém um objeto TString chamado Lines que contém o texto do objeto        |
|         | memo. Três métodos disponíveis para objetos TStrings são:                                    |
|         | -LoadFromFile                                                                                |
|         | -SaveToFile                                                                                  |
|         | -Clear                                                                                       |
|         | Procure por exemplos no Help e utilize-os para adicionar event handlers para os itens Novo,  |
|         | Abrir, e Gravar do menu Arquivo.                                                             |
|         | Dica: Use o método Clear para o item Novo do menu.                                           |
|         | Utilize o valor digitado na propriedade Text do EditBox como nome de arquivo. Por exemplo, o |
|         | event handler de SaveClick deve ser similar ao código a seguir:                              |

Procedure TFrom1.Gravar1Click(Sender: Object);
begin
 if EditBox.Text <> "then
 Memo1.Lines.SaveToFile(EditBox.Text);
end;

| Estágio | Processo                                              |
|---------|-------------------------------------------------------|
| 9       | Compile, grave e execute sua aplicação para testá-la. |
| 10      | Adicione três SpeedButtons no Panel de seu from.      |
|         | Nomeie-os como segue:                                 |

| Nome do Componente | Propriedade | Valor           |
|--------------------|-------------|-----------------|
| SpeedButton1       | Nome        | sbArquivoNovo   |
| SpeedButton2       | Nome        | sbArquivoAbrir  |
| SpeedButton3       | Nome        | sbArquivoGravar |

| Estágio | Processo                                                                                       |
|---------|------------------------------------------------------------------------------------------------|
| 11      | Utilize Object Inspector para associar cada um dos SpeedButtons com bitmap. Associe os bitmaps |
|         | como segue:                                                                                    |

| Nome do Componente | Propriedade | Nome do Arquivo |
|--------------------|-------------|-----------------|
| sbArquivoNovo      | Glyph       | FILENEW.BMP     |
| sbArquivoAbrir     | Glyph       | FILEOPEN.BMP    |

| sbArquivoGravar Glyph FILESAVE.BMP |  |
|------------------------------------|--|
|------------------------------------|--|

| Estágio | Processo                                                                                      |
|---------|-----------------------------------------------------------------------------------------------|
| 12      | Utilize a página Events do Object Inspector para associar cada um dos SpeedButtons como event |
|         | handler apropriado. Associe as procedures como segue:                                         |

| Nome do Componente | Evento  | Event Handler |
|--------------------|---------|---------------|
| sbArquivoNovo      | OnClick | Novo1Click    |
| sbArquivoAbrir     | OnClick | Abrir1Click   |
| sbArquivoGravar    | OnClick | Gravar1Click  |

| Estágio | Processo                                                                                          |
|---------|---------------------------------------------------------------------------------------------------|
| 13      | Utilize o Object Inspector para digitar um Hint para cada um dos SpeedButtons. Utilize a tabela a |
|         | seguir:                                                                                           |

| Nome do Componente | Hint   |
|--------------------|--------|
| sbArquivoNovo      | Novo   |
| sbArquivoAbrir     | Abrir  |
| sbArquivoGravar    | Gravar |

| Estágio | Processo                                                                                            |
|---------|----------------------------------------------------------------------------------------------------|
| 14      | Defina a propriedade ShowHints do componente Panel para True.                                       |
| 15      | Compile, grave e execute sua aplicação para testá-la.                                               |
|         | Sua aplicação deve estar similar à figura a seguir. Grave seu projeto. Ele será utilizado novamente |
|         | em lab posterior.                                                                                   |

| -        |          | BI        | oco do | Notas |      | •    |  |
|----------|----------|-----------|--------|-------|------|------|--|
| Arqui∨o  | Edittar  |           |        |       |      |      |  |
| <b>D</b> | <b>1</b> |           |        |       |      |      |  |
| <u> </u> |          |           |        | _     |      |      |  |
|          |          |           |        |       |      |      |  |
|          |          |           |        |       |      |      |  |
|          |          |           |        |       |      |      |  |
|          |          |           |        |       |      |      |  |
|          |          |           |        |       | <br> | <br> |  |
|          |          |           |        |       | 1    |      |  |
|          | Nome (   | lo Arquiv | /0:    |       |      |      |  |
|          |          |           |        |       |      |      |  |

### **Processo Opcional**

Siga os processos para prática adicional, se o tempo permitir:

| _ Estágio _ | Processo                                                              |
|-------------|-----------------------------------------------------------------------|
| 1           | Adicione um componente PopupMenu contendo os seguintes itens de menu: |
|   | Recortar                                                                               |  |  |  |  |  |  |
|---|----------------------------------------------------------------------------------------|--|--|--|--|--|--|
|   | Copiar                                                                                 |  |  |  |  |  |  |
|   | Colar                                                                                  |  |  |  |  |  |  |
|   | Gravar                                                                                 |  |  |  |  |  |  |
|   | Sair                                                                                   |  |  |  |  |  |  |
| 2 | Atribua este menu pop-up à propriedade PopupMenu do componente TMemo (Memo1).          |  |  |  |  |  |  |
| 3 | Associe os event handler apropriados aos itens do menu pop-up.                         |  |  |  |  |  |  |
| 4 | Compile, grave e execute sua aplicação para testá-la. Quando chamar o menu pop-up, sua |  |  |  |  |  |  |
|   | aplicação deve estar similar à figura a seguir:                                        |  |  |  |  |  |  |

|                 | Bloco do Notas                                | - |
|-----------------|-----------------------------------------------|---|
| Arqui∨o Edittar |                                               |   |
|                 |                                               |   |
|                 | Recortar<br>Copiar<br>Colar<br>Gravar<br>Sair |   |
| Nome do A       | rquivo:                                       |   |

# Resumo do Capítulo

### **Pontos Chave**

Após completar este capítulo, você aprendeu que:

- Componentes Standard são componentes utilizados em aplicações típicas do MS Windows.
- Os componentes da página Additional são componentes Standard adicionais.

### Termos e Definições

A tabela a seguir é uma referência rápida aos termos apresentados neste Capítulo

| Termo     | Definição                                                                                |
|-----------|------------------------------------------------------------------------------------------|
| Help Hint | O significado de um botão que aparece quando você passa com o ponteiro do mouse sobre um |
|           | botão                                                                                    |

# Capítulo 7

### Arquitetura de Acesso a Dados do Delphi

#### Overview

Utilizando o Delphi, você pode criar aplicações de bancos de dados que trabalhem diretamente com bancos de dados desktop ou servidores de bancos de dados remotos, tais como Oracle, Sybase, e bancos de dados padrão ODBC. Este capítulo o introduz à arquitetura das aplicações Client/Server, bem como as ferramentas utilizadas para construí-las.

# Características e Capacidades de Bancos de Dados

### Introdução

Você pode construir uma aplicação de bancos de dados utilizando as ferramentas de desenvolvimento de banco de dados do Delphi, componentes Data Access e Data Control. Em uma aplicação de bancos de dados Delphi, os componentes se comunicam com o Borland Database Engine (BDE), que por sua vez, comunica-se com suas outras fontes:

- Dados locais, tais como dBASE, Paradox, e InterBase for Windows
- Dados remotos, tais como Oracle, Sybase, e InterBase

#### Relacionamento entre o Delphi e a Conectividade de Banco de Dados

O diagrama a seguir mostra o relacionamento entre as ferramentas do Delphi, aplicações de banco de dados do Delphi, o BDE, e os dados:

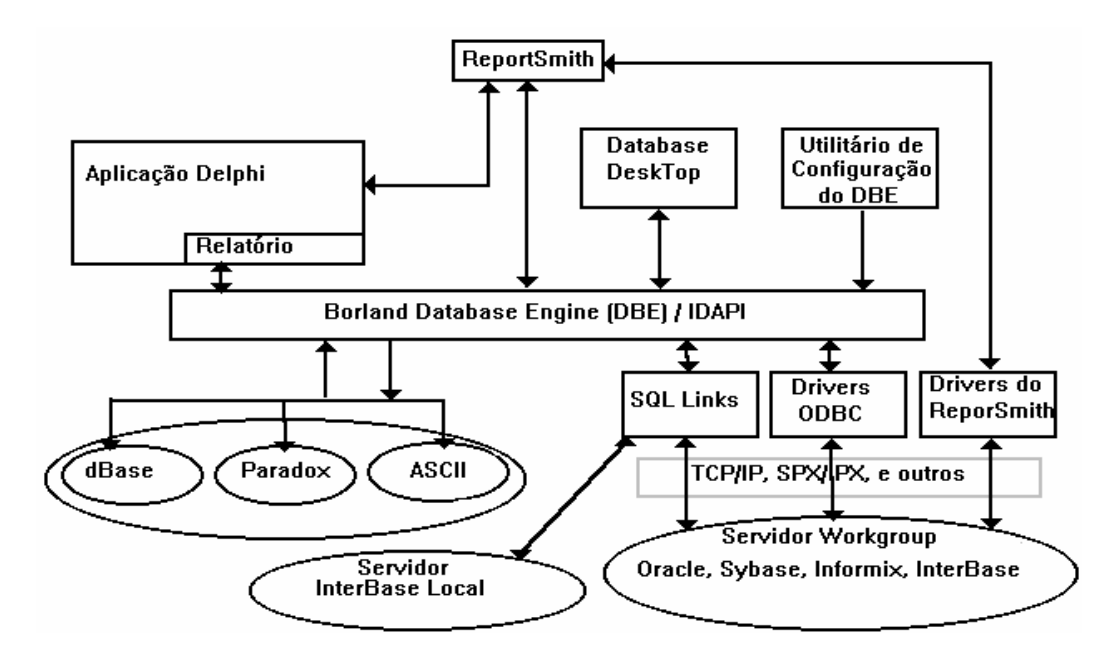

Os tópicos restantes deste capítulo fornecem maiores detalhes sobre o relacionamento mostrado neste diagrama.

### Ferramentas de Bancos de Dados

### Introdução

Você pode utilizar diversas ferramentas de bancos de dados na construção deste tipo de aplicação.

### Ferramentas de Bancos de Dados

As ferramentas a seguir permitem construir aplicações de banco de dados que podem trabalhar com arquivos de dados locais ou em um servidor de rede local:

- Borland Database Engine (BDE)
- SQL Links
- Database Desktop
- Componentes Data Access
- Componentes Data Control

# **Borland Database Engine (BDE)**

### Introdução

O Borland Database Engine (BDE) é construído no Delphi para oferecer uma conexão entre controles Data Access e dados de várias fontes como Paradox, dBASE, Oracle, e InterBase. Bancos de dados, linguagens e ferramentas da Borland compartilham o mesmo Borland Database Engine. Este design em comum permite que os componentes sejam intercambiados para construir um ambiente de aplicação Client/Server que atenda às suas necessidades.

### Relacionamento entre o BDE e Outros Produtos Borland

O Borland Database Engine é um componente integral do dBASE for Windows, Paradox for Windows, Delphi, e ReportSmith. Também está disponível como biblioteca API de engine de banco de dados para programadores C e C++.

O diagrama a seguir mostra o relacionamento entre o Borland Database Engine e os diversos produtos Borland:

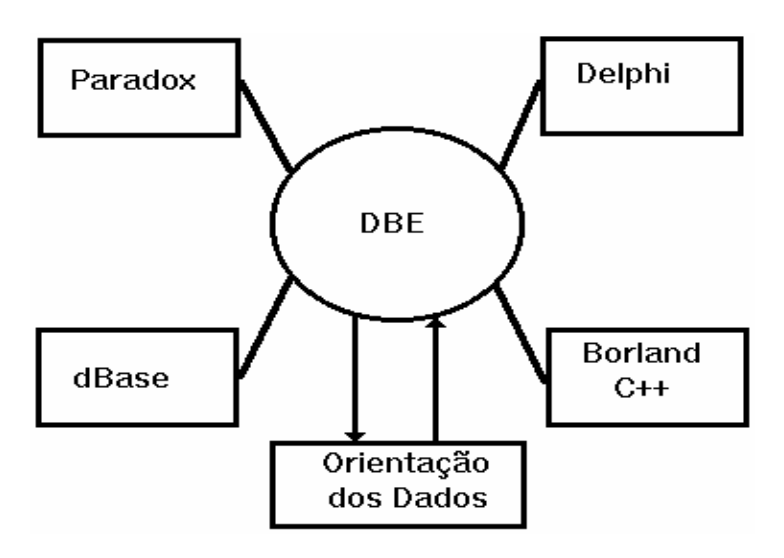

O Borland Database Engine permite que ferramentas e aplicações Borland conectem transparentemente à dados residindo no dBASE, Paradox, Oracle, Sybase, Interbase, Informix, DB2, e qualquer banco de dados que utilizem o Open Database Connectivity (ODBC).

# SQL Links

### Introdução

O SQL Links dá às suas aplicações Delphi acesso a dados localizados em servidores Workgroup baseados em SQL, incluindo Sybase, você pode construir comandos SQL e passá-los através de um diver SQL Link ao servidor para execução.

### **Criando Aliases**

Um Alias consiste de um nome e conjunto de parâmetros que descrevem recursos de rede e especificam a localização das tabelas do banco de dados. Um alias é necessário para acessar banco de dados SQL. Embora você possa personalizar um alias após criá-lo, é mais fácil escolher parâmetros do diver que combinem com sua instalação servidora antes de criar os aliases para bancos de dados SQL. Desta forma, qualquer alias que você crie herdam estes parâmetros.

### Configurando o Ambiente SQL

O diver SQL Link utiliza os parâmetros default quando instalado pela primeira vez. Como os parâmetros do SQL Link para seu diver serve como modelo para cada alias que você crie, você deve determinar se estes parâmetros estão corretos para sua instalação servidora antes de criar aliases para seu banco de dados SQL.

Para modificar seu ambiente SQL, utilize o BDE Configuration Utility (BDECFG.EXE) instalado com o Delphi. Os aliases são armazenados no arquivo de configuração IDAPI (IDAPI.CFG).

# **Database Desktop**

### Introdução

O Database Desktop (DBD) é uma ferramenta de definição e manutenção de banco de dados que lhe permitem consultar, criar, reestruturar, modificar e copiar tabelas de banco de dados. O Database Desktop também pode copiar dados e informações do dicionário de dados de um formato para outro.

### Inicializando o Database Desktop

Você pode inicializar o Database Desktop no Gerenciador de Programas, dê um duplo-clique sobre o ícone do Database Desktop no grupo de programa Delphi. Quando selecionar uma tabela, a tabela aparece na janela do Database Desktop, como mostrado no exemplo a seguir:

|              |              |         |                           | Databa            | ise Desktop           |                  |      |              | - | r 🔺 |
|--------------|--------------|---------|---------------------------|-------------------|-----------------------|------------------|------|--------------|---|-----|
| <u>F</u> ile | <u>E</u> dit | ⊻iew    | T <u>a</u> ble <u>R</u> e | cord <u>P</u> rop | erties <u>U</u> tilit | ties <u>W</u> ir | ndow | <u>H</u> elp |   |     |
| \$           | K            | 齿偷      |                           | • •               | • •• •I               | ab 📑             | 1    |              |   |     |
|              |              | -       | Table : :DB               | DEMOS:IND         | USTRY.DBF             | •                |      |              |   |     |
|              | 11           | NDUSTRY | IND_CODE                  | IND_NAME          | LONG_N                | IAME             |      |              |   |     |
|              |              |         | 3579                      | SoftW             | Computer So           | oftware          |      |              |   |     |
|              |              | -       | 2 3710                    | l Auto            | Auto & Truck          |                  |      |              |   |     |
|              |              |         | 3 372U<br>4 7000          | l Aero<br>L Hotol | Aerospace/D           | etense<br>~      |      |              |   |     |
|              |              | į       | 5 8000                    | l Med             | Medical Serv          | J<br>ices        |      |              |   |     |
|              |              | ĺ.      | 6 3573                    | Comp              | Computer Ha           | irdware          |      |              |   |     |
|              |              |         | 4810                      | Tele              | Telecommun            | ications         |      |              |   |     |
|              |              |         |                           |                   |                       |                  |      |              |   |     |
|              | -            |         |                           |                   |                       |                  | +    |              |   |     |
|              |              |         |                           |                   |                       | +                |      |              |   |     |
| Record       | d 1          |         |                           |                   |                       |                  |      |              |   |     |

### Novos Recursos do Database Desktop

O Database Desktop contém as seguintes melhorias:

| Recurso        | Descrição                                                                                      |  |  |  |  |
|----------------|------------------------------------------------------------------------------------------------|--|--|--|--|
| Menu Utilities | O Database Desktop agora inclui um menu Utilities com os seguintes comandos:                   |  |  |  |  |
|                | • Add                                                                                          |  |  |  |  |
|                | Adiciona registros de uma tabela em outra tabela                                               |  |  |  |  |
|                | • Copy                                                                                         |  |  |  |  |
|                | Cria uma cópia de uma tabela, query QBE, ou comando SQL                                        |  |  |  |  |
|                | • Delete                                                                                       |  |  |  |  |
|                | Deleta uma tabela, query QBE, ou comando SQL                                                   |  |  |  |  |
|                | • Empty                                                                                        |  |  |  |  |
|                | Remove todos os registros de uma tabela                                                        |  |  |  |  |
|                | • Passwords                                                                                    |  |  |  |  |
|                | Permite adicionar e remover senhas da lista de senhas utilizadas na sessao atual               |  |  |  |  |
|                | • Kename                                                                                       |  |  |  |  |
|                | Altera o nome de uma tabera, query QBE, ou comando SQL                                         |  |  |  |  |
|                | <ul> <li>Soll</li> <li>Ordena os dados em uma registros que existam em outra tabela</li> </ul> |  |  |  |  |
|                | Substract                                                                                      |  |  |  |  |
|                | Remove de uma tabela de registro que existam em outra tabela                                   |  |  |  |  |
|                |                                                                                                |  |  |  |  |
| SQL            | Você pode utilizar os seguintes comandos com tabelas SQL:                                      |  |  |  |  |
| -              | • Add                                                                                          |  |  |  |  |
|                | • Сору                                                                                         |  |  |  |  |
|                | • Delete                                                                                       |  |  |  |  |
|                | • Empty                                                                                        |  |  |  |  |
|                | Acesso SQL está disponível para operações de queries e tabelas, incluindo criação e            |  |  |  |  |
|                | reestruturação. Você pode executar comandos SQL utilizando o SQL Editor.                       |  |  |  |  |

### Documentação do Database Desktop

O Delphi fornece a seguinte documentação do Database Desktop:

| _ Documentação                                | Descrição                                                                                                    |
|-----------------------------------------------|----------------------------------------------------------------------------------------------------|
| Online Help                                   | Documentação completa do Database Desktop com os recursos usuais de help através da tecla F1, procura de ténicos o help generate a Além disco muitos |
|                                               | tópicos possuem help orientado à tarefa                                                                                                    |
| Delphi Database Application Developer's Guide | Documentação completa sobre o desenvolvimento de                                                                                                    |
|                                               | aplicações com um apêndice que resume os recursos do                                                                                                 |
|                                               | Database Desktop                                                                                                    |
| Database Desktop User's Guide                 | Documentação completa sobre a utilização do Database                                                                                                 |
|                                               | Desktop, disponível no CD-ROM do Delphi                                                                                                    |

# Descrição dos Componentes Data Access

### Introdução

Os componentes Data Access estão na página Data Access da Component Palette. Estes componentes permitem construir aplicações de bancos de dados. Eles, juntamente com os componentes Data Control, são componentes data-aware. Componentes data-aware são componentes que tem ciência de dados e sua estrutura em um banco de dados.

Quando você constrói uma aplicação de banco de dados, você insere componentes Data Access em form e atribui propriedades que especificam o banco de dados, tabelas e registros a serem utilizados com este form. Muito embora componentes Data Access não sejam visíveis durante a execução, eles trabalham em segundo plano para regular o acesso aos dados.Os componentes Data Access aparecem na Component Palette.

### Descrição dos Componentes Data Access

A tabela a seguir descreve os componentes Data Access na Component Palette:

| Ícone       | Visual | Propósito                                        | Propriedades, Eventos, ou<br>Métodos Significantes |
|-------------|--------|--------------------------------------------------|----------------------------------------------------|
| TDataSource | Não    | Atua como um canal entre um objeto Ttable ou     | P:AutoEdit                                         |
|             |        | Tquery e componentes de edição de dados como     | P:State                                            |
|             |        | TDBGrid                                          | P:Enable                                           |
|             |        |                                                  | P:Dataset                                          |
|             |        |                                                  | P:OnDataChange                                     |
|             |        |                                                  | E:OnUpdateData                                     |
|             |        |                                                  | M:Edit                                             |
| TTable      | Não    | Recupera dados de tabelas de bancos de dados     | P:DatabaseName                                     |
|             |        | através do BDE e os passa para um ou mais        | P:TableName                                        |
|             |        | componentes data-aware                           | P:ReadOnly                                         |
|             |        |                                                  | P:Exclusive                                        |
|             |        |                                                  | P:IndexName                                        |
|             |        |                                                  | P:Tag                                              |
|             |        |                                                  | P:MasterFields                                     |
|             |        |                                                  | P:MasterSource                                     |
|             |        |                                                  | M:GotoCurrent                                      |
| TQuery      | Não    | Utiliza comandos SQL para recuperar dados de uma | P:SQL                                              |
|             |        | tabela através do BDE, ou utiliza comandos SQL   | P:DataSource                                       |

|            |     | para enviar dados de um componente a um banco de      | P:Local                        |
|------------|-----|-------------------------------------------------------|--------------------------------|
|            |     | dados através do BDE                                  | P:ParamCount                   |
|            |     |                                                       | P:Param                        |
|            |     |                                                       | P:Unidirectional               |
|            |     |                                                       | P:ExecSQL                      |
| StoredProc | Não | Permite que aplicações executem stored procedures     | P:DatabaseName                 |
|            |     | do servidor                                           | M:Prepare                      |
|            |     |                                                       | M:ExecProc                     |
|            |     |                                                       | M:Open                         |
| TDatabase  | Não | Define uma conexão contínua à um banco de dados       | P:Active                       |
|            |     |                                                       | P:DatabaseName                 |
|            |     |                                                       | P:Handle                       |
|            |     |                                                       | P:PassWord                     |
|            |     |                                                       | M:Close                        |
|            |     |                                                       | M:Create                       |
|            |     |                                                       | M:Destroy                      |
|            |     |                                                       | M:Open                         |
| TBacthMove | Não | Copia a estrutura de uma tabela e seus dados . Pode   | P:Mode                         |
|            |     | ser utilizado para mover tabelas inteiras de um banco | P:Source                       |
|            |     | de dados a outro                                      | P:Destination                  |
|            |     |                                                       | P:ChangedTable Name            |
|            |     |                                                       | P:KeyViolTable Name            |
|            |     |                                                       | P:ProblemTable Name            |
|            |     |                                                       | M:Execute                      |
| TD an a 4  | Cim | Dormito o origoão o improveção do relatívico de       | D:DonortNome                   |
| IReport    | Sim | Permite a criação e impressão de relatorios de        | P:Reportiname<br>D:D en entDin |
|            |     | bancos de dados atraves do ReportSmith                | P.ReportDir                    |
|            |     |                                                       | P:Preview                      |
|            |     |                                                       | P:Run                          |
|            |     |                                                       | P:AutoUnload                   |
|            |     |                                                       | P:Unitial Values               |
|            |     |                                                       | M:KunMacro                     |
|            |     |                                                       | M:Connect                      |
|            |     |                                                       | M:SetVariable                  |
|            |     |                                                       | M:ReCalcReport                 |

### Descrição dos Componentes Data Control

### Introdução

Os componentes Data Control dão às suas aplicações Delphi de banco de dados uma interface visual consistente, quer sua aplicação acesse um arquivo de banco de dados local ou um servidor remoto. Baseado na instalação padrão, os componentes Data Control estão localizados na página Data Controls da Component Palette. Estes componentes fornecem um conjunto de componentes data-aware de interface de usuário, que você pode utilizar para criar aplicações baseadas em forms. Como mencionado anteriormente, os componentes Data Control e Data Access são data-aware.

Além da função de um componente Standard, componentes Data Control também podem exibir dados de um campo de uma tabela de um banco de dados ou enviar dados à uma tabela de um form. Os componentes Data Control aparecem na Component Palette.

# Descrição dos Componentes Data Control

A tabela a seguir descreve os componentes Data Control na Component Palette:

| Ícone            | Visual | Propósito                                                                                                    | Propriedades, Eventos, ou<br>Métodos Significantes                                                                                                    |
|------------------|--------|----------------------------------------------------------------------------------------------------|----------------------------------------------------------------------------------------------------|
| TDBGrid          | Sim    | Permite visualizar e editar dados em<br>formato tabular (tipo planilha). Faz uso<br>extensivo das propriedades do Tfield para<br>determinar a visibilidade de uma coluna,<br>modo de exibição, e assim por diante. | P:Options<br>P:ReadOnly<br>P:Fields<br>P:SelectedField<br>P:FieldCount                                                                                                    |
| TDBNavigator Sim |        | Permite fazer o seguinte:<br>-Mover o ponteiro de registro da tabela<br>atual para frente ou trás<br>-Iniciar o modo Insert ou Edit<br>-Efetuar a inserção de registros novos ou<br>modificados (Post)             | P:Data Source<br>P:VisibleButtons                                                                                                    |
| TDBLable         | Sim    | Permite exibir um campo de um registro<br>atualmente ativo. É a versão data-aware do<br>componente TLabel                                                                                                    | P:DataSource<br>P:DataField<br>P:Caption<br>P:FocusControl<br>P:Alignment<br>P:AutoSize<br>P:WordWrap<br>P:Transparent                                                                                                    |
| TDBEdit          | Sim    | Permite exibir ou editar um campo de um<br>registro ativo. É a versão data-aware do<br>componente TEdit                                                                                                    | P:DataSource<br>P:DataField<br>P:EditMask<br>P:Modified<br>P:MaxLength<br>P:ReadOnly<br>P:AutoSelect<br>P:SelText<br>P:SelStart<br>P:SelStart<br>P:SelLentgh<br>P:PassWordChar<br>P:AutoSize<br>M:SelectAll<br>M:ClearSelection<br>M:CutToClipboard<br>M:CopytoClipboard<br>M:PasterFrom Clipboard |
| TDBMemo          | Sim    | Permite exibir ou editar BLOBs de um<br>registro ativo. É a versão data-aware do<br>componente TMemo                                                                                                    | P:DataSource<br>P:DataField<br>P:Text<br>P:ReadOnly<br>P:Modified<br>P:MaxLength<br>P:Lines<br>P:SelText<br>P:SelStart<br>P:SelLength<br>P:PassWordChar<br>P:AutoSize<br>P:ScrollBars                                                                                                    |

|                |          |                                            | P·WordWran                      |
|----------------|----------|--------------------------------------------|---------------------------------|
|                |          |                                            | P:WantTabs                      |
|                |          |                                            | P:M: Add                        |
|                |          |                                            | M:Delete                        |
|                |          |                                            | M:Incort                        |
|                |          |                                            | M. IIISelt<br>M. CutTaClinhoord |
|                |          |                                            | M.CutloClipboard                |
|                |          |                                            | M:CopyToClipboard               |
|                |          |                                            | M:PasterFromClipboard           |
|                |          |                                            | M:SelectAll                     |
| TDBImage       | Sim      | Permite exibir, recortar, ou colar imagens | P:DataSource                    |
|                |          | bitmap BLOB para e de um registro ativo.   | P:DataField                     |
|                |          | E a versão data-aware do componente        | P:Picture                       |
|                |          | TImage                                     | P:AutoDisplay                   |
| TDBListBox     | Sim      | Permite exibir valores de uma coluna de    | P:ReadOnly                      |
|                |          | uma tabela. É a versão data-aware do       | P:DataField                     |
|                |          | componente TListBox                        | P:Items                         |
|                |          |                                            | P:ItemIndex                     |
|                |          |                                            | M:Add                           |
|                |          |                                            | M:Delete                        |
|                |          |                                            | M:Insert                        |
| TDBCombo       | Sim      | Permite exibir ou editar valores de uma    | P:ReadOnly                      |
| Box            |          | coluna de uma tabela. É a versão data-     | P:DataSource                    |
|                |          | aware do componente TComboBox              | P:DataField                     |
|                |          | 1                                          | P:Items                         |
|                |          |                                            | P:ItemIndex                     |
|                |          |                                            | P:Sorted                        |
|                |          |                                            | P:SelText                       |
|                |          |                                            | P:SelStart                      |
|                |          |                                            | P.SelLength                     |
|                |          |                                            | M'Add                           |
|                |          |                                            | M:Delete                        |
|                |          |                                            | M:Insert                        |
|                |          |                                            | M:SelectAll                     |
| TDRChaek       | Sim      | Permite exibir ou editar um campo de dado  | P:DataSource                    |
| Boy            | SIII     | Booleano de um registro ativo É a versão   | P:DataField                     |
| DUX            |          | data aware do componente TCheckBox         | P:ValueChecked                  |
|                |          |                                            | P:ValueInchecked                |
|                |          |                                            | D: P and Only                   |
| TDDDadiaCuaun  | Cim      | Domnito quibin ou definin velence de       | P.ReauOilly                     |
| TDBKauloGroup  | Sim      | remine exibir ou definir valores de        | r.DataSource                    |
|                |          | colunas. E a versao data-aware do          | P:DataField                     |
|                |          | componente l'GroupBox populado com         | P.Items                         |
|                |          | radio buttons                              | P: value                        |
|                | <u> </u> | <b>D</b> 1 1 1 1 1 1 1 1                   | P:ReadOnly                      |
| TDBLookupList  | Sim      | Permite exibir dados de uma tabela de      | P:DataField                     |
|                |          | busca durante a execução. E a versão data- | P:DataSource                    |
|                |          | aware do componente TListBox               | P:LookupDisplay                 |
|                |          |                                            | P:LookupField                   |
| TDBLookupCombo | Sim      | Permite exibir dados de uma tabela de      | P:LookupSource                  |
|                |          | busca durante a exibição. É a versão data- | P:LookupField                   |
|                |          | aware do componente TComboBox              | P:LookupDisplay                 |
|                |          |                                            | P:DataSource                    |
|                |          |                                            | P:DataField                     |

# Resumo do Capítulo

### Pontos Chave

Após completar este capítulo, você aprendeu que:

- No Delphi, você pode desenvolver uma aplicação de banco de dados que trabalhe diretamente com um banco de dados local (baseado em PC) e bancos de dados remotos (SQL).
- Os componentes Data Access e Data Control são componentes data-aware.
- Várias ferramentas permitem construir aplicações de bancos de dados. Estão incluídas:

| Ferramenta              | Descrição                                                                 |  |  |  |
|-------------------------|---------------------------------------------------------------------------|--|--|--|
| Borland Database Engine | Fornece uma conexão entre os controles Data Access e dados de um servidor |  |  |  |
| (BDE)                   | de banco de dados remoto, no                                              |  |  |  |
|                         | servidor de rede local ou local                                           |  |  |  |
| Data Access Components  | Components Componentes na página Data Access da Component                 |  |  |  |
|                         | Palette que permitem construir uma aplicação de banco de dados            |  |  |  |
| Data Control Components | Componentes na página Data Controls da Component Palette que permitem     |  |  |  |
|                         | construir uma aplicação de banco do dados                                 |  |  |  |
| Database Desktop (DBD)  | Uma ferramenta de definição e manutenção de dados que permite pesquisar,  |  |  |  |
|                         | criar, reestruturar, modificar e copiar tabelas de banco de dados         |  |  |  |
| SQL Links               | Fornece acesso SQL aos dados localizados em servidores remotos às suas    |  |  |  |
|                         | aplicações Delphi                                                         |  |  |  |

### Termos e Definições

A tabela a seguir é uma referência rápida aos termos explicados neste capítulo :

| Termo | Definição                                                                                 |  |  |  |  |
|-------|-------------------------------------------------------------------------------------------|--|--|--|--|
| Alias | Um nome e um conjunto de parâmetros que descrevem um recurso de rede local e especifica a |  |  |  |  |
|       | localização das tabelas de banco de dados .E necessário um alias para acessar um banco de |  |  |  |  |
|       | dados SQL                                                                                 |  |  |  |  |
| BLOB  | Binary Large Object                                                                       |  |  |  |  |
| Data  | Ter ciência dos dados e sua estrutura em um banco de dados                                |  |  |  |  |
| aware |                                                                                           |  |  |  |  |
| DBD   | Database Desktop, uma ferramenta e definição e manutenção de dados que permite pesquisar, |  |  |  |  |
|       | criar, reestruturar, modificar e copiar tabelas de bancos de dados                        |  |  |  |  |
| ODBC  | Open Database Connectivity                                                                |  |  |  |  |

### Capítulo 8

### Adicionando Componentes de Banco de Dados à uma Aplicação

#### Overview

Os componentes de banco de dados e suas capacidades descritas neste capítulo fornecem as ferramentas necessárias para a criação de aplicações que utilizem bancos de dados local, baseado em PC e remotos, baseados em servidores SQL.

Este capítulo aplica os componentes de banco de dados (descritos no capítulo anterior) no desenvolvimento de uma aplicação. Estes componentes estão nas páginas Data Access e Data Controls da Component Palette.

# Conceito de um DataSet no Delphi

### Introdução

Para manipular e consultar bancos de dados, você precisa entender o conceito de dataset. Um dataset no Delphi é um objeto que consiste de uma série de registros, cada um contendo qualquer quantidade de campos e um ponteiro para o registro atual. O dataset pode ter uma correspondência direta, um-para-um, com uma tabela física, ou, como um resultado de uma query, pode ser um subconjunto de uma tabela ou uma junção de diversas tabelas.

### Tipo de Objeto TDataSet

Um dataset no Delphi é o tipo de objeto TDataSet e é uma classe abstrata. Uma classe abstrata é uma classe de onde você pode derivar outras classes, mas não pode criar uma variável desta classe. Por exemplo, ambos os componentes Query e Table classificam-se como componentes TDataSet porque cada um foi derivado do objeto TDataSet. Note que você não encontrará nenhum componente chamado TDataSet na Component Palette. O TDataSet contém as abstrações necessárias para manipular diretamente uma tabela. É a ferramenta utilizada para abrir uma tabela e navegar por suas colunas e linhas.

Os componentes neste capítulo são referenciados pelo seu tipo de objeto (identificado no Delphi pelo seu nome com o prefixo T). O termo componente DataSet é utilizado para referenciar um componente Table, Query, ou StoredProc. TTable, TQuery, e TStoredProc são descendentes de TDataSet, ou seja, eles herdam as propriedades de TDataSet.

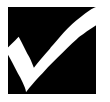

O conceito de herança é discutido em detalhes no capítulo Object-Oriented Programming in Delphi de seu manual.

### Diagrama dos componentes DataSet

O diagrama a seguir mostra o conceito dos componentes DataSet, que são componentes derivados do tipo de objeto TDataSet:

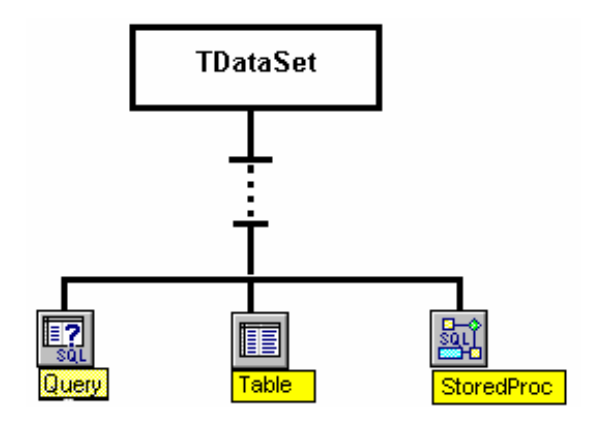

### Utilizando o Componente e DataSource

### Introdução

O componente DataSource atua como intermediário entre o componente DataSet (TTable, TQuery, ou TStoredProc) e os componentes Data Control. Dentre os componentes Data Control incluem DBGrid, e DBText entre outros. Esta seção explica:

- Qual o papel do componente DataSource em uma aplicação de banco de dados
- · Como utilizar propriedades e eventos do DataSource
- Como adicionar componentes DataSource à sua aplicação

#### Papel de um Componente DataSource

Um Componente DataSource gerencia o relacionamento entre uma tabela de banco de dados e a representação deste dado em seu form. É um intermediário entre os componentes DataSet e DataControl. Componentes DataSet gerenciam a comunicação com o Borland Database Engine (BDE), e o componente DataSource gerencia a comunicação com componentes data-aware Data Control.

Em uma típica aplicação de banco de dados, um componente DataSource é associado com um componente DataSet (Table ou Query) e um ou mais componentes Data Control (tais como DBGrid).

O diagrama a seguir mostra este relacionamento:

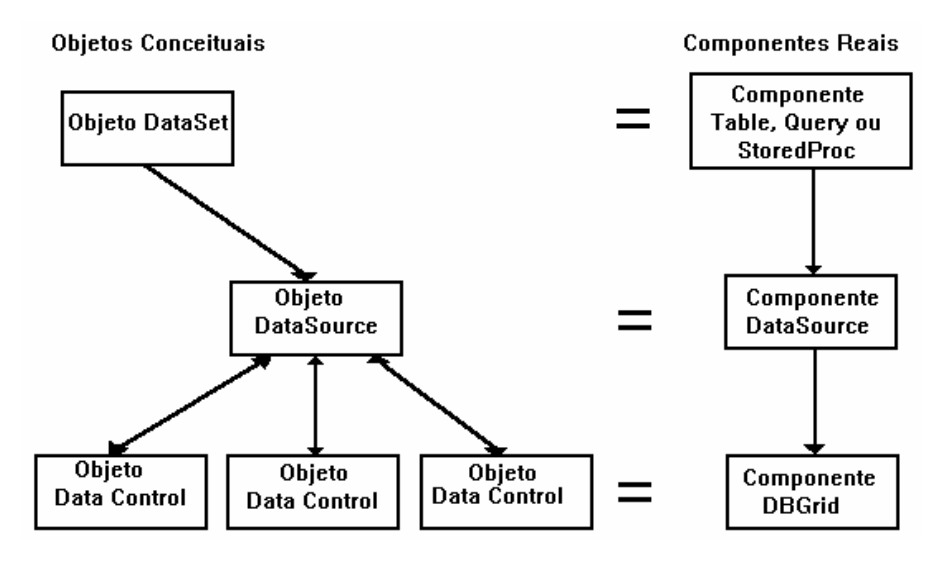

#### Utilizando Propriedades e Eventos DataSource

As propriedades e eventos chave do componente DataSource são:

- Propriedade DataSet
- Propriedade Enabled
- Propriedade AutoEdit
- Evento OnDataChange
- Evento OnUpdateData
- Evento OnStateChange

Cada uma destas propriedades e eventos são discutidas nas seções a seguir:

#### Utilizando a propriedade DataSet do Componente DataSource

A propriedade DataSet identifica o nome de um componente DataSet.

Você pode atribuir à propriedade DataSet através de programação ou utilizando o Object Inspector.

O valor atribuido à propriedade DataSet é o nome de um objeto TDataSet.

Por exemplo, a linha de código a seguir atribui um nome ou objeto TQuery à propriedade DataSet de um componente ou objeto DataSource.

DataSource1.DataSet := Query1

Você pode inserir diversos componentes Query, Table, e StoredProc em um form a atribuir a propriedade DataSet baseado em uma condição no programa. Você também pode atribuir a propriedade DataSet a um nome ou objeto TQuery, TTable, ou TStoredProc encontrado em outro form utilizando o identificador da unit do form. Por exemplo, após incluir a Unit1 na cláusula uses, você pode digitar o seguinte:

DataSource1.DataSet := Unit1.Form1.Table1;

#### Utilizando a Propriedade Enable do TDataSource

A propriedade Enable inicia ou termina a comunicação entre os componentes TDataSource e DataControl. Os valores da propriedade Enable são:

• True

Os componentes Data Control conectados ao TDataSource "enxergam"as alterações do dataset.

• False

Você pode manipular o TDataSet através de programação sem que os componentes Data Control "enxerguem" as alterações.

Por exemplo, o código a seguir desabilita o TDataSource, procura por um valor coincidente de número do cliente, e depois habilita o TDataSource para que ou a linha do cliente ou a última linha seja exibida.

```
DataSource1.Enabled : = False;

Table.First;

While not Table1.EOF do

begin

if Table1.FieldByName('NoCliente').AsString = LookupCust then

Break;

Table1.Next;

end;

DataSource1.Enabled : = True;
```

Utilizando a propriedade Enable permite que você desconecte temporariamente o componente visual Data Control do TDataSource.

No exemplo anterior, se a tabela contiver 2000 linhas e o TDataSource estiver habilitado, o usuário de sua aplicação veria 2000 linhas rolando na tela durante esta operação. Desabilitando TDataSource é uma maneira mais eficiente de se pesquisar em um grande número de linhas, pois o componente Data Control não atrasará a procura exibindo cada linha conforme esta for sendo alterada.

### Utilizando a Propriedade AutoEdit de TDataSource

A propriedade AutoEdit controla como a edição é iniciada nos componentes Data Control.

Os valores das propriedades AutoEdit são:

• True

O modo de edição é iniciado sempre que o usuário comece a digitar dentro de um componente Data Control.

• False

O modo de edição é iniciado quando o método Edit é invocado, por exemplo, após o usuário dar um clique sobre o botão **Edit** do Navigator. Este parâmetro controla a edição.

Dentro do seu código, você pode utilizar os seguintes métodos para controlar as alterações nos dados da tabela quando AutoEdit estiver como **False**:

- Edit
- Post
- Cancel

O código a seguir é um exemplo utilizando o método Post:

DataSource1.DataSet.Edit; {Start edit mode} DataSource1.DataSet.Fields [3] .AsString : = "Hello"; DataSource1.DataSet.Post;

#### Utilizando o Evento OnDataChange de TDataSource

O evento OnDataChange ocorre sempre que:

- A propriedade State do TDataSource mudar do estado dsInactive
- Ocorrer uma alteração de campo, registro, tabela, query ou layout

Este evento é associado com alterações na exibição de dados, tais como rolar para um novo registro ou ativando TDataSource. Este evento é útil para monitorar alterações nos componentes Data Control.

#### Utilizando o Evento OnUpdateData de TDataSource

O evento OnUpdateData ocorre quando:

- O registro atual no TDataSet estiver para ser atualizado
- Uma alteração estiver para ser confirmada

Este evento é útil na monitoração de alterações nos dados de uma tabela. Por exemplo, você pode utilizar este evento para criar auditor de alterações nos dados em sua aplicação.

### Utilizando o Evento OnStateChange de TDataSource

O evento OnStateChange ocorre sempre que a propriedade State de DataSource for alterada. Este evento é útil para monitoração de alterações na propriedade State. A propriedade State pode ter os seguintes valores:

- dsInactive
- dsBrowse
- dsEdit
- dsInsert
- dsSetKey
- dsCalcFields

### Passos para Adicionar um Componente DataSource

Execute os passos a seguir para adicionar um componente DataSource ao form:

| Passo | Ação                                                                                          |
|-------|-----------------------------------------------------------------------------------------------|
| 1     | Utilizando a página Data Access da Component Palette, adicione o componente DataSource ao     |
|       | form.                                                                                         |
| 2     | Utilize o Object Inspector para definir a propriedade DataSet ou escreva o código apropriado. |
| 3     | Defina as propriedades AutoEdit e Enabled, ou ambas, apropriadamente.                         |

| 4 | Escreva event handlers para | um ou todos os seguintes eventos: |
|---|-----------------------------|-----------------------------------|
|---|-----------------------------|-----------------------------------|

- OnDataChange event
- OnUpdateData event
- OnStateChange event

# Utilizando o Objeto TDataSet

### Introdução

Geralmente, quando você manipula um componente Table ou chama um método TTable, você está utilizando um método derivado do objeto TDataSet. TDataSet oferece um grande número de propriedade, métodos e eventos.

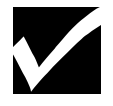

Você pode aprender mais sobre TDataSet utilizando o Help Online. Esta seção discute um pouco sobre propriedades, métodos e eventos do objeto TDataSet.

### Propriedades do Objeto TDataSet

A tabela a seguir descreve as propriedades mais importantes do objeto TDataSet:

| Propriedade   | Descrição                                                                                                    |
|---------------|----------------------------------------------------------------------------------------------------|
| Active        | Abre ou fecha um componente DataSet. Abrir um componente DataSet estabelece a conexão<br>entre o componente e o banco de dados. Você pode definir a propriedade Active no Object<br>Inspector durante o design ou diretamente em seu código, como segue: |
|               | <i>if DeActivate = true then</i>                                                                                                    |
|               | Table1.Active : = True                                                                                                    |
|               | Else                                                                                                    |
|               | Table1.Active : = False;                                                                                                    |
|               | Os métodos Open e Close também definem a propriedade Active de TDataSet.                                                                                                    |
| EOF           | Propriedades somente de leitura (read-only) com os seguintes valores:                                                                                                    |
| (End of File) | • EOF é definido para True quando você tenta mover para além da última linha do dataset                                                                                                    |
| BOF           | • BOF é definido para True quando o componente DataSet é aberto ou quando o ponteiro                                                                                                    |
| (Beginning of | do DataSet para a linha atual estiver posicionado na primeira linha.                                                                                                    |
| File)         |                                                                                                    |
| Fields        | Um array do objeto TField. Você pode definir e ler dados dos campos da linha atual                                                                                                    |
|               | utilizando esta propriedade. Por exemplo:                                                                                                    |
|               | Table1 Fields[0] AsString :=                                                                                                    |
|               | 'Hello':                                                                                                    |
|               | Table1.Fields[1].AsString : =                                                                                                    |
|               | 'World';                                                                                                    |

### Métodos do Objeto TDataSet

O objeto TDataSet fornece ao componente Table diversos métodos. Alguns dos métodos mais importantes são mostrados na tabela a seguir:

| Método  | Descrição                                                               |
|---------|-------------------------------------------------------------------------|
| Open    | Operam nos datasets, como segue:                                        |
| Close   | • O método Open é equivalente a definir a propriedade Active para True. |
| Refresh | O método Close define a propriedade Active para False                   |

|               | • O método Refresh permite ler novamente o dataset do banco de dados . Se você precisa                                                                              |
|---------------|----------------------------------------------------------------------------------------------------|
|               | se assegurar que os dados são os mais atuais, contendo quaisquer alterações feitas por                                                                              |
|               | deve estar aberto com open quando Refresh for chamado                                                                                                    |
|               | Um exemplo destes métodos é :                                                                                                    |
|               |                                                                                                    |
|               | Table1.Open;                                                                                                    |
|               | Table1.Close;                                                                                                    |
|               | Table 1. Refresh;                                                                                                    |
| First         | Permite navegar ou alterar a linha atual do dataset. A seguir, um exemplo utilizando vários                                                                         |
| Last          |                                                                                                    |
| Prior         | Table1 First                                                                                                    |
| MoveBv        | While not Table1.EOF do                                                                                                    |
|               | begin                                                                                                    |
|               | {Seu código aqui}                                                                                                    |
|               | Table 1.Next;                                                                                                    |
|               | end;                                                                                                    |
|               | O método Moya Ry moya um número especificado de linhas. Por exemplo:                                                                                                |
|               | <ul> <li>Table1 MoveBy(3) move 3 linhas para cima</li> </ul>                                                                                                    |
|               | <ul> <li>Table1.MoveBy(-2) move 2 linhas para trás.</li> </ul>                                                                                                    |
|               |                                                                                                    |
| Insert        | Permite modificar os dados em uma tabela de banco de dados, como segue:                                                                                             |
| Edit          | • O método Insert permite adicionar uma linha à tabela. Por exemplo:                                                                                                |
| Delete        | T 11 2 I                                                                                                    |
| Append        | $\begin{array}{l} 1 \text{ able 2.1} \text{ Nsert;} \\ \text{Table 2. Fields [0]}  \text{As Integer:} = 20; \\ \end{array}$                                         |
| Cancel        | Table 2. Fields[1] As String := 'News':                                                                                                    |
|               | Table 2. Fields [ 2] . As String := '5 Horas':                                                                                                    |
|               | Table2.Post;                                                                                                    |
|               |                                                                                                    |
|               | • O método Post faz com que a operação Insert Update ou Delete ocorra.                                                                                              |
|               | • O método Cancel faz com que uma operação Insert Delete, Edit ou Append não                                                                                        |
| FieldByNama   | COMINA SEJA CANCEIADA.                                                                                                    |
| FieldbyRame   | banco de dados. Como no exemplo a seguir:                                                                                                    |
|               |                                                                                                    |
|               | s : = Table2.FieldByName ('area') .AsString;                                                                                                    |
| SetKey        | Procura através dos datasets, como segue:                                                                                                    |
| GotoKey       | • SetKey alterna a tabela para o modo de pesquisa (search). Enquanto neste modo, a                                                                                  |
|               | propriedade Fields tem uma utilização especial.                                                                                                    |
|               | • GoloKey inicia a pesquisa por um valor coincidente com o valor encontrado em<br>Fields[n] Fields[n] contém o valor a ser pesquisado por valores em outras columas |
|               | definindo a coluna Fields correspondente                                                                                                    |
|               | O exemplo a seguir mostra um exemplo da utilização de SetKey e GotoKey:                                                                                             |
|               |                                                                                                    |
|               | Table1.SetKey;                                                                                                    |
|               | Table1.Fields[0] .AsString                                                                                                    |
|               | Edit1.Text;                                                                                                    |
| SatRangaStart | Permite ser mais seletivo nos dados que sua aplicação seleciona ou utiliza na tabala                                                                                |
| SetRangeEnd   | Geralmente uma tabela é grande e você que selecionar somente uma série de valores da                                                                                |
| ApplyRange    | tabela. O método Range permite fazer tal seleção. Exemplo:                                                                                                    |

|              | Table I. SetRangeStart                                                                                                    |
|--------------|----------------------------------------------------------------------------------------------------|
|              | Table1.Fields[0] .AsString : =                                                                                                    |
|              | Edit1.Text;                                                                                                    |
|              | Table I.SetRangeEnd                                                                                                    |
|              | Table.Fields[0] .AsString : =                                                                                                    |
|              | Edit2.Text;                                                                                                    |
|              | Table1.ApplyRange;                                                                                                    |
|              | A primeira chamada à SetRangeStart o coloca no modo range e a propriedade Fields toma<br>um significado especial. Utilize a propriedade Fields para especificar o valor de início para<br>a série. A chamada para SetRangeEnd inicia um modo onde os valores digitados na |
|              | propriedade Fields são utilizadas como o valor final da série. ApplyRange faz com que o                                                                                                    |
|              | comando seja processado. Um dataset é criado contendo os valores entre os valores de                                                                                                    |
|              | início e final.                                                                                                    |
| FreeBookmark | Permite criar um marcador de linha em uma tabela ou query e depois retornar à esta linha                                                                                                    |
| GeTBookMark  | posteriormente. Os métodos Bookmark utilizam um tipo de objeto chamado TBookMark.                                                                                                    |
| GotoBookmark | Por exemplo:                                                                                                    |
|              |                                                                                                    |
|              | Var                                                                                                    |
|              | Marker : TBookMark;                                                                                                    |
|              | begin                                                                                                    |
|              | Marker : = Table2.GeTBookMark;                                                                                                    |
|              | Table2.GotoBookmark(Marker);                                                                                                    |
|              | Table2.FreeBookmark(Marker);                                                                                                    |
|              | O métada CaTDaakMark alaan um margadan nam linka da takak O métada                                                                                                    |
|              | O metodo Gerbookiviark aloca um marcador para linha da tabela. O metodo                                                                                                    |
|              | ouodoukinark anera a localização na labela para a linna indicada pelo Bookmark alocado                                                                                                    |
|              | aneriorinente. Utilize o metodo Freebookmark para ilderar o espaço alocado para o                                                                                                    |
|              | marcador.                                                                                                    |

### Eventos do Objeto TDataSet

O objeto TDataSet permite responder a um grande número de eventos. A tabela a seguir descreve diversos deles:

| Eventos      | Descrição                                                                                                    |
|--------------|----------------------------------------------------------------------------------------------------|
| OnOpen       | Permite construir e controlar o comportamento de aplicações de bancos de dados.                                                                             |
| OnClose      | <ul> <li>Exemplos de utilização seguem:</li> <li>Evento BeforePost para validar os campos de um registro antes de inserí-lo ou atualizá-<br/>los</li> </ul> |
| OnNewRecord  | • Evento AfterPost para gravar um registro de auditoria quando necessário                                                                                   |
| BeforeInsert | • Evento OnDelete para gravar código que efetue a deleção em cascata quando                                                                                 |
| AfterInsert  | apropriado                                                                                                    |
| BeforeEdit   |                                                                                                    |
| AfterEdit    |                                                                                                    |
| BeforePost   |                                                                                                    |
| AfterPost    |                                                                                                    |
| OnCancel     |                                                                                                    |

#### OnDelete

# Utilizando o Objeto TFields

#### Introdução

O objeto TField, como o objeto TDataSet, não é encontrado na Component Palette. É uma propriedade do objeto TDataSet (e Componente Table). Algumas propriedades no Object Inspector são objetos com seu próprio conjunto de propriedades. TFields é um deles.

Esta seção descreve a propriedade Fields, que é objeto TFields com seu próprio conjunto de propriedades.

### Propriedades Fields do Objeto TDataSet

Uma das propriedades do Objeto TDataSet (portanto, os componentes Table, Query, e StoredProc) é a propriedade Fields.

Como discutido anteriormente neste capítulo, a propriedade Fields permite acessar os campos individuais do dataset. A propriedade Fields é um array dos objetos TFields. Este array ou lista é gerada dinamicamente durante a execução ( e portanto, não aparece na lista de propriedades do Object Inspector). O array representa cada uma das colunas no componente Table.

Objetos estáticos TFields são visíveis no Object Inspector. Seções posteriores deste capítulo explicam como criar uma lista estática de objetos TField, mas primeiro, você deve entender algumas das propriedades destes objetos.

### Propriedades do Objeto TField

Você deve entender em diversos exemplos o uso do método AsString. O objeto TField não faz nenhuma suposição sobre o tipo de dado que ele contém. Ele possui diversos métodos que permitem definir ou recuperar os valores de um campo. Alguns destes métodos são:

- AsBoolean
- AsFlot
- AsInteger
- AsString

O código a seguir mostra alguns exemplos para a utilização de cada um deles:

Fields[0] .AsString : = Ísto é uma string'; FieldByName ('Casado') .AsBoolean : = False; SomaDespesas : = Fields[5] As.Float; NoPedido ; = Fields[3] .AsInteger;

#### **Outras Propriedades do Objeto TField**

A tabela a seguir descreve diversas outras propriedades importantes do objeto TField:

| Propriedade | Descrição                                                               |
|-------------|-------------------------------------------------------------------------|
| EditMask    | Permite definir uma máscara de input para o campo                       |
| IsNull      | Determina se um campo não possui valor. É uma propriedade read-only.    |
| Size        | Determina o tamanho de um campo. É uma propriedade read-only.           |
| Text        | Permite definir ou recuperar um valor de string de um campo             |
| FieldName   | Fornece o nome do campo do banco de dados. É uma propriedade read-only. |

# Utilizando o Componente Table

### Introdução

O componente Table é um componente TDataSet que comunica com uma tabela de banco de dados através do BDE. A tabela do banco de dados pode ser tanto local ou em um servidor remoto. Esta seção discute:

- O papel do componente Table
- Propriedades, eventos e métodos do componente Table
- Passos para adicionar um componente Table à sua aplicação

### O Papel do Componente Table

O diagrama a seguir mostra que TTable é derivado de TDBDataSet por herança e, por sua vez, TDBDataSet é derivado de TDataSet.

Muito da funcionalidade do componente Table é baseado neste relacionamento.

TTable herda de TDataSet a capacidade de manipular datasets. Ele fornece métodos, tais como Next, First, Last, Edit, SetRange e Insert.

TDbDataSet permite que TTable suporte trabalhar com senhas e outras tarefas associadas com a ligação de sua aplicação com um banco de dados. TTable adiciona métodos e atributos para manipulação de índices, e para armazenar o relacionamento entre esta tabela e outra em sua aplicação.

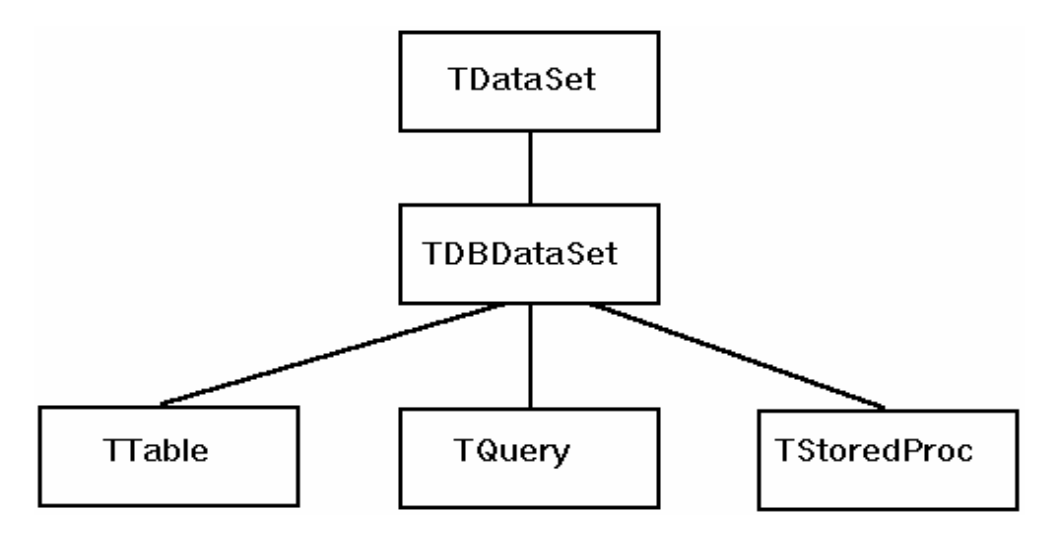

### Propriedades do Componente Table

Como vimos, muito da funcionalidade do componente Table vêm do objeto TDataSet. O componente Table permite utilizar as propriedades, métodos e eventos TDataSet, mas possui diversas propriedades próprias relativas a tabelas de banco de dados. Por exemplo, o componente Table permite que você:

- Especifique índices a serem utilizados
- Crie um cursor "Linkado"

Cursores "Linkados" coordenam dois ou mais componentes DataSet para criar forms master-detail. A tabela a seguir descreve as propriedades mais importantes do componente Table:

| Propriedade  | Descrição                                                                                                    |
|--------------|----------------------------------------------------------------------------------------------------|
| DatabaseName | Especifica o seguinte:                                                                                        |
|              | • O diretório local de um banco de dados que contenha a tabela a ser visualizada                              |
|              | O alias de um banco de dados remoto                                                                           |
| TableName    | Especifica o nome do banco de dados a ser visualizado                                                         |
| Exclusive    | Controla o acesso de usuário ao banco de dados. Os valores são:                                               |
|              | • True                                                                                                    |
|              | Assegura que nenhum outro usuário acesse ou modifique a tabela enquanto você a mantiver aberta                |
|              | • False                                                                                                    |
|              | Permite que outros usuários acessem ou modifiquem a tabela enquanto você a mantiver aberta. Este é o default. |
|              |                                                                                                    |
| IndexName    | Identifica um indice secundario para Table.                                                                   |
|              | Voce nao pode alterar indexiname enquanto a tabela estiver ativa                                              |
| MasterFields | Específica o nome dos campos ligados ou campos na                                                             |
|              | propriedade MasterFields para criar um cursor linkado a uma tabela secundaria                                 |
|              | vertical ( ) .                                                                                                |
| MasterSource | Especifica o TDataSource de onde TTable obterá os dados para a tabela master                                  |
| ReadOnly     | Põe a tabela em modo somente-leitura. Os valores são:                                                         |
|              | • True                                                                                                    |
|              | Previne o sistema de gravar alterações ao banco de dados onde a tabela resida                                 |
|              | • False                                                                                                    |
|              | Permite que o sistema grave alterações ao banco de dados onde a tabela resida                                 |

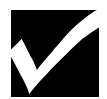

Você não pode alterar a propriedade ReadOnly enquanto a tabela estiver ativa.

### Passos para Adicionar um Componente Table

Execute os passos a seguir para adicionar um componente table ao form:

| Passo | Ação                                                                                              |
|-------|---------------------------------------------------------------------------------------------------|
| 1     | Utilizando a página Data Access da Component Palette, adicione um componente Table ao form.       |
| 2     | No Object Inspector, localize a propriedade DatabaseName e digite o diretório onde o banco de     |
|       | dados reside, ou digite um nome de alias do banco de dados.                                       |
| 3     | Localize a propriedade TableName e digite o nome da tabela ou selecione uma tabela da lista drop- |
|       | down.                                                                                             |
| 4     | Adicione um componente DataSource e defina o valor da propriedade de DataSet igual ao do          |
|       | componente Table.                                                                                 |
| 5     | Adicione componentes Data Control e conecte-os ao componente DataSource para exibir dados da      |
|       | tabela do banco de dados.                                                                         |

# Tutorial: Criando uma Aplicação Utilizando Métodos TDataSet do Componente Table

### Introdução

Este processo é um tutorial de exemplo. Você construirá uma aplicação de exemplo utilizando uma tabela chamada COUNTRY.

Esta tabela exibe informação sobre países do mundo inteiro. Ao invés de utilizar o DBNavigator, você utilizará botões padrão e métodos DataSet para fornecer a funcionalidade do DBNavigator. Este tutorial mostra como utilizar:

- Os métodos First, Next, Prior e Last
- Os métodos BOF e EOF
- Os métodos Edit, Insert e Cancel

### Estágios do Tutorial

O processo deste tutorial envolve os seguintes estágios:

| Estágio | Processos                                                         |
|---------|-------------------------------------------------------------------|
| 1       | Adicionar e definir propriedades para os componentes TDataSet     |
| 2       | Adicionar e definir propriedades para componentes DBGrid e Button |
| 3       | Criar event handlers OnClick para componentes Button              |
| 4       | Executar e testar a aplicação                                     |

### Passos para o Estágio 1

Execute os passos a seguir para adicionar e definir propriedades para os componentes TDataSet:

| Passo | Ação                                                                                   |
|-------|----------------------------------------------------------------------------------------|
| 1     | Abra um novo projeto e grave-o.                                                        |
|       | Quando solicitado, grave a unit como UDSEVENT.PAS e o projeto como PDSEVENT.DPR.       |
| 2     | Utilizando a página Data Access da Component Palette, adicione o seguinte ao seu form: |
|       | • Um componente Table                                                                  |
|       | Um componente DataSource                                                               |
| 3     | Defina as propriedades para os componentes Table e DataSource como segue:              |

| Nome do Componente | Propriedade  | Valor      |
|--------------------|--------------|------------|
| Table1             | DatabaseName | DBDEMOS    |
|                    | TableName    | COUNTRY.DB |
|                    | Active       | True       |
| DataSource1        | DataSet      | Table1     |
|                    | AutoEdit     | False      |

### Passos para o Estágio 2

Execute os passos a seguir para adicionar e definir propriedades para os componentes DBGrid e Button:

| Passo | Ação                                                                                  |
|-------|---------------------------------------------------------------------------------------|
| 1     | Utilizando a página Data Control da Component Palette, adicione um componente DBGrid. |
|       | Arranje os componentes para que seu form esteja similar à figura a seguir:            |

| Earm1  | Ţ |      |
|--------|---|------|
| FUTIII |   | _    |
|        |   |      |
|        |   |      |
|        |   |      |
|        |   |      |
|        |   |      |
|        |   | **** |
|        |   |      |
|        |   |      |
|        |   |      |
|        |   |      |
|        |   |      |
|        |   |      |
|        |   |      |
|        |   |      |
|        |   |      |
|        |   |      |
|        |   |      |
|        |   |      |
|        |   |      |
|        |   |      |
|        |   |      |
|        |   |      |
|        |   |      |
|        |   |      |
|        |   |      |
|        |   |      |
|        |   |      |
|        |   |      |
|        |   |      |
|        |   |      |
|        |   |      |
|        |   |      |
|        |   |      |
|        |   |      |
|        |   |      |
|        |   |      |
|        |   |      |
|        |   |      |
|        |   |      |
|        |   |      |
|        |   |      |
|        |   |      |
|        |   |      |
|        |   |      |
|        |   | :::: |
|        |   |      |
|        |   |      |
|        |   |      |
|        |   |      |
|        |   |      |

| Passo | Ação                                                                                         |
|-------|----------------------------------------------------------------------------------------------|
| 2     | Utilize a tabela a seguir para definir propriedades do DBGrid para que utilizem o componente |
|       | DataSource do form:                                                                          |

| Nome do Componente | Propriedade | Valor       |
|--------------------|-------------|-------------|
| DBGrid1            | DataSource  | DataSource1 |

| Passo | Ação                                                                                          |
|-------|-----------------------------------------------------------------------------------------------|
| 3     | Adicione oito botões ao form, e arranje-os para que seu form esteja similar à próxima fígura: |

| Passo | Ação                                                                                      |
|-------|-------------------------------------------------------------------------------------------|
| 4     | Utilize o Object Inspector para definir as seguintes propriedades aos componentes Button: |

| Nome do Componente | Propriedade | Valor     |
|--------------------|-------------|-----------|
| Button1            | Caption     | Primeiro  |
| Button2            | Caption     | Último    |
| Button3            | Caption     | Próximo   |
| Button4            | Caption     | Anterior  |
| Button5            | Caption     | Editar    |
| Button6            | Caption     | Post      |
| Button7            | Caption     | Cancelarr |

| Button8 Caption Inserir |  |
|-------------------------|--|
|-------------------------|--|

|       | Form        | 1        |         | <b>-</b> |
|-------|-------------|----------|---------|----------|
|       |             |          |         |          |
| N     | lame        | Capital  |         | <b>•</b> |
| ► A   | rgentina    | Buenos   | s Aires |          |
| В     | lolivia     | La Paz   |         |          |
| В     | Irazil      | Brasilia | a       |          |
| C     | anada       | Ottawa   |         | •        |
|       |             |          | +       |          |
| Prime | eiro Último | Próximo  | Anter   | ior      |
| Edit  | ar Post     | Cancelar | Inse    | rir      |

### Passos para o Estágio 3

Execute os passos a seguir para criar event handlers OnClick para os componentes Button:

 Passo
 Ação

 1
 Digite o código a seguir para os event handlers OnClick nos botões apropriados.

| Nome do Componente | Evento  | Código                                                        |  |
|--------------------|---------|---------------------------------------------------------------|--|
| Button1            | OnClick | Table1.First;                                                 |  |
| Button2            | OnClick | Table1.Last;                                                  |  |
| Button3            | OnClick | if not Table1.EOF then<br>Table1.Next;                        |  |
| Button4            | OnClick | if not Table1.BOF then<br>Table1.Prev;                        |  |
| Button5            | OnClick | Table1.Edit;                                                  |  |
| Button6            | OnClick | if Table1.State in<br>[dsEdit, dsInsert] then<br>Table1.Post; |  |
| Button7            | OnClick | Table1.Cancel;                                                |  |
| Button8            | OnClick | Table1.Insert;                                                |  |

### Passos para o Estágio 4

Execute os passos a seguir para executar e testar a aplicação:

| Passo | Ação                                                            |
|-------|-----------------------------------------------------------------|
| 1     | Compile e grave a aplicação.                                    |
|       | Execute e teste cada botão para verificar se o método funciona. |
| 2     | Quando tiver completado o teste, grave e feche o projeto.       |

# **Utilizando o Fields Editor**

### Introdução

O Fields Editor permite criar uma lista de campo de banco de dados.

Quando um componente DataSet como os componentes Table ou Query é ativado pela primeira vez, uma lista de campo é gerada dinamicamente para dataset baseado nas colunas da tabela ou código SQL. O Fields Editor permite especificar e posteriormente modificar uma lista estática de componentes Field.

### Possibilidades do Fields Editor

O Fields Editor permite que você:

- Crie um modelo estático das colunas de uma tabela
- Especificar a ordem das colunas no DataSet
- Especificar o tipo das colunas
- Adicionar a lista estática de campos
- Remover campos da lista
- Modificar propriedades Display de TFields estáticos
- Definir campos calculados
- Definir novos componentes Field baseados nas colunas existentes na tabela

### Criando um Modelo Estático de uma Tabela de Banco de Dados

Utilize o Fields Editor quando quiser criar um modelo estático das tabelas do banco de dados. Um modelo estático não é alterado quando modificações são feitas na tabela física no banco de dados.

Quando você adiciona colunas utilizando o Fields Editor, objetos TFields são criados para cada campo adicionado ao DataSet. Após adicionar campos utilizando o Fields Editor você pode visualizar estes campos no Object Inspector. Cada objeto TField possui um conjunto de propriedades, eventos e métodos que você pode utilizar em sua aplicação.

### Passos para iniciar o Fields Editor

Execute os passos a seguir par iniciar o Fields Editor:

| Passo | Ação                                                                                       |  |
|-------|--------------------------------------------------------------------------------------------|--|
| 1     | Adicione um componente Table ou Query ao seu form.                                         |  |
| 2     | Defina a propriedade DatabaseName do componente Table ou Query.                            |  |
| 3     | Execute um dos seguintes:                                                                  |  |
|       | -Defina a propriedade TableName do componente Table                                        |  |
|       | -Defina a propriedade SQL do componente Query.                                             |  |
| 4     | Selecione o componente DataSet no form, e pressione o botão direito do mouse para exibir o |  |
|       | SpeedMenu.                                                                                 |  |
| 5     | No SpeedMenu, selecione Fields editor.                                                     |  |
|       | A primeira janela do Fields Editor aparecerá, como segue:                                  |  |

|        | Form1.Table1 | Fields 💌 🔺 |
|--------|--------------|------------|
| Fields |              |            |
|        |              | Add        |
|        |              | Define     |
|        |              | Remove     |
|        |              | Clear all  |
|        |              |            |
|        |              | · •        |

### Passos para Criar uma Lista Estática de Campos

Execute os passos a seguir para criar uma lista estática de campos após abrir o Fields Editor:

| Passo | Ação                                                                                           |
|-------|------------------------------------------------------------------------------------------------|
| 1     | No quadro de diálogo Fields Editor, dê um clique em Add.                                       |
|       | Cada uma das colunas na tabela ou query aparecem selecionadas no quadro de diálogo Add Fields, |
|       | como segue:                                                                                    |

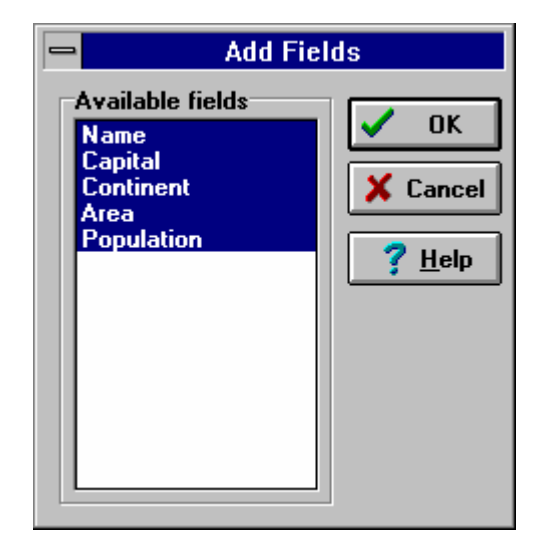

| Passo | Ação                                                                 |
|-------|----------------------------------------------------------------------|
| 2     | Selecione os campos que você queira adicionar e dê uma clique em OK. |
|       | O quadro de diálogo a seguir é exibido:                              |

| 😑 Form1.Table1     | Fields 💌 🔺 |  |  |
|--------------------|------------|--|--|
| Fields             |            |  |  |
| Name Add           |            |  |  |
| Area<br>Population | Define     |  |  |
|                    | Remove     |  |  |
|                    | Clear all  |  |  |
|                    |            |  |  |
|                    | ► ►I       |  |  |

| Passo | Ação                                                                                         |  |
|-------|----------------------------------------------------------------------------------------------|--|
| 3     | Dê um clique em Add para adicionar campos estáticos, adicionar à lista de campos no dataset. |  |
| 4     | Dê um clique em Define para criar um novo campo baseado em um campo existente, ou criar um   |  |
|       | campo calculado.                                                                             |  |
| 5     | Dê um clique em Remove para deletar um campo estático da lista de campos no dataset.         |  |

### Propriedades do Componente Field

Após utilizar o Fields Editor, quaisquer campos adicionados ao dataset são refletidos no Object Inspector. A figura a seguir mostra o tipo de objeto TStringField (componente Field) e suas propriedades associadas.

|     | Object li        | nspector       | • |
|-----|------------------|----------------|---|
| Ta  | ble1Area: TFloa  | atField        | Ŧ |
| Al  | ignment          | RightJustify 👱 | + |
| Ca  | alculated        | False          |   |
| Cu  | irrency          | False          |   |
| Di  | splayFormat      |                |   |
| Di  | splayLabel       | Area           |   |
| Di  | splayWidth       | 10             |   |
| Ec  | ditFormat        |                |   |
| Fie | eldName          | Area           |   |
| In  | dex              | 3              | . |
| M   | axValue          | 0              | . |
| Mi  | inValue          | 0              | . |
| Na  | ame              | Table1Area     |   |
| Pr  | ecision          | 15             |   |
| Re  | eadOnly          | False          | Ŀ |
|     | Properties (Ever | nts/           |   |

### Descendentes de

TField

Quando você utiliza o Fields Editor, o Delphi cria objetos estáticos que correspondem aos campos visíveis no Object Inspector. Estes objetos são descendentes do tipo de objeto TField. A tabela a seguir descreve os objetos descendentes TField:

| Descendente    | Descrição                                                                                                    |
|----------------|----------------------------------------------------------------------------------------------------|
| TStringField   | Dado texto de tamanho fixo, até 255 caracteres                                                                                            |
| TIntegerField  | Números inteiros de -2,147,483,648 a 2,147,483,647                                                                                        |
| TSmallField    | Números inteiros de -32678 a 32767                                                                                                    |
| TWordField     | Números inteiros de 0 a 65535                                                                                                    |
| TFloaTField    | Números reais com grandezas absolutas de 1,2x10e-324 a 1.7x10e308 com precisão de 15 a 16 dígitos                                         |
| TCurrencyField | Valores monetários. Números reais com grandezas absolutas de 1.2x10e-324 a 1.7x10e308 com precisão de 15 a 16 dígitos                     |
| TBCDField      | Números reais com número fixo de casas decimais. Com precisão de 18 dígitos. O intervalo dos valores depende do número de casas decimais. |
| TBooleanField  | Valor True (verdadeiro) ou False (falso)                                                                                                  |
| TDateTimeField | Valor de data e hora                                                                                                    |
| TDateField     | Valor de data                                                                                                    |
| TTimeField     | Valor de tempo                                                                                                    |
| TBlobField     | Campo de dado arbitrário, sem limite de tamanho                                                                                           |
| TBytesField    | Campo de dado arbitrário, sem limite de tamanho                                                                                           |
| TVarBytesField | Campo de dado arbitrário de até 65535 caracteres, com tamanho real armazenado nos                                                         |
| TMemoField     | Texto de tamanho arbitrário                                                                                                    |
| TGraphicField  | Gráfico de tamanho arbitrário, tal como bitmap                                                                                            |

### Eventos do Objeto Tipo TStringField

A figura a seguir mostra eventos que um objeto tipo TStringField pode reconhecer:

| _              | Object Inspector                             | • |
|----------------|----------------------------------------------|---|
| Ta             | ble1Area: TFloatField                        | ŧ |
| 01<br>01<br>01 | nChange<br>nGetText<br>nSetText<br>nValidate |   |
| Æ              | Properties <u>Events</u>                     |   |

### **Campos Estáticos**

Quando você utiliza o Fields Editor, são adicionados campos estáticos ao tipo de objeto TForm1 do form . Na figura a seguir, o Fields Editor adicionou os seguintes campos ao TForm 1: Table1Name, Table1Size, Table1WIGHT, Table1AREA, e Table1BMP:

| UDSEVENT.PAS                                        | • |
|-----------------------------------------------------|---|
| Button4: TButton;                                   | + |
| Button5: TButton;                                   |   |
| Button6: TButton;                                   |   |
| Button7: TButton;                                   |   |
| Button8: TButton;                                   |   |
| Table1Name: TStringField;                           |   |
| Table1Capital: TStringField;                        |   |
| Table1Continent: TStringField;                      |   |
| Table1Area: TFloatField;                            |   |
| Table1Population: TFloatField;                      |   |
| <pre>procedure Button1Click(Sender: TObject);</pre> |   |
| <pre>procedure Button2Click(Sender: TObject);</pre> |   |
| <pre>procedure Button3Click(Sender: TObject);</pre> |   |
| <pre>procedure Button4Click(Sender: TObject);</pre> |   |
| nnocodure PuttonEClick(Sonder: TObject)             | - |
| 14: 38 Insert                                       | • |
| \ <u>Udsevent</u> /                                 |   |

### Utilizando o Componente Database Grid

### Introdução

Como você já pode ter observado, o componente DBGrid (databasegrid) fornece uma maneira conveniente de se exibir diversas linhas de dados de um componente Table ou Query. Sua aplicação pode utilizar o DBGrid para inserir, deletar, editar ou exibir dados de um banco de dados. Combinado com o DBNavigator, o DBGrid permite protipar e exibir rapidamente dados do banco de dados. Até agora, você tem visto exemplos utilizando o componente DBGrid.

Este tópico oferece sugestões para:

- Definir a propriedade Options do Componente DBGrid
- Definir caracteristicas de exibição de campo para o componente DBGrid

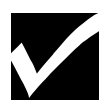

Uma lista completa das propriedades, métodos e eventos do DBGrid encontram-se no Help Online.

### Propriedades de Options do DBGrid

A figura a seguir mostra um conjunto de propriedades que compõem a propriedade Options do componente DBGrid. O conjunto aparece quando você clica o sinal (+) na frente da propriedade Options.

| 😑 🛛 Object l     | nspector       | •         |
|------------------|----------------|-----------|
| DBGrid1: TDBGrid |                | ŧ         |
| Name             | DBGrid1        | +         |
| - Options        | gCancelOnExit] |           |
| dgEditing        | True           |           |
| dgAlwaysShow     | False          |           |
| dgTitles         | True           |           |
| dgIndicator      | True           |           |
| dgColumnResiz    | True           |           |
| dgColLines       | True           | Н         |
| dgRowLines       | True           | $\square$ |
| dgTabs           | True           |           |
| dgRowSelect      | False          |           |
| dgAlwaysShow     | False          |           |
| dgConfirmDelet   | True           |           |
| dgCancelOnEx     | True           |           |
| ParentColor      | False          | ÷         |
| Properties (Eve  | nts/           |           |

#### Descrição da

#### **Propriedade Options**

Você pode alterar a aparência e comportamento de uma grade alterando valores da propriedade Options, utilizando o Object ou escrevendo código. A tabela a seguir descreve as definições de Options do componente DBGrid:

| Propriedade Options | Descrição Quando Definido para True                                             |  |  |
|---------------------|---------------------------------------------------------------------------------|--|--|
| dgEditing           | O usuário pode editar dados na grade.                                           |  |  |
|                     | Quando a propriedade ReadOnly do DataSet for True e dgEditing também for True,  |  |  |
|                     | os usuários podem utilizar a tecla Insert para inserir uma linha em branco, ou  |  |  |
|                     | pressionar a tecla de seta para baixo quando posicionado no final da grade para |  |  |
|                     | adicionar uma linha em branco, embora não possam digitar texto na nova linha.   |  |  |
| dgTitles            | Os títulos das colunas são visíveis.                                            |  |  |
| dgIndicator         | Um pequeno ponteiro fica visível para indicar a coluna atual.                   |  |  |
| dgColumnResize      | As colunas podem ser reajustadas.                                               |  |  |
| dgColLines          | As linhas entre as colunas ficam visíveis                                       |  |  |
| dgRowLines          | As linhas entre as linhas ficam visíveis.                                       |  |  |
| dgTabs              | Os usuários podem pressionar a tecla Tab e Shift+ Tab para se moverem entre as  |  |  |
|                     | colunas da grade.                                                               |  |  |

### Propriedade Options como Tipo Set

A propriedade Options do componente DBGrid é um tipo set. Você pode modificar a propriedade Options utilizando operadores set. As linhas a seguir são comandos Object Pascal válidos:

DBGrid1.Options := DBGrid1.Options + [dgTitles];DBGrid1.Options := DBGrid1.Options - [dgTitles dgBowLin]

DBGrid1.Options : = DBGrid1.Options - [dgTitles, dgRowLines];

#### Definindo Características de Exibição de Campo para o Componente DBGrid

Geralmente no desenvolvimento de uma aplicação, você precisa controlar o comportamento de campos no componente DBGrid. O comportamento default do DBGrid é determinar dinamicamente o tamanho do campo e permitir ao usuário o uso do mouse para reajustar o tamanho do campo. A chave para obter o controle das características de exibição do DBGrid ou outro componente data-aware é criar uma lista

estática de componentes Field. Uma vez criados componentes para cada um dos campos no dataset, você pode definir o seguinte:

- Tamanho de exibição
- Formato de exibição
- Máscara de Edição
- Rótulos de exibição

### Passos para Definir Tamanho de Exibição

Execute os passos a seguir para criar campos de exibição de tamanho fixo no componente DBGrid:

| Passo | Ação                                                                                           |
|-------|------------------------------------------------------------------------------------------------|
| 1     | Abra o Fields Editor para o componente TDataSet que será exibido no componente DBGrid.         |
| 2     | Adicione cada um dos campos de banco de dados que você queira no dataset.                      |
|       | Este passo cria componentes TFields estáticos para os campos a serem exibidos no DBGrid.       |
| 3     | Localize o componente DBGrid no Object Inspector, e defina a opção dgColumnReSize para False.  |
|       | Como alternativa, você pode escrever comandos Object Pascal em sua aplicação para alterar esta |
|       | propriedade.                                                                                   |
| 4     | Altere o tamanho da coluna exibida de uma destas maneiras:                                     |
|       | -Utilize o mouse para arrastar e reajustar o tamanho das colunas no DBGrid                     |
|       | -Defina a propriedade DisplayWidth para cada um dos componentes Field que o Fields Editor      |
|       | adicionou.                                                                                     |

### Definindo a Propriedade DisplayLabel

Uma vez que você utilizou o Fields Editor para gerar um conjunto de objetos TField para o dataset, você pode utilizar o Object Inspector para definir a propriedade DisplayLabel do componente Field. O componente DisplayLabel do componente Field.

### Definindo Propriedade DisplayMask

Campos, Float, Integer e Date possuem uma propriedade DisplayMask. Você pode utilizar esta propriedade para formatar a exibição em um DBGrid ou outro componente Data Control. Por exemplo, o formato de exibição mm-dd-yy pode ser utilizado para exibir um campo data.

### Definindo a Propriedade EditMask

Os componentes Field possuem uma propriedade EditMask que você pode definir sempre que digitar dados em um DBGrid ou outro componente Data Control. Para definir uma propriedade EditMask, localize o componente Field no Object Inspector, e clique a propriedade EditMask. O quadro de diálogo Input Mask Editor é exibido, como segue:

| 🖴 Input Mask Editor     |                       |                              |
|-------------------------|-----------------------|------------------------------|
| Input Mask:             | <u>S</u> ample Masks: |                              |
|                         | Phone                 | (415)555-1212                |
|                         | Extension             | 15450                        |
| Character for Blanks:   | Social Security       | 555-55-5555                  |
|                         | Short Zip Code        | 90504                        |
| Save Literal Characters | Long Zip Code         | 90504-0000                   |
|                         | Date                  | 06/27/94                     |
| Test Input:             | Long Time             | 09:05:15PM                   |
| Test input.             | Short Time            | 13:45                        |
|                         |                       |                              |
| <u>M</u> asks           | 🗸 ок 🗶                | Cancel <b>?</b> <u>H</u> elp |

Para testar sua máscara de edição, digite um valor no campo Test Input.

# Utilizando o Componente Query

### Introdução

Até agora, este capítulo cobriu as seguintes informações:

- As capacidades do objeto DataSet e suas propriedades, métodos e eventos
- O Fields Editor, que permite definir objetos correspondentes aos campos no dataset

O componente Query, como Table, é derivado do objeto TDataSet.Desta forma, tudo sobre TDataSet aplica-se ao componente Query.

Esta seção explica o seguinte:

- O componente Query
- Propriedades, métodos e eventos importantes do componente
- Uma aplicação de exemplo utilizando o componente Query

### **Componente Query**

O componente Query permite utilizar comandos SQL para executar o seguinte:

- Especificar ou criar datasets que possam ser exibidos
- Inserir linhas
- Editar a atualizar colunas
- Deletar linhas

O componente Query gerencia a comunicação com o BDE e serve como interface entre o BDE e os componentes DataSource (TDataSource) em seus forms

### O Componente Query Relacionado com o Componente DataSource

Como com o componente Table, um componente DataSource é anexado ao componente Query para gerenciar a comunicação entre o componente Data Control e o componente Query. Entre os componentes Data Control incluem DBGrid, DBEdit, e DBLooup.

Uma aplicação típica possui um componente DataSource para cada componente Query.

### Propriedade do Componente Query

A tabela a seguir descreve diversas propriedades importantes do componente Query:

| Propriedade  | Descrição                                                                                     |  |
|--------------|-----------------------------------------------------------------------------------------------|--|
| Active       | Abre ou fecha uma query. Os valores são:                                                      |  |
|              | • True                                                                                        |  |
|              | Abre uma query, o que faz com que o comando SQL seja executado, como no exemplo:              |  |
|              | {Abre a query}                                                                                |  |
|              | Query1.Active := True;                                                                        |  |
|              | • False                                                                                       |  |
|              | Fecha uma query, como segue:                                                                  |  |
|              | {Fecha a query}                                                                               |  |
|              | Queryl.Active := False;                                                                       |  |
| DatabaseName | e   Identifica o alias do banco de dados ou o drive e diretório de um banco de dados local. A |  |
|              | propriedade DatabaseName pode ser definida somente quando a query não estiver ativa,          |  |
|              | como no exemplo a seguir:                                                                     |  |
|              | {Fecha o DBDataSet}                                                                           |  |
|              | Queryl.Active := False;                                                                       |  |
|              | Query1.DatabaseName : = 'Demos';                                                              |  |
|              | Queryl.Active := True;                                                                        |  |
| Fields       | Suportam os campos no componente Query. É uma propriedade somente durante execução            |  |

|               | e é utilizada para examinar ou modificar um determinado campo, como no exemplo a      |  |  |  |
|---------------|---------------------------------------------------------------------------------------|--|--|--|
|               | seguir:                                                                               |  |  |  |
|               | $Query1.Fields[3]$ .AsString : = $\acute{O}K'$ ;                                      |  |  |  |
| DataSource    | Fornece valores para queries parametrizadas. Uma query parametrizada é uma onde um ou |  |  |  |
|               | mais valores na condição de seleção não é conhecida                                   |  |  |  |
| Params        | Guardam os parâmetros para uma query parametrizada. Uma query parametrizada envolve   |  |  |  |
|               | um ou mais valores na condição de seleção que não são conhecidas até a execução, como |  |  |  |
|               | no exemplo a seguir:                                                                  |  |  |  |
|               | Select * from Orders                                                                  |  |  |  |
|               | Where CustNo = : SomeNo                                                               |  |  |  |
|               | Esta é uma propriedade de somente-leitura, durante a execução.                        |  |  |  |
|               | Consulte o Help Online para maiores informações sobre queries parametrizadas.         |  |  |  |
| SQL           | Guarda o texto do comando de query SQL                                                |  |  |  |
| EOF (End of   | Propriedade somente-leitura com valores a seguir:                                     |  |  |  |
| File)         | • EOF é True quando você tenta mover para além da última linha do dataset.            |  |  |  |
| BOF           | BOF é True quando o componente DataSet é aberto, ou quando o ponteiro do TDataSet     |  |  |  |
| (Beginning of | da linha atual estiver na primeira linha.                                             |  |  |  |
| File)         |                                                                                       |  |  |  |

### Métodos do Componente Query

A tabela a seguir descreve alguns métodos do componente Query:

| Método  | Descrição                                                                                                    |  |
|---------|----------------------------------------------------------------------------------------------------|--|
| ExecSQL | Executa comando SQL atribuido à propriedade SQL se o comando não retornar dados. Quando<br>estiver inserindo, atualizando ou deletando dados, você deve utilizar este método. Se estiver<br>executando um comando de seleção, utilize o método Open. A seguir um exemplo da utilização<br>do método ExecSQL:<br><i>Query1.Close;</i><br><i>Query1.Clear;</i><br><i>Query1.SQL.Add ( 'Delete emp where empno = 1010');</i><br><i>Query1.ExecSQL;</i>                                                                                                    |  |
| Open    | Abre o componente Query. É equivalente a definir a propriedade Active para True. A seguir um exemplo utilizando o método Open:<br><i>Query1.Open;</i>                                                                                                    |  |
| Close   | Fecha o componente Query fazendo com que quaisquer atualizações pendentes sejam efetuadas<br>no banco de dados. Chamar Close é equivalente a definir a propriedade Active para False. A<br>seguir mostramos um exemplo utilizando o método Close:<br><i>Ouerv1.Close:</i>                                                                                                    |  |
| Prepare | Traduz a propriedade SQL para criar a propriedade Text para Submeter ao servidor. O método<br>Prepare também envia a requisição ao servidor para propósito de otimização, embora nenhum<br>valor parametrizado esteja incluido. A requisição inteira com parâmetros não é submetida até<br>que o método Open ou ExecSQL sejam chamados. Se você não chamar Prepare explicitamente,<br>o Delphi chama Prepare implicitamente quando utilizar o comando em ExecSQL. A seguir um<br>exemplo utilizando o método Prepare:<br><i>Query1.Close;</i><br><i>Query1.SQL : =</i><br><i>'Delete emp where empno = : empno';</i><br><i>Query1.Prepare;</i> |  |

### Métodos TQuery Herdados de TDataSet

O objeto TDataSet fornece ao componente Query uma grande variedade de métodos. Alguns dos mais importantes são mostrados na tabela a seguir:

| Método       | Descrição                                                                                             |  |  |
|--------------|----------------------------------------------------------------------------------------------------|--|--|
| First        | Permite navegar ou alterar a linha atual do dataset. A seguir um exemplo utilizando                   |  |  |
| Last         | diversos destes métodos:                                                                              |  |  |
| Next         | Query1.First                                                                                          |  |  |
| Prior        | While not Query1.EOF do                                                                               |  |  |
| MoveBy       | begin                                                                                                 |  |  |
|              | {Seu código aqui}                                                                                     |  |  |
|              | Table1.Next;                                                                                          |  |  |
|              | End;                                                                                                  |  |  |
|              | O método MoveBy move um número determinado de linhas. Por exemplo:                                    |  |  |
|              | Query1.Moveby(3) move 3 linhas para cima.                                                             |  |  |
|              | Query1.Moveby (-2)move 2 linhas para trás                                                             |  |  |
| Insert       | Permite modificar o conjunto resultante de uma query. O método Insert permite adicionar               |  |  |
| Edit         | linhas à tabela, como no exemplo a seguir:                                                            |  |  |
| Delete       | Query2.Insert;                                                                                        |  |  |
| Append       | Query2.Fields [0] .AsInteger : = 20;                                                                  |  |  |
| Post         | Query2.Fields [1] .AsString : = 'News';                                                               |  |  |
| Cancel       | Query2.Fields [2] .AsString : = '5 horas';                                                            |  |  |
|              | Query2.Post;                                                                                          |  |  |
|              | • O método Post faz com que as operações Insert, Update, ou Delete ocorram.                           |  |  |
|              | O método Cancel faz com que um Insert, Delete, Edit ou Append não completado seja                     |  |  |
|              | cancelado.                                                                                            |  |  |
| SetKey       | Pesquisa através dos datasets, como segue:                                                            |  |  |
| GotoKey      | O método SetKey alterna o dataset para o modo de procura. Neste modo, a propriedade                   |  |  |
|              | Fields tem uso especial.                                                                              |  |  |
|              | • O método GotoKey inicia uma procura por um valor que coincida com o valor                           |  |  |
|              | encontrado em Fields[n]. Fields[n] contém o valor que você está procurando e que                      |  |  |
|              | ocorre na primeira coluna da tabela ou dataset. Você pode procurar por valores em                     |  |  |
|              | outras colunas definindo a coluna correspondente.                                                     |  |  |
|              | O anomala a appria mostra a utilizzaño des múte la CetVere e CeteVere                                 |  |  |
|              | O exemplo a seguir mostra a utilização dos métodos SetKey e GotoKey:                                  |  |  |
|              | Query Lields $[0]$ As String := Edit 1 Text:                                                          |  |  |
|              | Query1.Fields [0] .Assuring Equil. Lexi,<br>Query1.GotoKey:                                           |  |  |
| FreeBookmark | Permite criar um marcador em uma linha na tabela ou query e retornar posteriormente para              |  |  |
| GeTBookMark  | esta linha como segue.                                                                                |  |  |
| GotoBookmark | • O método FreeBookmark libera espaço alocado para o marcador                                         |  |  |
|              | <ul> <li>O método GeTBookMark aloca um marcador para a linha atual da tabela</li> </ul>               |  |  |
|              | <ul> <li>O método GetoBookmark altera a localização na tabela nara a linha indicada nor um</li> </ul> |  |  |
|              | marcador alocado préviamente                                                                          |  |  |
|              |                                                                                                    |  |  |
|              | Os métodos Bookmark utilizam o objeto tipo TBookMark, como no exemplo a seguir                        |  |  |
|              | Var                                                                                                   |  |  |
|              | Marker : TBookMark;                                                                                   |  |  |
|              | begin                                                                                                 |  |  |
|              | Marker : = Query2.GeTBookMark;                                                                        |  |  |
|              | Query2.GotoBookmark (Marker);                                                                         |  |  |
|              | Query2.FreeBookmark (Marker);                                                                         |  |  |

### Eventos do Componente Query Derivados de TDataSet

O componente Query responde aos eventos herdados do objeto TDataSet. A tabela a seguir descreve estes eventos:

| Eventos      | Descrição                                                                              |  |  |
|--------------|----------------------------------------------------------------------------------------|--|--|
| OnOpen       | Permite construir e controlar o comportamento da aplicação de banco de dados. Por      |  |  |
| OnClose      | exemplo:                                                                               |  |  |
| OnNewRecord  | • O event handler BeforePost valida os campos de um registro antes de inserir ou       |  |  |
| BeforeInsert | atualizar os dados                                                                     |  |  |
| AfterInsert  | • O evento AfterPost é útil para gravar um registro de auditoria quando necessário.    |  |  |
| BeforeInsert | • O evento OnDelete é útil para escrever código que efetue a deleção em cascata quando |  |  |
| AfterEdit    | apropriado.                                                                            |  |  |
| BeforePost   |                                                                                        |  |  |
| AfterPost    |                                                                                        |  |  |
| OnCancel     |                                                                                        |  |  |
| OnDelete     |                                                                                        |  |  |

# Tutorial: Criando uma aplicação Utilizando o Componente Query

### Introdução

Esta seção fornece um aprendizado na utilização do componente Query. O componente Query possui muitas características avançadas. Entretanto, este exemplo focaliza as características básicas deste componente.

Este tutorial demonstra como utilizar um componente Query para criar um dataset, e métodos TDataSet para executar operações no dataset.

### Estágios do Tutorial

Este tutorial envolve os seguintes estágios:

| Estágio | Processo                                                                          |
|---------|-----------------------------------------------------------------------------------|
| 1       | Construir uma aplicação e exibir os dados utilizando um comando SQL               |
| 2       | Modificar uma aplicação para consultar um banco de dados, baseado no campo CustID |

### Passos para o Estágio 1

Execute os passos a seguir para construir uma aplicação de clientes e exibir dados do cliente utilizando um comando SQL:

| Passo | Ação                                                                                          |
|-------|-----------------------------------------------------------------------------------------------|
| 1     | Abra um novo projeto e grave-o.                                                               |
|       | Quando solicitado, grave a unit como EX7SQL.PAS e o projeto como EX7P.DPR.                    |
| 2     | Utilizando a página Data Access page da Component Palette, adicione os seguintes ao seu form: |
|       | • Um componente Query                                                                         |
|       | Um componente DataSource                                                                      |
| 3     | Defina as propriedades dos componentes Query e DataSource, como segue:                        |

| Nome do Componente | Propriedade  | Valor   |
|--------------------|--------------|---------|
| Query1             | DatabaseName | DBDEMOS |
| -                  | RequestLive  | True    |
| DataSource1        | DataSet      | Query1  |

| Passo | Ação                                                                                          |
|-------|-----------------------------------------------------------------------------------------------|
| 4     | Utilizando a página Data Controls da Component Palette, adicione os seguintes ao seu form:    |
|       | Um componente DBGrid                                                                          |
|       | Um componente DBNavigator                                                                     |
| 5     | Utilize a tabela a seguir para definir propriedades dos componentes DBNavigator e DBGrid para |
|       | que utilizem o componente DataSource do form:                                                 |

| Nome do Componente | Propriedades | Valor       |
|--------------------|--------------|-------------|
| DBGrid1            | DataSource   | DataSource1 |
| DBNavigator        | DataSource   | DataSource1 |

| 6                                                                                  | Crie um event handler OnActivate para o form utilizando o Object Inspector. Digite o cód       |  |  |  |
|------------------------------------------------------------------------------------|------------------------------------------------------------------------------------------------|--|--|--|
|                                                                                    | abaixo no handler OnActivate:                                                                  |  |  |  |
|                                                                                    | Query1.SQL.Add ('Select * from customer');                                                     |  |  |  |
| Query1.Open;                                                                       |                                                                                                |  |  |  |
| Este código adiciona uma instrução SQL à propriedade SQL do componente Query. Você |                                                                                                |  |  |  |
|                                                                                    | definir esta instrução SQL como uma propriedade utilizando o Object Inspector.                 |  |  |  |
|                                                                                    | Após adicionar a instrução SQL, seu event handler deve ser:                                    |  |  |  |
|                                                                                    | Query1.SQL.Add( 'Select * From Customer');                                                     |  |  |  |
|                                                                                    | Query1.Open;                                                                                   |  |  |  |
| 7                                                                                  | Quando sua aplicação for compilada satisfatoriamente. grave-a. Depois, execute sua aplicação e |  |  |  |
|                                                                                    | teste-a utilizando o Navigator para atualizar e inserir linhas no dataset.                     |  |  |  |
| 8                                                                                  | Quando tiver terminado, feche a aplicação.                                                     |  |  |  |

### Passos para o Estágio 2

Execute os passos a seguir para modificar uma aplicação para consultar uma base de dados, baseado em uma identificação do cliente:

| Passo | Ação                                                                                                    |
|-------|----------------------------------------------------------------------------------------------------|
| 1     | <ul> <li>Utilizando a página Standard do Component Palette, adicione os seguintes ao form:</li> <li>Dois componentes botão</li> <li>Um componente Edit</li> <li>Um componente Label</li> </ul> |
| 2     | Utilize a informação da tabela a seguir para definir propriedades destes componentes:                                                                                                    |

| Nome do Componente | Propriedade | Valor      |
|--------------------|-------------|------------|
| Button1            | Caption     | Query      |
| Button2            | Caption     | Exec Query |
| Edit1              | Text        | (Empty)    |
|                    | Visible     | False      |
| Label              | Caption     | IdCliente  |
|                    | Visible     | False      |

| Passo | Ação                                                               |
|-------|--------------------------------------------------------------------|
| 3     | Adicione o seguinte event para o evento OnClick do Button1:        |
|       | Edit1.Visible : = True;                                            |
|       | Label1.Visible : = True;                                           |
| 4     | Adicione o seguinte event handler para o evento OnClick do Button2 |

|                                                | . ~          |
|------------------------------------------------|--------------|
| Label1.Visible : = False;                      |              |
| Edit1.Visible : = False;                       |              |
| Query.Open;                                    |              |
| ('Select * from customer where '+ 'CustNo = '+ | Edit1.Text); |
| Query.SQL.Add                                  |              |
| Query1.SQL.Clear;                              |              |
| Query1.Close;                                  |              |
|                                                |              |

#### Passo

Ação

5 Compile e grave sua aplicação. Execute e teste-a através do seguinte:
Selecione um número de cliente da lista de clientes e dê um clique em Query.
Digite o número e dê um clique em Exec Query para exibir um único cliente no grid.

# **Utilizando o Visual Query Builder**

### Introdução

O Visual Builder (VQB) é uma ferramenta para construção de queries baseadas em SQL. Com esta ferramenta, você pode construir queries complexas com pouco ou nenhum conhecimento de SQL. O VQB permite construir estas queries complexas iniciando com um query simples, permitindo executar a query e fornecer ferramentas para refiná-la. Você constrói queries incrementalmente adicionando expressões, tabelas, campos e relacionamentos até obter os resultados desejados.

### Ativando o Visual Query Builder

Para ativar o Visual Query Builder, você deve utilizar um componente Query. Uma vez inserido um componente Query em seu form, você pode ativar o Visual Query Builder selecionando o componente Query e dando um clique com o botão direito do mouse. O SpeedMenu do Componente aparecerá. Então, selecione **Query Builder**.

### Selecionando um Alias de banco de dados

O item de menu **Query Builder** exibe o quadro de diálogo Databases, exibido na figura a seguir. Este quadro de diálogo permite selecionar um banco de dados e logar-se nele. O logon pode ser em um servidor de banco de dados local ou remoto durante o design.

| - Databases                                                                                           |          |
|----------------------------------------------------------------------------------------------------|----------|
| <u>S</u> elect Database:                                                                              |          |
|                                                                                                    |          |
| DBDEMOS (STANDARD)<br>IBLOCAL (INTRBASE)<br>LabCli (STANDARD)<br>Ponto (STANDARD)<br>Sales (INTRBASE) | <b>+</b> |
| Password:                                                                                             |          |
|                                                                                                    |          |
| Cancel                                                                                                |          |

### Janela do Visual Query Builder

Após logar-se ao banco de dados, a janela do Visual Query Builder é apresentada. O quadro de diálogo Add sobrepõe-se.
## Toolbar do Visual Query Builder

A Toolbar do Visual Query Builder aparece para selecionar as operações a serem executadas. A Toolbar aparece, como segue:

#### Descrição da Toolbar do Visual Query Builder

A tabela a seguir descreve os botões da Toolbar do Visual Query Builder respectivamente:

| Botão      | Descrição                                                                                                    |  |
|------------|----------------------------------------------------------------------------------------------------|--|
| New        | Inicia uma nova query                                                                                                    |  |
| Open       | Abre um arquivo de query                                                                                                    |  |
| Save As    | Grava uma query em um arquivo                                                                                                    |  |
| Options    | tions Exibe o quadro de diálogo Options, que permite definir diversas opções de query. P exemplo, você pode definir uma opção para remover linhas duplicadas. |  |
| Table      | Exibe o quadro de diálogo Add Table, que permite adicionar tabelas à instrução SQL                                                                            |  |
| Expression | <ul> <li>Exibe o quadro de diálogo Expression, que permite criar expressões SQL, por exemplo, upper<br/>(Nome) ou Sum (Custo_Item)</li> </ul>                 |  |
| SQL        | Exibe a janela SQL Statement, que contém, a instrução SQL atual.                                                                                              |  |
| Run        | Executa a instrução SQL atual e exibe os resultados                                                                                                    |  |
| ОК         | Define a propriedade SQL do componente Query para a instrução SQL atual no Visual Que<br>Builder                                                              |  |
| Cancel     | Sai do Visual Query Builder sem definir a propriedade SQL do componente Query                                                                                 |  |
| Help       | Exibe o Help online do Visual Query Builder                                                                                                    |  |

#### Quadro de Diálogo Add Table

Quando você abre o Visual Query Builder, o quadro de diálogo Add Table aparece. Este quadro permite adicionar tabelas à query. Você adiciona tabela à query quando inicia o processo de construção da query ou quando quer modificar uma query existente.

O quadro de diálogo Add Table lista os nomes de todas as tabelas no banco de dados atual. Se você quiser incluir tabelas de sistema, dê um clique no check box **Include System Tables.** 

#### Passos para Adicionar Tabelas à Query

Execute os passos a seguir para adicionar uma ou mais tabelas ao espaço de trabalho de Visual Query Builder a serem incluídas na query:

| Passo | Ação                                                                                             |
|-------|--------------------------------------------------------------------------------------------------|
| 1     | Insira um componente Query ao form, e dê um clique com o botão direito do mouse sobre o          |
|       | componente para exibir o SpeedMenu.                                                              |
| 2     | Selecione Query Builder para exibir a janela do Visual Query Builder.                            |
| 3     | Se o quadro de diálogo Add Table não aparecer na frente da janela do Visual Query Builder, dê um |
|       | clique sobre o botão Table na Toolbar para exibi-lo.                                             |
| 4     | Selecione o nome da tabela da lista de tabelas exibida no quadro de diálogo Add Table, e dê um   |
|       | clique em Add.                                                                                   |
|       | A tabela aparece no espaço de trabalho da janela do Visual Query Builder.                        |
| 5     | Repita o passo 4 até que todas as tabelas sejam adicionadas à query, e dê um clique em Close.    |

#### Adicionando Colunas à Query

Para adicionar uma coluna de uma das tabelas à query, você pode efetuar um dos seguintes:

- Selecionar o nome da coluna e arrastar a coluna e soltá-la na grade da query, na parte inferior da janela.
- Dê um duplo-clique no nome da coluna para inserí-la na grade da query.

#### Especificando uma Condição de Join

Geralmente você precisará combinar informações de diversas tabelas. Por exemplo, você pode querer consultar o banco de dados para encontrar todos os pedidos , o nome dos clientes, a data de pedido e o fornecedor de um dos itens. Esta query envolverá colunas das tabelas CUSTOMER, VENDORS, ITEMS e ORDERS. Para construir uma query deste tipo e complexidade, você precisará especificar como as diversas tabelas deverão ser combinadas. Com o Visual Query Builder você especifica as colunas a serem combinadas arrastando o nome de uma coluna e soltando-a sobre o nome da coluna onde a combinação será feita. Quando completar esta operação, uma linha será desenhada no espaço de trabalho da query, ligando as colunas das duas tabelas.

#### Revisando e Editando o Critério de Combinação

Você pode revisar e editar o critério de combinação dando um duplo-clique sobre a linha indicando a combinação no espaço de trabalho da query. O quadro de diálogo Join aparecerá.

#### Especificando Critério de Seleção de uma Query

Para especificar um critério de seleção de uma query, utilize a linha Criteria da grade da query.

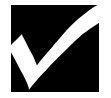

Se a linha Criteria não estiver visível, utilize a barra de rolagem.

A linha Criteria permite qualquer expressão válida de query dentro da cláusula WHERE de uma instrução SQL. Expressões válidas incluem os seguintes operadores:

| Operador | Significado     |  |
|----------|-----------------|--|
| =        | Igual           |  |
| >        | Maior que       |  |
| <        | Menor que       |  |
| !=       | Não igual       |  |
| like     | Comparação de   |  |
|          | string de       |  |
|          | caracteres com  |  |
|          | separação de    |  |
|          | padrão          |  |
| between  | Não menor que o |  |
|          | valor inicial e |  |
|          | não maior que o |  |
|          | valor final     |  |
| in       | Encontrado em   |  |
|          | uma lista       |  |

Expressões digitadas na linha Criteria são condições AND. Por exemplo, se você tiver uma tabela com um nome de coluna e quiser encontrar todas as entradas na coluna nome que iniciem com C, você digitaria nome like 'C. /. 'na linha Criteria. O efeito seria equivalente a adicionar AND nome LIKE 'C. /.'à cláusula WHERE da instrução SQL. Condições OR São digitadas como expressões na linha OR (abaixo da linha Criteria) da grade da query.

#### Ordenando Resultados da Query

Você pode ordenar resultados da query na ordem ascendente ou descendente em uma determinada coluna. Para especificar a ordem de ordenação, posicione o ponteiro do mouse sobre a coluna, na linha Sort da grade da query. Dê um clique com o botão direito do mouse e selecione. Ascending ou Descending no menu pop-up. Você pode especificar até oito colunas para ordenação.

#### Agrupando Resultados de Query

Você pode agrupar resultados de query utilizando a linha Option da grade da query. Para especificar uma opção para uma coluna, posicione o ponteiro do mouse sobre a coluna na linha Option. Dê um clique com o botão direito do mouse para exibir o SpeedMenu Option. As opções são funções de agrupamento: Show, Average, Count, Maximum, Minimum, Sum, Group (1), e Group (2).

### Especificando Condições de Agrupamento

Você pode especificar condições de agrupamento utilizando a linha Group Condition da grade da query. Condições de agrupamento especificam operações para agregação de colunas. Por exemplo, Você pode querer linhas de dados onde a coluna Average Cost, seja maior que zero.. A linha Group Condition é equivalente a adicionar uma expressão com a cláusula HAVING em uma instrução SELECT do SQL agrupado (cláusula GROUP BY).

# Definindo Expressões de Query

O Visual Query Builder permite definir expressões como parte de uma query. Expressões podem ser cálculos sobre valores de dados numéricos ou expressões de strings, tais como concatenação ou uma substring.

Para definir uma expressão, dê um clique no botão Expression na Toolbar. O quadro de diálogo Expression aparecerá

O quadro de diálogo Expression permite desenvolver expressões SQL. Você pode especificar operadores aritméticos, tais como:

- + (sinal "mais", de adição)
- - (sinal"menos", de subtração)
- \* (asterisco, para multiplicação)
- / (barra, para divisão)

Você pode incluir nomes de colunas e agregar expressões, tais como avg, count, min,max,e sum. Ou você pode editar expressões manualmente ou construir uma, utilizando o quadro de edição Expression.

#### Definindo Opções para Queries

O quadro de diálogo Options é utilizado para especificar opções para instruções SQL. Você pode especificar que registros duplicados sejam removidos. Esta opção tem o efeito de utilizar a instrução SQL DISTINCT.

Para especificar uma opção, dê um clique no botão Options na Toolbar. O quadro de diálogo Options aparece.

#### Exibindo Resultados de Query

Você pode executar a query que o Visual Query Builder gera. O resultado da query é exibido na janela Result Window. Esta janela permite verificar se as colunas da query, critério de seleção, agrupam ento e ordenação foram especificados corretamente pela query.

Para executar a query, dê um clique no botão Run da Toolbar. Uma Result Window aparecerá.

# Exibindo a Intrução SQL para Query

Você pode checar instruções SQL para uma query visualizando a janela SQL Statement. A janela exibe a instrução SQL SELECT associada com a query atual. Conforme adicionar ou alterar colunas de query, critério ou ordenação, a SQL Window é atualizada automaticamente. Visualizar as intruções SQL fornece um feedback imediato sobre a contrução da query e o auxilia no aprendizado da sintaxe SQL.

Para checar as instruções, dê um clique no botão SQL na TollBar. A janela SQL statement aparecerá.

# Definindo e Utilizando Campos Calculados

## Introdução

Um campo calculado é um campo que exibe valores gerados pelo programa. Por exemplo, você pode ter uma tabela de banco de dados contendo informações sobre objetos retangulares. Cada linha possui uma coluna de altura e largura, mas você precisa exibir a área dos objetos retangulares. A solução é calcular a área através das alturas e larguras.

O Delphi permite utilizar campos calculados em suas aplicações. Implementar um campo calculado envolve o seguinte processo:

| Estágio | Processo                               |
|---------|----------------------------------------|
| 1       | Definir o campo calculado              |
| 2       | Escrever código para o campo calculado |

# Passos para o Estágio 1

Campos calculados são definidos com a assistência do Fields Editor.

O Fields Editor trabalha com os componentes Table e Query do TDataSet. Quando você define um campo calculado para um dataset, o Fields Editor adiciona um novo objeto campo ao dataset. Execute os passos abaixo para definir um campo calculado

| Passo | Ação                                                                                        |  |
|-------|---------------------------------------------------------------------------------------------|--|
| 1     | Selecione o componente Query ou Table (derivado TDataSet), e inicialize o Fields Editor.    |  |
|       | Para TTable, este passo assume que as propriedades DatabaseName e TableName estão definida  |  |
|       | Para TQuery, este passo assume que as propriedades DatabaseName e SQL estão definidas.      |  |
| 2     | Adicione campos para exibição ou cálculo no quadro de diálogo Fields Editor.                |  |
| 3     | Dê um clique no botão Define no Fields Editor.                                              |  |
|       | O quadro de diálogo Define aparecerá.                                                       |  |
| 4     | Digite um nome para o campo calculado na caixa de texto Field Name.                         |  |
|       | Conforme digitar o nome, ele é exibido concatenado ao nome do componente no campo Component |  |
|       | name. Você pode alterar este nome se desejar.                                               |  |
| 5     | Selecione uma entrada da caixa de lista Field type.                                         |  |
| 6     | Habilite Calculated.                                                                        |  |
| 7     | Dê um clique em OK para completar a definição do campo calculado.                           |  |

# Passos para o Estágio 2

Uma vez definido o campo, você fornece valores para o campo escrevendo código para ele. Execute os passos abaixo para implementar um campo calculado:

| Passo | Ação                                                                                            |
|-------|-------------------------------------------------------------------------------------------------|
| 1     | Selecione o componente DataSet (TQuery ou TTable) no Object Selector do Object Inspector.       |
| 2     | Exiba a página Events do Object Inspector                                                       |
| 3     | Dê um duplo-clique sobre a coluna do event handler do evento OnCalcFields para criar e exibir a |
|       | procedure OnCalcFields no Code Editor.                                                          |
| 4     | Digite o código que define o valor e propriedades do campo calculado.                           |
| 5     | Compile e grave sua aplicação.                                                                  |
|       | Execute e teste-a para certificar-se que o campo está sendo calculado corretamente.             |

# Tutorial: Criando uma Aplicação Utilizando um Campo

# Introdução:

A melhor maneira de se aprender a trabalhar com campos calculados é utilizando um exemplo. Nesta seção você exibirá informação sobre países do mundo. As tabelas deste exemplo, Country, contém dois campos chamados Area e Population, entre outros.

# Passos para Exibir a População por Kilometro Quadrado

Assumindo que o campo Area esteja em Kilometros quadrados execute os passos a seguir para exibir a população por kilometro quadrado em um form:

| Passo | Ação                                                                                 |
|-------|--------------------------------------------------------------------------------------|
| 1     | Abra um novo projeto e grave-o.                                                      |
|       | Quando solicitado, grave a unit como EX7BMAIN.PAS e o projeto como EXAMP7B.DPR.      |
| 2     | Utilizando a página Data Access da Component Palette, adicione um componente Table e |
|       | DataSource ao seu form.                                                              |
| 3     | Defina as propriedades para os componentes Table e DataSource como segue:            |

| Nome do Componente | Propriedade  | Valor      |
|--------------------|--------------|------------|
| Table1             | DatabaseName | DBDEMOS    |
|                    | TableName    | COUNTRY.DB |
|                    | Active       | True       |
| DataSource1        | DataSet      | Table1     |

| Passo | Ação                                                                                               |  |
|-------|----------------------------------------------------------------------------------------------------|--|
| 4     | Utilizando a página Data Controls da Component Palette, adicione um componente DBGrid e            |  |
|       | DBNavigator ao seu form.                                                                           |  |
| 5     | Utilize a tabela a seguir para definir as propriedades do DBNavigator e DBGrid para que utilizem o |  |
|       | componente DataSource.                                                                             |  |

| Nome do Componente | Propriedade | Valor       |
|--------------------|-------------|-------------|
| DBGrid1            | DataSource  | DataSource1 |
| DBNavigator        | DataSource  | DataSource1 |

| Passo | Ação                                                                                            |
|-------|-------------------------------------------------------------------------------------------------|
| 6     | Inicie o Fields Editor para o Componente Table1.                                                |
| 7     | Adicione todos os campos da tabela ao dataset.                                                  |
| 8     | Defina um campo chamado PopArea e selecione FloaTField na list box Field type.                  |
| 9     | Certifique-se que o check box Calculated está selecionado, e clique em OK.                      |
| 10    | Saia do Fields Editor.                                                                          |
| 11    | Utilize o Object Inspector para criar um event handler para o evento OnCalcFields do componente |
|       | Table. Digite código no event handler para que fique similar ao seguinte:                       |

| Passo | Ação                                                                                   |
|-------|----------------------------------------------------------------------------------------|
| 12    | Utilize o Object Inspector para definir as seguintes propriedades do componente Field: |
|       |                                                                                        |

| Nome do Componente | Propriedade   | Valor |
|--------------------|---------------|-------|
| Table1PopArea      | DisplayFormat | .#    |

| Passo | Ação                                                       |
|-------|------------------------------------------------------------|
| 13    | Execute e teste a aplicação                                |
| 14    | Quando tiver terminado o teste, grave e feche seu projeto. |

# Utilizando os Componentes Database Lookup

#### Introdução

Um database lookup, ou tabela de busca é o processo de encontrar texto descritivo de um valor codificado. Uma situação comum onde tabelas de busca seriam utilizadas, seria quando você está editando o input de usuário e quiser exibir uma informação mais significativa, e não valores codificados.

O Delphi fornece dois componentes para buscar valores em uma tabela de banco de dados, ou editar o input contra um valor em uma tabela. Eles são os seguintes:

- Componente DBLookupList
- Componente DBLookupCombo

O termo lookup em cada nome de componente refere-se às tabelas de busca. O termo lookup tables referese às tabelas que contém informação descritiva sobre um valor codificado. Esta seção discute a utilização destes componentes. Eles se encontram na página Data Controls da Component Palette.

#### Componente DBLookupList

O componente DBLookupList é um componente ListBox data-aware projetado para buscar valores em uma tabela baseado no valor de uma segunda tabela. O DBLookupList contém um conjunto finito de dados, o usuário deve selecionar uma das opções da lista. Um DBLookupList permite exibir um conjunto de opções baseado no valor em outra tabela. O componente DBLookupList difere do componente DBListBox porque permite coordenar o valor selecionado do DBLookupList com a linha corrente de outra tabela do banco de dados.

#### Componentes DBLookupCombo

O componente DBLookupCombo é um componente ComboBox datawarw similar ao BDLookupList, exceto que um usuário pode selecionar um valor na lista ou digitar um novo valor. Um ComboBox de onde o DBLookupCombo é derivado combina as capacidades de um ListBox com as capacidades de um componente Edit.

#### Adicionando um Componente Database Lookup a um Form

Quando você adiciona um componente DBLookupList ou DBLookupCombo ao seu form, assumimos que:

- Você possui uma aplicação de banco de dados
- O form na aplicação possui pelo menos um DataSource e um componente derivado de TDataSet sendo utilizado para exibir informações do banco de dados

Adicionar um componente database lookup envolve o seguinte processo:

| Estágio | Processo                                                                                |
|---------|-----------------------------------------------------------------------------------------|
| 1       | Adicionar o componente database lookup e ligá-lo a um componente DataSource existente e |
|         | propriedade DataField                                                                   |
| 2       | Adicionar um novo componente Query ou Table (TDataSet) e DataSource, e utilizar este    |
|         | DataSource para buscar valores codificados no primeiro DataSource                       |

#### Passos para o Estágio 1

Execute os passos a seguir para adicionar um componente DBLookupList ou DBLookupCombo a um data source existente:

| Passo | Ação                                                                                         |  |
|-------|----------------------------------------------------------------------------------------------|--|
| 1     | Adicione um componente database lookup em seu form.                                          |  |
| 2     | Defina a propriedade DataSource a um componente DataSource que exista no form e que contenha |  |
|       | o valor que você esteja procurando.                                                          |  |
| 3     | Defina a propriedade DataField ao campo que necessite de busca.                              |  |

# Passos para o Estágio 2

Execute os passos a seguir para anexar o componente DBLookupList ou DBLookupCombo à tabela de busca:

| Passo | Ação                                                                                      |
|-------|-------------------------------------------------------------------------------------------|
| 1     | Adicione um componente TDataSet utilizando um componente Table ou Query que corresponda à |
|       | tabela de busca.                                                                          |
| 2     | Defina a propriedade DatabaseName do novo componente TDataSet.                            |
| 3     | Execute um dos seguintes:                                                                 |
|       | • Defina a propriedade TableName do novo componente Table.                                |
|       | • Entre com um query para a propriedade SQL do componente query.                          |
| 4     | Adicione um novo componente DataSource, e defina a propriedade DataSet ao novo componente |
|       | TDataSet.                                                                                 |
| 5     | Defina a propriedade LookupSource de componente DBLookup ao novo componente DataSource.   |
| 6     | Defina a propriedade LookupField ao valor chave da tabela de busca.                       |
| 7     | Defina a propriedade LookupDisplay ao campo que você queira exibir no componente          |
|       | DBLookupList.                                                                             |

# Tutorial: Criando uma Aplicação Utilizando um Componente Database Lookup

#### Introdução

A melhor maneira de se aprender a utilizar um componente DBLookup é através de um exemplo. Nesta seção, você utilizará um componente DBLookupList para exibir um nome de empresa baseado no campo CustlD encontrado na tabela Orders.

#### Passos do Tutorial

O processo do tutorial envolve os seguintes estágios:

| Estágio | Processo                                                                                         |
|---------|--------------------------------------------------------------------------------------------------|
| 1       | Criar um form que exiba uma lista estática dos campos de uma tabela de banco de dados utilizando |
|         | um componente Table, DataSource, DBGrid e DBNavigator                                            |
| 2       | Adicionar e conectar um componente TDBLookupList à aplicação                                     |
| 3       | Adicionar código para coordenar ações do componente TDBLookupList quando o sistema insere ou     |
|         | atualiza uma linha                                                                               |

# Passos para o Estágio 1

Execute os passos a seguir para criar um form que exiba campos selecionados da tabela Orders:

| Passo | Ação                                                                           |
|-------|--------------------------------------------------------------------------------|
| 1     | Abra um novo projeto e grave-o                                                 |
|       | Quando solicitado, grave a unit como EX7CMAIN.PAS e o projeto como EXAMP7.DPR. |

| 2 | Utilizando a página Data Access da Component Palette, adicione um componente Table e                                                                       |
|---|----------------------------------------------------------------------------------------------------|
|   | DataSource ao seu form.                                                                                                    |
| 3 | <ul> <li>Utilizando a página Data Controls, adicione os seguintes ao seu form:</li> <li>Um componente DBGrid</li> <li>Um componente DBNavigator</li> </ul> |
| 4 | Defina as seguintes propriedades para cada componente, como mostrado na tabela:                                                                            |
|   |                                                                                                    |

| Nome do Componente | Propriedade   | Valor       |
|--------------------|---------------|-------------|
| Table1             | Database Name | DBEMOS      |
|                    | TableName     | ORDERS.DB   |
|                    | Active        | True        |
| DataSource1        | DataSet       | Table1      |
|                    | AutoEdit      | False       |
| DBGrid1            | DataSource    | DataSource1 |
| DBNavigator        | DataSource    | DataSource1 |

| Passo | Ação                                                                                      |
|-------|-------------------------------------------------------------------------------------------|
| 5     | Utilize o Fields Editor para adicionar os seguintes campos ao dataset Table1:             |
|       | • OrderNo                                                                                 |
|       | • CustNo                                                                                  |
|       | • SaleDate                                                                                |
|       | • ItemsTotal                                                                              |
|       | • AmountPaid                                                                              |
| 6     | Arranje os campos no Fields Editor para que OrderNo seja o primeiro campo e CustNo seja o |
|       | segundo.                                                                                  |
| 7     | Compile e grave a aplicação.Execute e teste-a.                                            |

# Passos para o Estágio 2

Execute os passos a seguir para adicionar um componente DBLookupList à aplicação:

| Passo | Ação                                                                                                    |
|-------|----------------------------------------------------------------------------------------------------|
| 1     | Utilizando a página Data Controls da Component Palette, adicione um componente DBLookupList<br>ao seu form: |
| 2     | Utilize o Object Inspector para definir as seguintes propriedade do componente DBLookupList:                |

| Nome do Componente | Propriedade | Valor       |
|--------------------|-------------|-------------|
| DBLookupList1      | DataSource  | DataSource1 |
| _                  | DataField   | CustNo      |

| Passo | Ação                                                                                         |
|-------|----------------------------------------------------------------------------------------------|
| 3     | Adicione um novo componente Table e DataSource ao seu form. Defina as propriedades para cada |
|       | componente, como mostrado na tabela a seguir:                                                |

| Nome do Componente | Propriedade  | Valor       |
|--------------------|--------------|-------------|
| Table2             | DatabaseName | DBDEMOS     |
|                    | TableName    | CUSTOMER.DB |
|                    | Active       | True        |
| DataSource2        | DataSet      | Table2      |

| Passo | Ação                                                                                  |
|-------|---------------------------------------------------------------------------------------|
| 4     | Utilize o Fields Editor para adicionar os seguintes campos ao dataset Table2:         |
|       | • CustNo                                                                              |
|       | • Company                                                                             |
| 5     | Conecte o componente DBLookupList ao segundo DataSource utilizando a tabela a seguir: |

| Nome do Componente | Propriedade   | Valor       |
|--------------------|---------------|-------------|
| DBLookupList1      | LookupSource  | DataSource2 |
|                    | LookupField   | CustNo      |
|                    | LookupDisplay | Company     |

| Passo | Ação                                                                                               |
|-------|----------------------------------------------------------------------------------------------------|
| 6     | Compile e grave a aplicação.                                                                       |
|       | Execute e teste-a.                                                                                 |
|       | O componente DBLookupList destaca a empresa que corresponde ao valor de CustNo na linha do DBGrid. |

# Passos para o Estágio 3

Este código de event handler permitirá definir o valor de CustNo durante o modo de edição ou inserção através de um duplo-clique no componente DBLookupList.

Execute os passos a seguir para adicionar um event handler para os eventos de DBLookupList, OnDblClick, ou OnClick:

| Passo | Ação                                                                                      |
|-------|-------------------------------------------------------------------------------------------|
| 1     | Adicione as instruções a seguir no evento OnDblClick do componente DBLookupList:          |
|       | if Table.State in [dsEdit, dsInsert] then                                                 |
|       | Table1CustNo.Value := Table2CustNo.Value;                                                 |
| 2     | Compile e grave sua aplicação.                                                            |
|       | Execute e teste-a alternando a aplicação entre o modo de edição e inserção e utilizando o |
|       | DBLookupList para definir o valor de CustNo na tabela Orders.                             |

# Lab: Utilizando Componentes de Banco de Dados

#### Objetivos

- Este lab reforça a sua habilidade em:
- Adicionar um componente Table
- Adicionar um componente Database Grid
- Adicionar um componente Database Query
- Adicionar componentes Data Access
- Utilizar o Visual Query Builder
- Manipular e coordenar as ações dos componentes Data Access e Data Control

# Cenário

Você construirá o início de um sistema de acompanhamento de vendas. Este sistema utilizará uma única grade de banco de dados para executar duas tarefas:

- Exibir informações de clientes e faturas
- Ligar clientes a faturas

No processo de construção desta aplicação, você utilizará e coordenará as ações dos componentes Data Access, Data Control e Standard.

#### Processo

Utilize o seguinte processo para aplicar o que você aprendeu:

| Estágio | Processo                                                                       |
|---------|--------------------------------------------------------------------------------|
| 1       | Abra um novo projeto e grave-o.                                                |
|         | Quando solicitado, grave a unit como LAB7MAIN.PAS e o projeto como LAB7.DPR.   |
|         | Altere o Caption do form para que exiba Aplicação de Acompanhamento de Vendas. |
| 2       | Adicione os seguintes componentes ao form:                                     |
|         | • DataSource                                                                   |
|         | • Table                                                                        |
|         | DBGrid                                                                         |
|         | Button                                                                         |
|         | Defina as propriedades a seguir aos componentes, como mostrado na tabela:      |

| Nome do Componente | Propriedade  | Valor                  |
|--------------------|--------------|------------------------|
| Table1             | DatabaseName | DBDEMOS                |
|                    | TableName    | CUSTOMER.DB            |
|                    | Active       | False                  |
| DataSource1        | DataSet      | Table1                 |
| DBGrid1            | DataSource   | DataSource1            |
| Button1            | Caption      | Abrir Tabela &Customer |
|                    |              |                        |

| Estágio | Processo                                                                                    |
|---------|---------------------------------------------------------------------------------------------|
| 3       | Adicione event handler OnClick para Button1 para que funcione como um botão de Liga?Desliga |
|         | da Tabela Customer.                                                                         |
|         | Compile e grave sua aplicação. Execute e teste-a.                                           |

#### Procedure TForm1.Button1Click(Sender: Tobject); begin if Table1.Active = True then begin Table1.Close; Button1.Caption :+ Ábrir Tabela &Customer ';

end else begin Table1.Close; Button1.Caption : = 'Fechar Tabela &Customer'; end

| Estágio | Processo                                          |
|---------|---------------------------------------------------|
| 4       | Adicione os seguintes componentes ao form:        |
|         | • Query                                           |
|         | Data Source                                       |
|         | • Button                                          |
|         | Defina as seguintes propriedades aos componentes: |
|         |                                                   |

| Nome do Componente | Propriedade   | Valor   |
|--------------------|---------------|---------|
| Query1             | Database Name | DBDEMOS |

|             | SQL     | select*from orders  |
|-------------|---------|---------------------|
|             | Active  | False               |
| DataSource2 | DataSet | Query1              |
| Button2     | Caption | Abrir Tabela &Order |

# Estágio Processo 5 Adicione e event handler OnClick a seguir para Button2. Compile e grave sua aplicação. Execute e teste-a. Você consegue abrir a tabela Order?

```
procedure TForm1.Button2Click (Sender : Tobject);

begin

if Query1.Active = True then

begin

Query1.Active := False;

Button2.Caption :+ Ábrir Tabela &Order';

end

else

begin

Query1.Active :+ True;

Button 2.Caption :+ 'Fechar Tabela &Order';

end

end;
```

| Estágio | Processo                                          |
|---------|---------------------------------------------------|
| 6       | Adicione dois componentes RadioButton ao form.    |
|         | Defina as seguintes propriedades aos componentes: |

| Nome do Componente | Propriedade | Valor        |
|--------------------|-------------|--------------|
| RadioButton1       | Caption     | Ver Clientes |
|                    | Checked     | True         |
| RadioButton2       | Caption     | Ver Pedidos  |

| Passo | Ácão                                                                                          |
|-------|-----------------------------------------------------------------------------------------------|
| 7     | Adicione o event handler OnClick a seguir para RadioButton1 e RadioButton2 respectivamente:   |
|       | DBGrid1.DataSource :+ DataSource1;                                                            |
|       | DBGrid1.DataSource :+ DataSource2;                                                            |
| 8     | Compile e teste sua aplicação como segue:                                                     |
|       | • Dê um clique nos botões para abrir ambas as tabelas.                                        |
|       | <ul> <li>Utilize os botões de rádio para alternar entre os conjuntos de dados.</li> </ul>     |
|       | Tudo está funcionando?                                                                        |
| 9     | Adicione os seguintes componentes complementares:                                             |
|       | • Group                                                                                       |
|       | • Button                                                                                      |
|       | Dois componentes Edit                                                                         |
|       | Dois componentes Label                                                                        |
|       | Defina as propriedades a seguir para cada um dos componentes e utilize o código a seguir para |
|       | event handler OnClick de Button3:                                                             |

| Nome do Componente | Propriedade | Valor             |
|--------------------|-------------|-------------------|
| GroupBox1          | Caption     | (Vazio)           |
| Button3            | Caption     | &Definir Clientes |
| Edit1              | Text        | (Vazio)           |
| Edit2              | Text        | (Vazio)           |

| Label1 | Caption | Início: |
|--------|---------|---------|
| Label2 | Caption | Final:  |

procedure TForm1.Button3Click(Sender : Tobject);
begin

Table1.SetRangeStart; Table1.Fields[0] .AsString :+ Edit1.Text; Table1.SetRangeEnd; Table1.Fields[0] .AsString :+ Edit2.Text; Table1.ApplyRange;

end;

| Estágio | Processo                                                                                         |
|---------|--------------------------------------------------------------------------------------------------|
| 10      | Compile e grave sua aplicação.                                                                   |
|         | Execute e teste-a, como segue:                                                                   |
|         | • Dê um clique em Abrir Tabela Orders e depois em Ver Pedidos.                                   |
|         | • Digite valores nos campos Início e Final (por exemplo, 1005 e 1009), e dê um clique em Definir |
|         | Clientes.                                                                                        |
|         | Qual o maior número de pedido exibido?                                                           |
|         | • Qual o menor?                                                                                  |
| 11      | Adicione os seguintes componentes complementares ao seu form:                                    |
|         | • Query                                                                                          |
|         | • DataSource                                                                                     |
|         | RadioButton                                                                                      |
|         | Defina as propriedades a seguir para cada componente, como mostrado na tabela.                   |

| Nome do Componente | Propriedade  | Valor                   |
|--------------------|--------------|-------------------------|
| Query2             | DatabaseName | DBDEMOS                 |
| DataSource3        | DataSet      | Query2                  |
| RadioButton3       | Caption      | Ver Pedidos de Clientes |

| Estágio | Processo                                                                                          |
|---------|---------------------------------------------------------------------------------------------------|
| 12      | Execute as tarefas a seguir para dar à sua aplicação a habilidade de utilizar o componente DBGrid |
|         | para exibir todos os seus pedidos agrupados por cliente.                                          |
|         | • Inicialize o Query Builder utilizando o SpeedMenu do Componente Query2. Selecione               |
|         | DBDEMOS na lista.                                                                                 |
|         | Adicione as tabelas Customer e Orders.                                                            |
|         | • Crie uma ligação do campo CustNo na tabela Customer com o campo CustNo na tabela Orders.        |
|         | Adicione os seguintes campos ao resultado da query:                                               |
|         | Customer.CustNo                                                                                   |
|         | Customer.Company                                                                                  |
|         | Orders.OrderNo                                                                                    |
|         | Orders.AmoundPaid                                                                                 |
|         |                                                                                                   |
| 13      | Defina o critério de ordenação. Ordene o resultado da query na ordem ascendente por Customer      |
|         | Number.                                                                                           |
|         | Grave seu trabalho e saia do Visual Query Builder.                                                |
| 14      | Utilizando o Object Inspector, localize o componente Query2. Visualize a propriedade SQL e        |
|         | defina a propriedade Active para True.                                                            |
| 15      | Adicione o seguinte event handler OnClick para RadioButton3:                                      |
|         | procedure TForm1.RadioButton3Click(Sender : Tobject);                                             |
|         | begin                                                                                             |
|         | DBGrid1.DataSource :+ DataSource3;                                                                |
|         | end:                                                                                              |

| 16 | Compile e grave sua aplicação.             |
|----|--------------------------------------------|
|    | Execute e teste-a, como segue:             |
|    | • Dê um clique em Ver Pedidos de Clientes. |
|    | • Dê um clique em Ver Pedidos de Clientes. |
|    | Sua query foi executada corretamente?      |
|    |                                            |

# Resumo do Capítulo

## Pontos Chave

Após completar este capítulo, você aprendeu que:

- Para manipular e consultar bancos de dados no Delphi, você deve entender o conceito de um dataset. Um dataset no Delphi é o objeto tipo TDataSet e é uma classe abstrata. Os componentes Query, Table, e StoredProc são chamados de componentes TDataSet porque são derivados do objeto TDataSet.
- O componente DataSource atua como um intermediário entre o componente DataSet (TTable ou TQuery) e o componente Data Control.
- O componente Table é um componente DataSet que se comunica com uma tabela de banco de dados através do BDE.
- O Fields Editor permite criar uma lista de campos de um dataset.
- O componente DBGrid fornece uma maneira conveniente de exibir diversas linhas de dados de um componente Table ou Query. Sua aplicação pode utilizar o DBGrid para inserir, deletar, editar ou exibir dados de um banco de dados.
- O componente Query permite utilizar SQL, gerenciar a comunicação com o BDE, e serve como interface entre o BDE e os componentes DataSource em seus forms.
- O visual Query Builder é uma ferramenta visual para construir queries baseadas em SQL, e permite construir queries complexas com pouco ou nenhum conhecimento de SQL.
- O Fields Editor trabalha com os componentes Table e Query do TDataSet para definir campos calculados. O Fields Editor adiciona um novo objeto campo ao dataset.
- O Delphi fornece os componentes DBLookupList e DBLookupCombo para valores de busca em uma tabela.

# Termos e Definições.

A tabela a seguir é uma referência rápida aos termos explicados neste capítulo.

| Termo            | Definição                                                                                                    |
|------------------|----------------------------------------------------------------------------------------------------|
| Campo calculado  | Um campo que exibe valores gerados pelo programa                                                                                           |
| Classe abstrata  | Uma classe de onde você pode derivar outras classes. Entretanto, você não pode criar uma variável desta classe.                            |
| Componente       | Um componente Table, Query, ou StoredProc, que é derivado de um objeto the                                                                 |
| DataSet          | TDataSet                                                                                                    |
| Database lookup  | O processo de encontrar o texto descritivo para um valor codificado                                                                        |
| Dataset          | Um objeto no Delphi que consiste de uma série de registros, cada um contendo qualquer número de campos e um ponteiro para o registro atual |
| Query            | Uma query onde um ou mais valores na condição de seleção são desconhecidos até o                                                           |
| parametrizada    | momento da execução                                                                                                    |
| Tabelas de busca | Tabelas que contém informação descritiva sobre um valor codificado                                                                         |